Applied Biosystems StepOne Plus Real-Time PCR 之操作與軟體介紹 曾俞槙 Jasmin Tseng Field Application Scientist

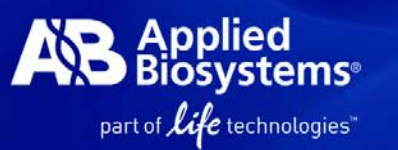

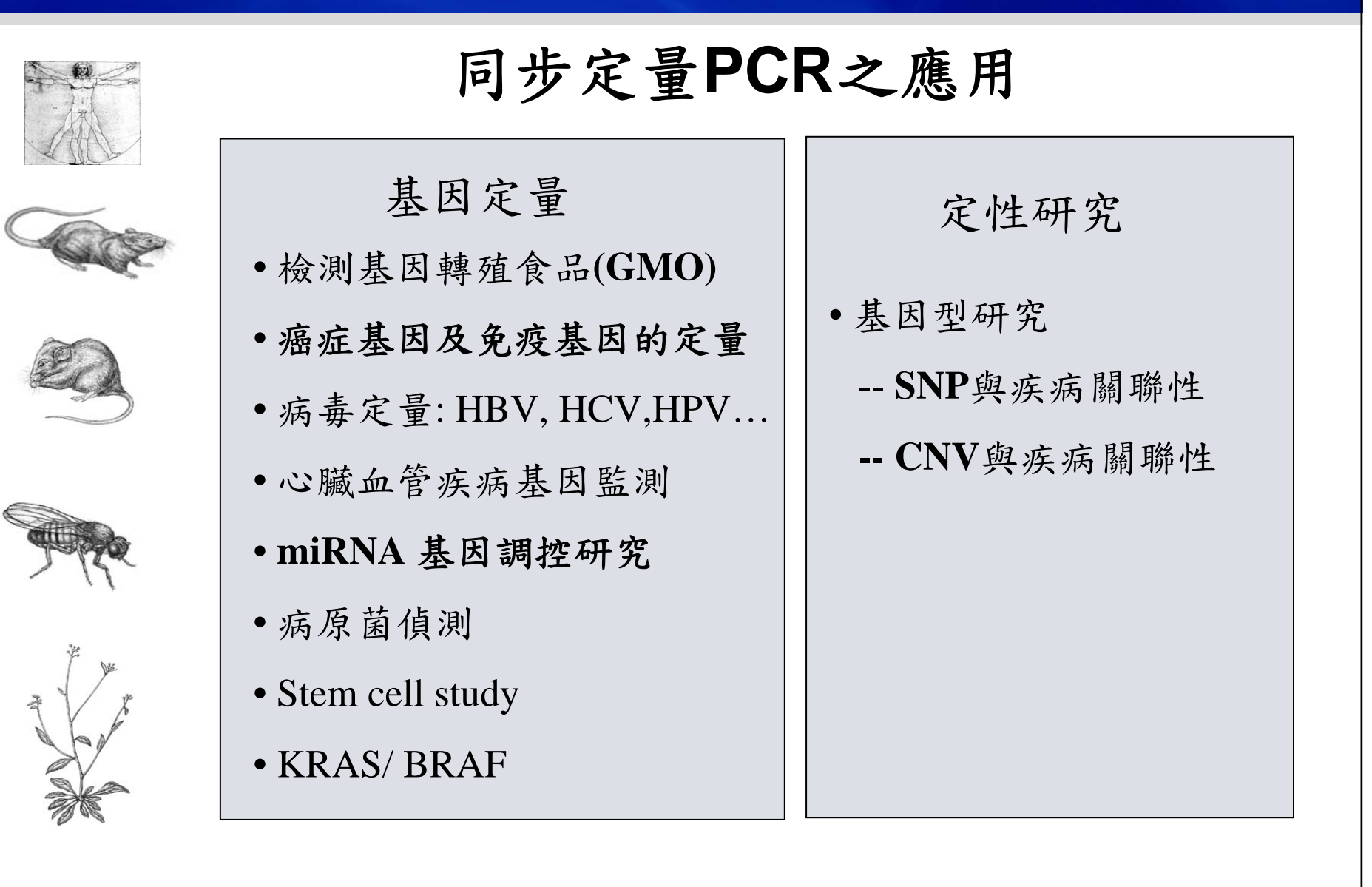

### *TaqMan® probe chemistry: Fluorogenic 5' Nuclease assay*

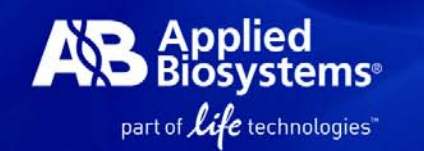

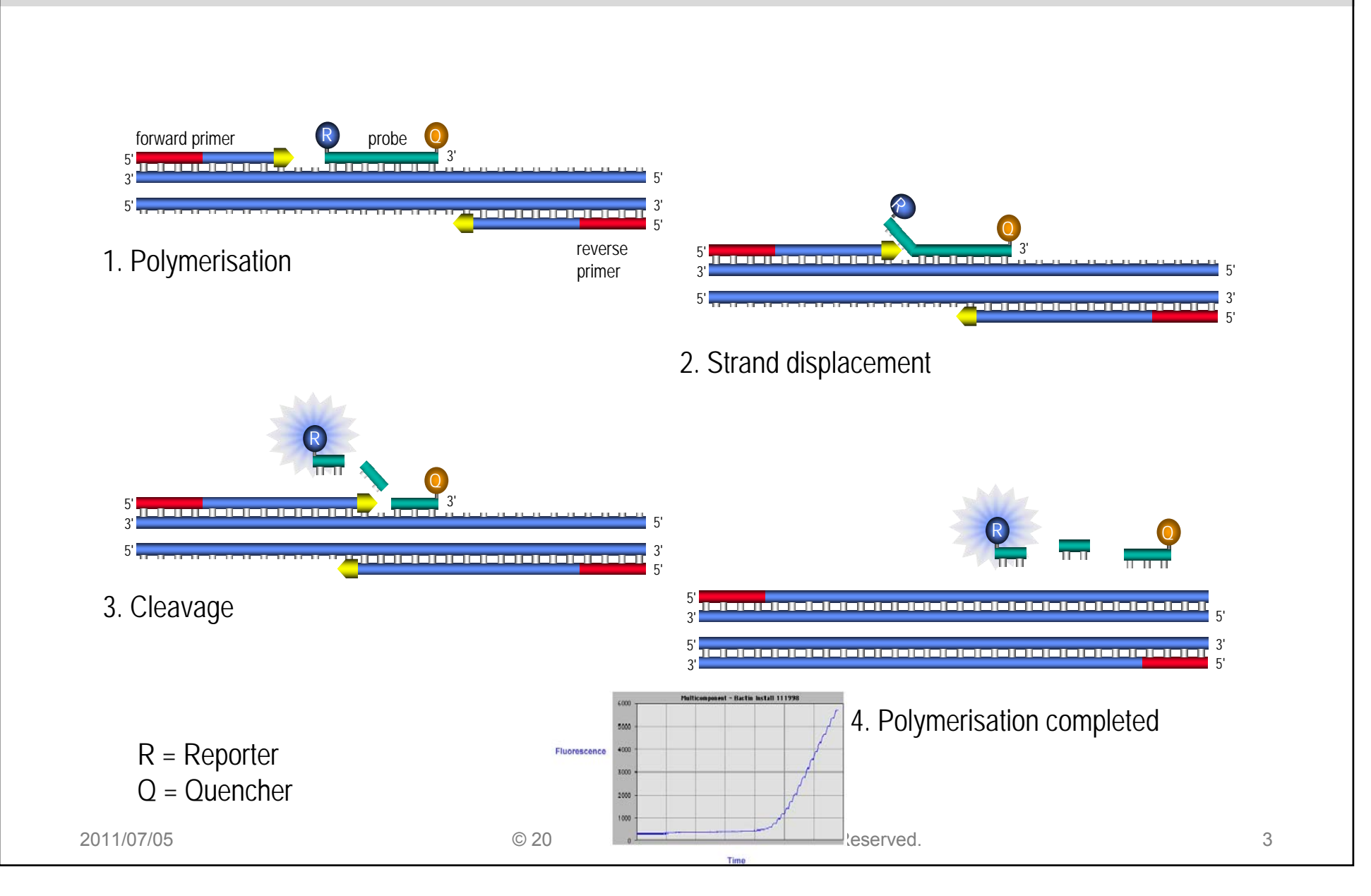

# SYBR Green 1®

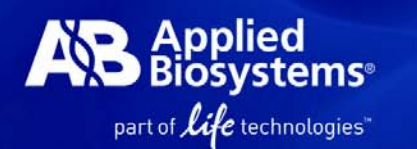

- dsDNA minor-groove binding dye

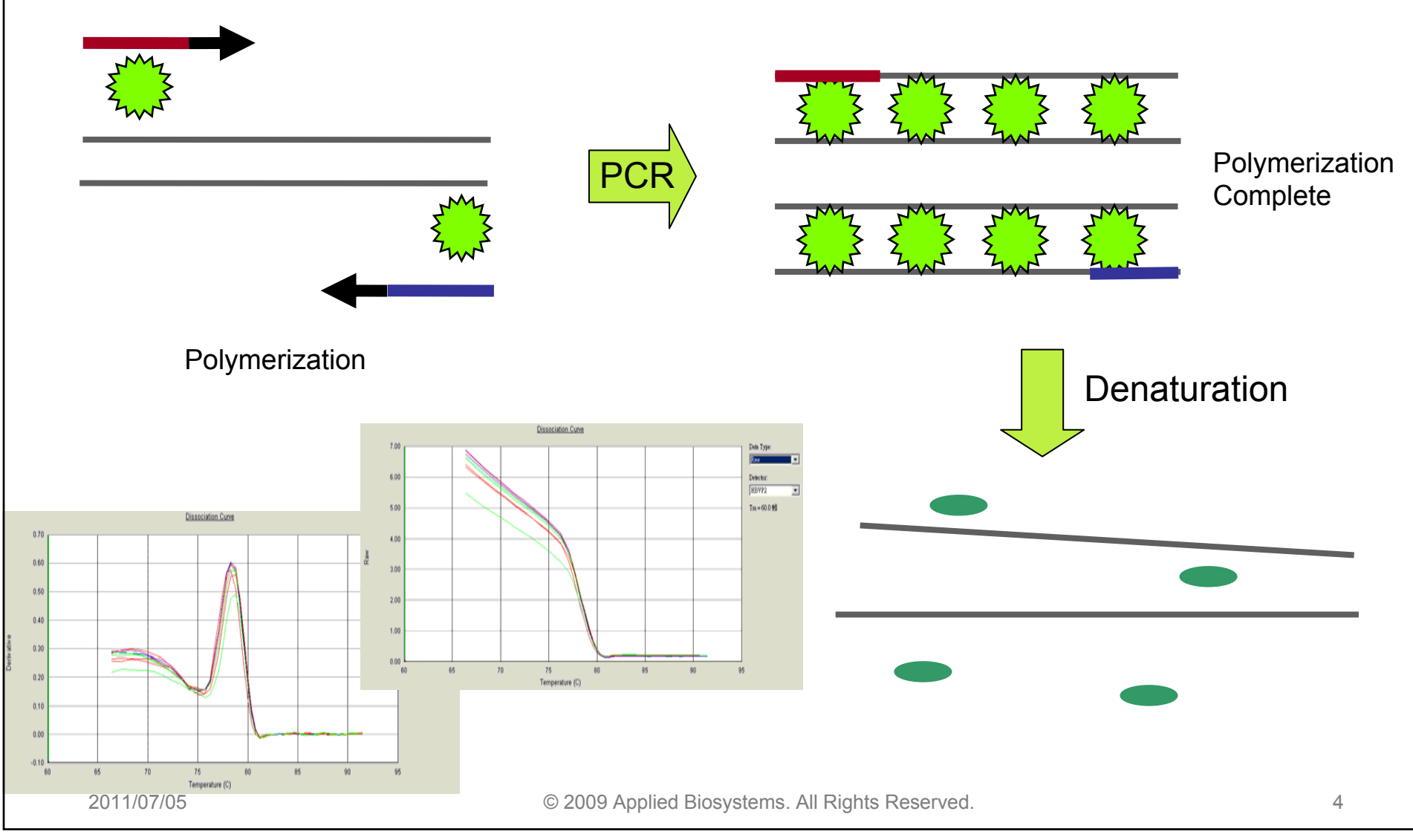

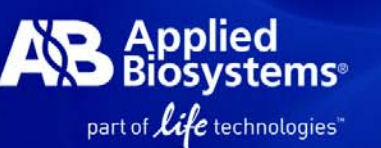

### TaqMan<sup>®</sup> Probe

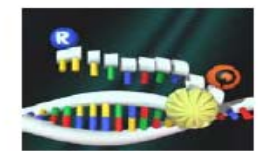

### Specificity

- Highly specific
- Probe Hybridization

### Sensitivity

Very High

### Flexibility

- Mutiplex PCR
- SNP detection
- +/- application

### Optimization

- Ready to use 20x primer/probe mix
  no need to optimize
- Gold standard for MAQC
- PCR efficiency 100% ±10%

### SYBR<sup>®</sup> Green 1 Dye

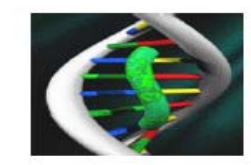

- Non-specific
- Very High
- No Probe is required
- Screening tool
- Need to optimize PCR program
- Need to check primer-dimer info
- Need to check PCR efficiency

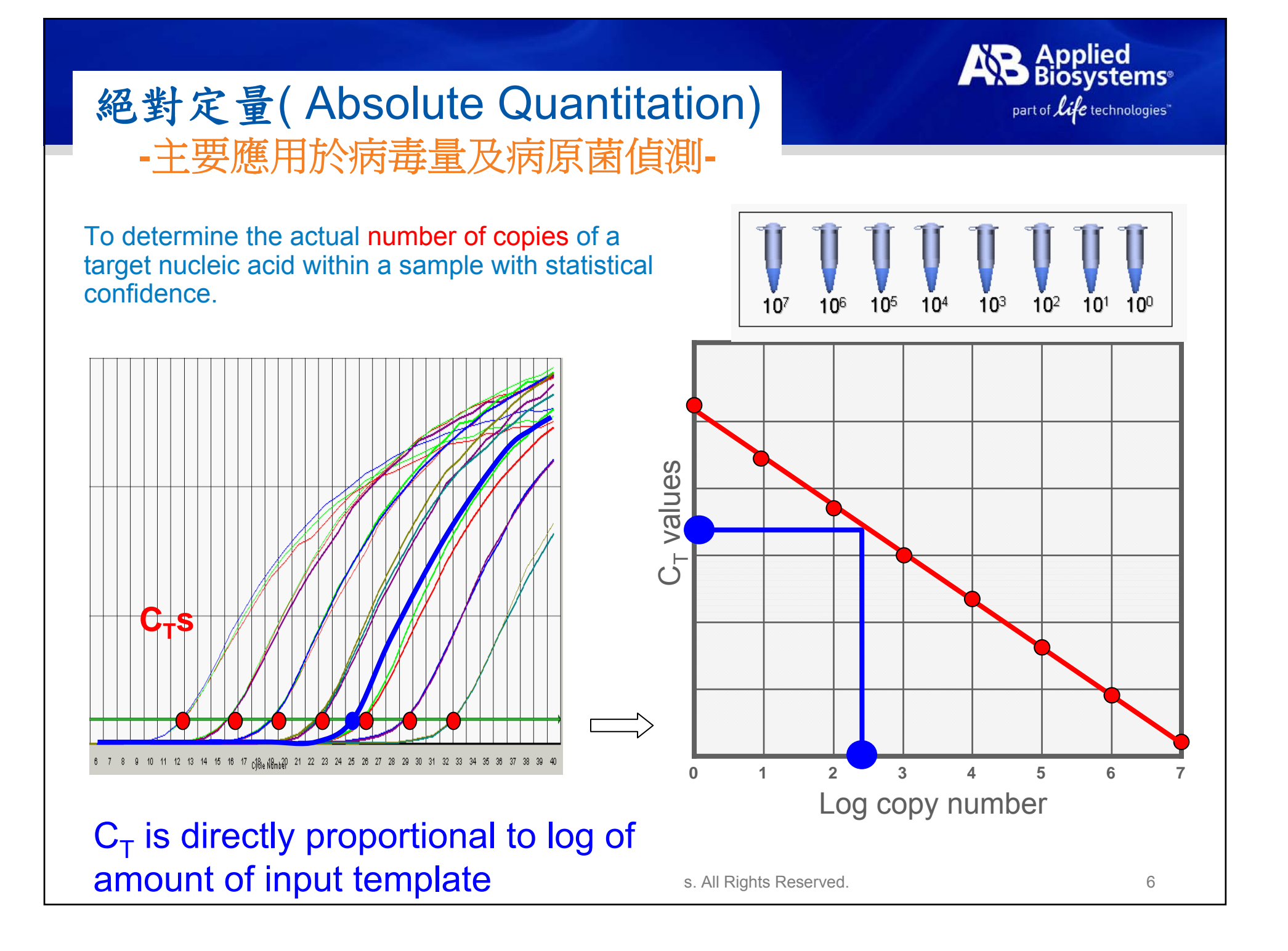

# 相對定量(Relative Quantitation)

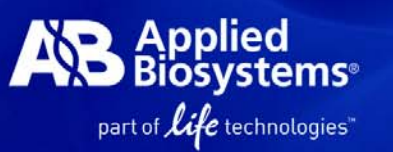

### To determine fold differences of a target nucleic acid in a starting material with statistical confidence.

-- 1.  $\triangle \triangle$ Ct analysis (most common) -- UB2

### -- 2. Relative standard curve

- Need endogenous gene normalizes the amount of sample added Endogenous control (ex. 18S rRNA, GAPDH, β-actin......)
- The most powerful and widely used method
- Check primer PCR efficiency first if using SYBR !!

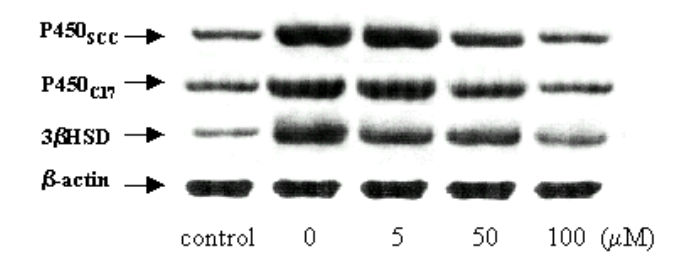

## **Comparative Ct Method**

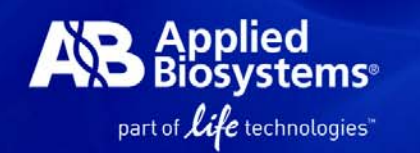

step 1: Normalization to endogenous control

Sample: Ct Target gene – Ct Endogenous control =  $\Delta$ Ct sample Reference: Ct Target gene – Ct Endogenous control =  $\Delta$ Ct reference **step 2: Normalization to calibrator sample** 

 $\triangle$ Ct Sample  $- \triangle$ Ct Reference =  $\triangle \Delta$ Ct

step 3: use the formula

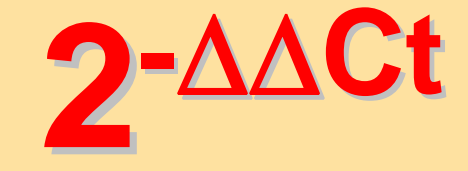

A <u>reference</u> <u>sample</u> is a sample to which unknown samples are compared (ex. untreated sample or control).

## **Comparative Ct Method**

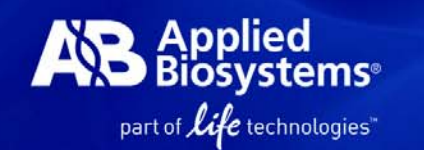

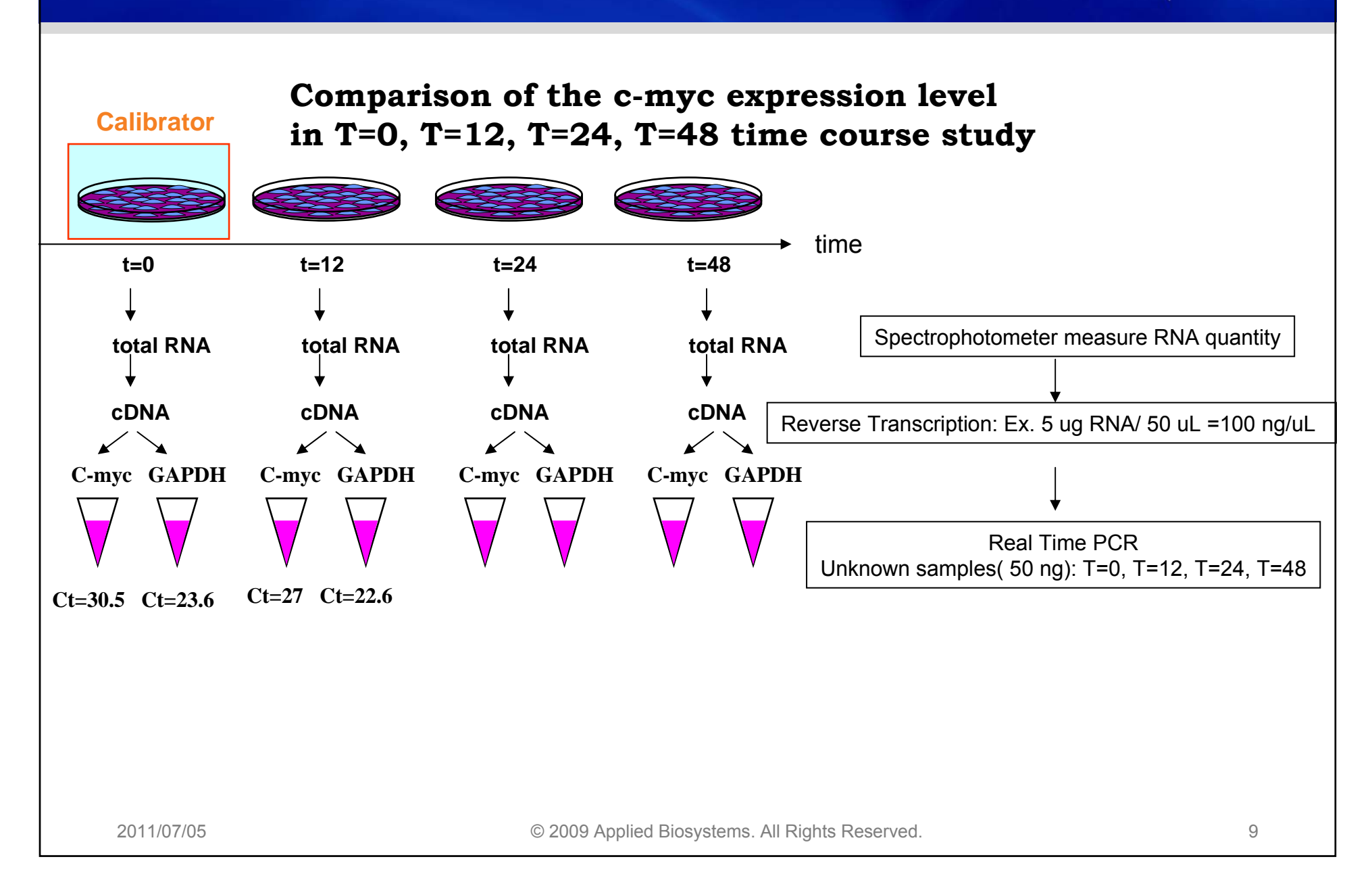

# $\Delta \Delta C_t$ Calculations (Comparative $C_t$ )

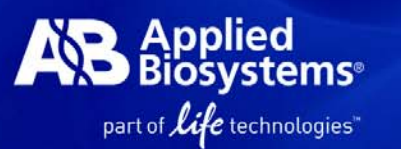

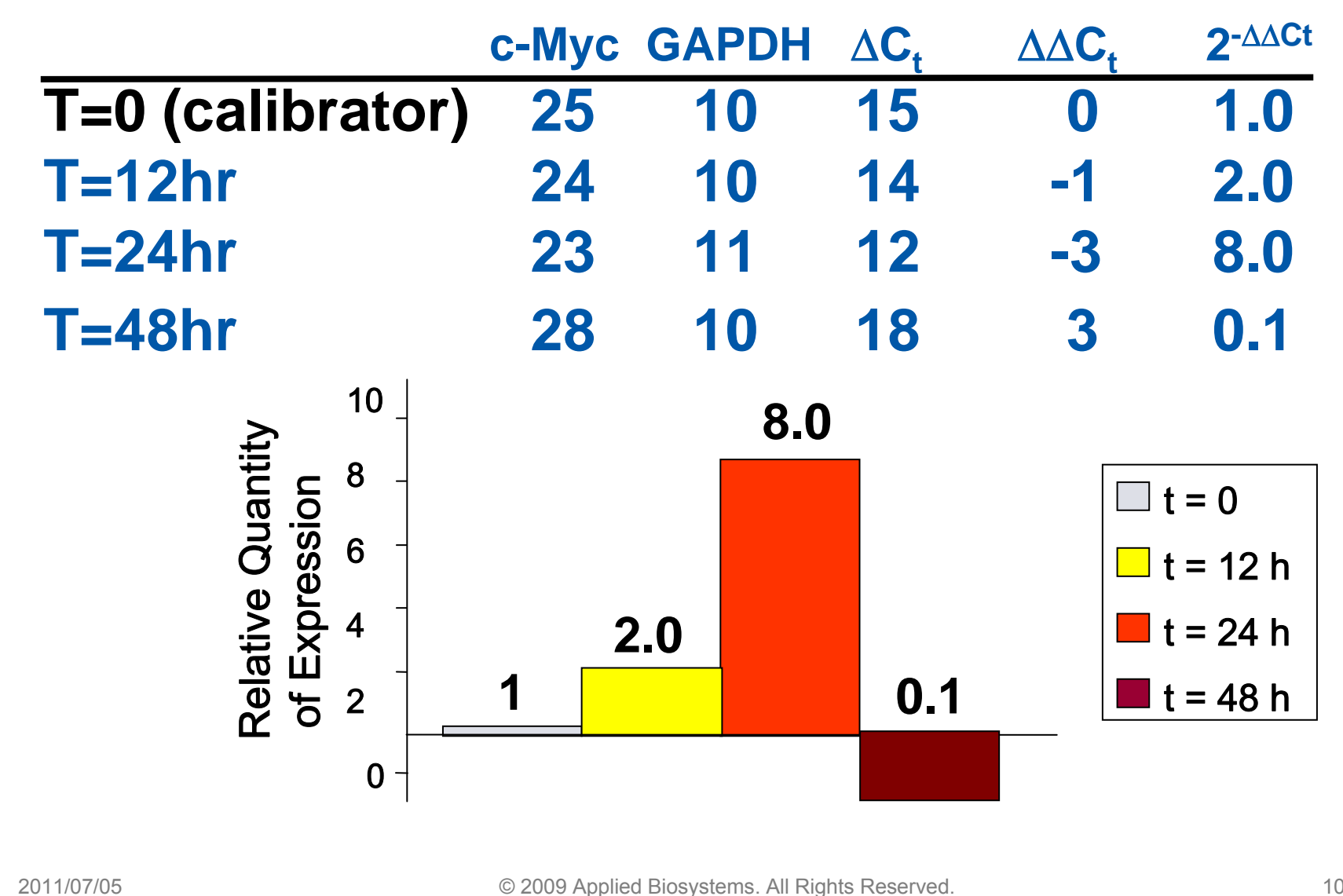

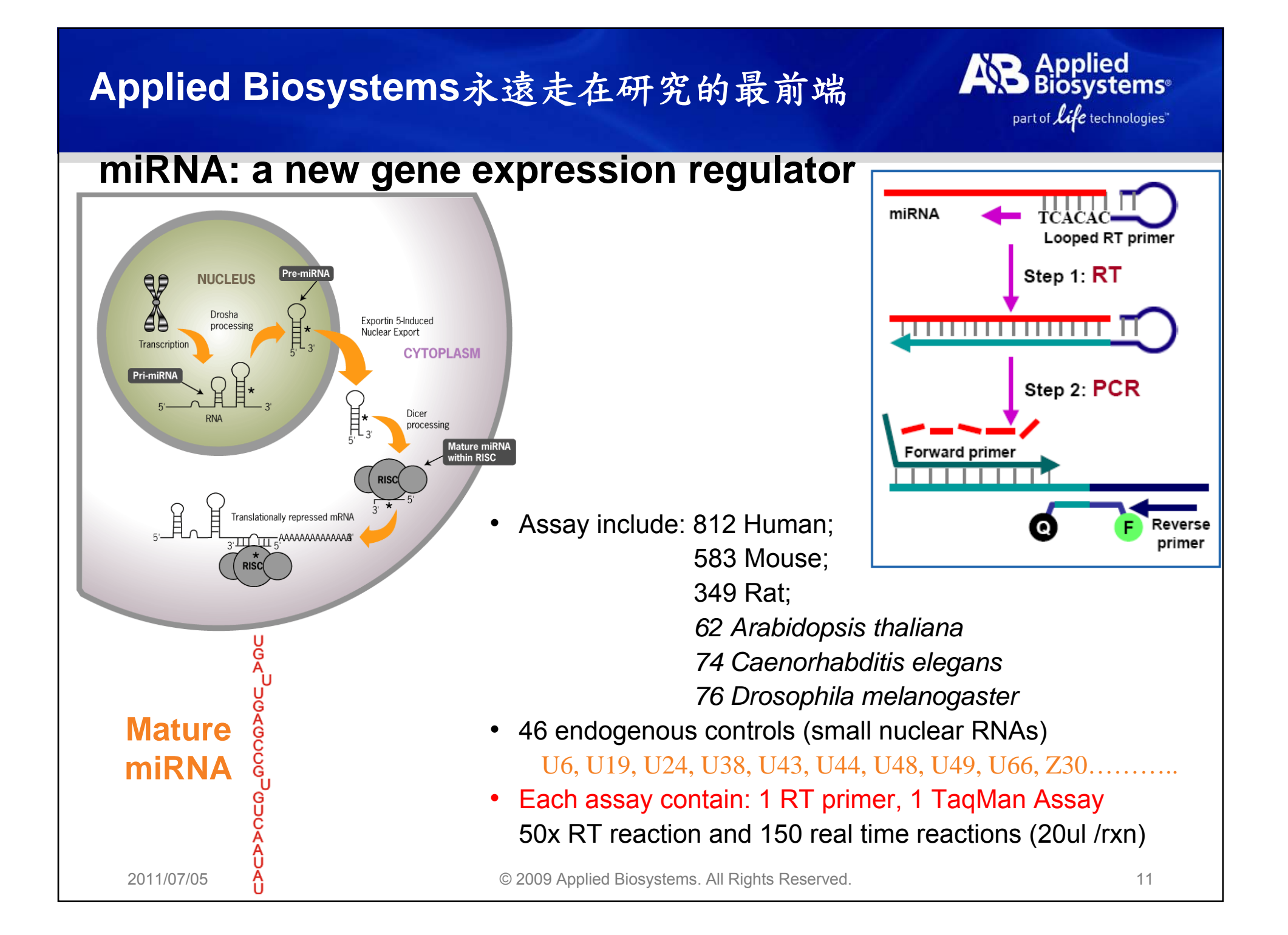

### TaqMan<sup>®</sup> SNP Genotyping Assay Overview

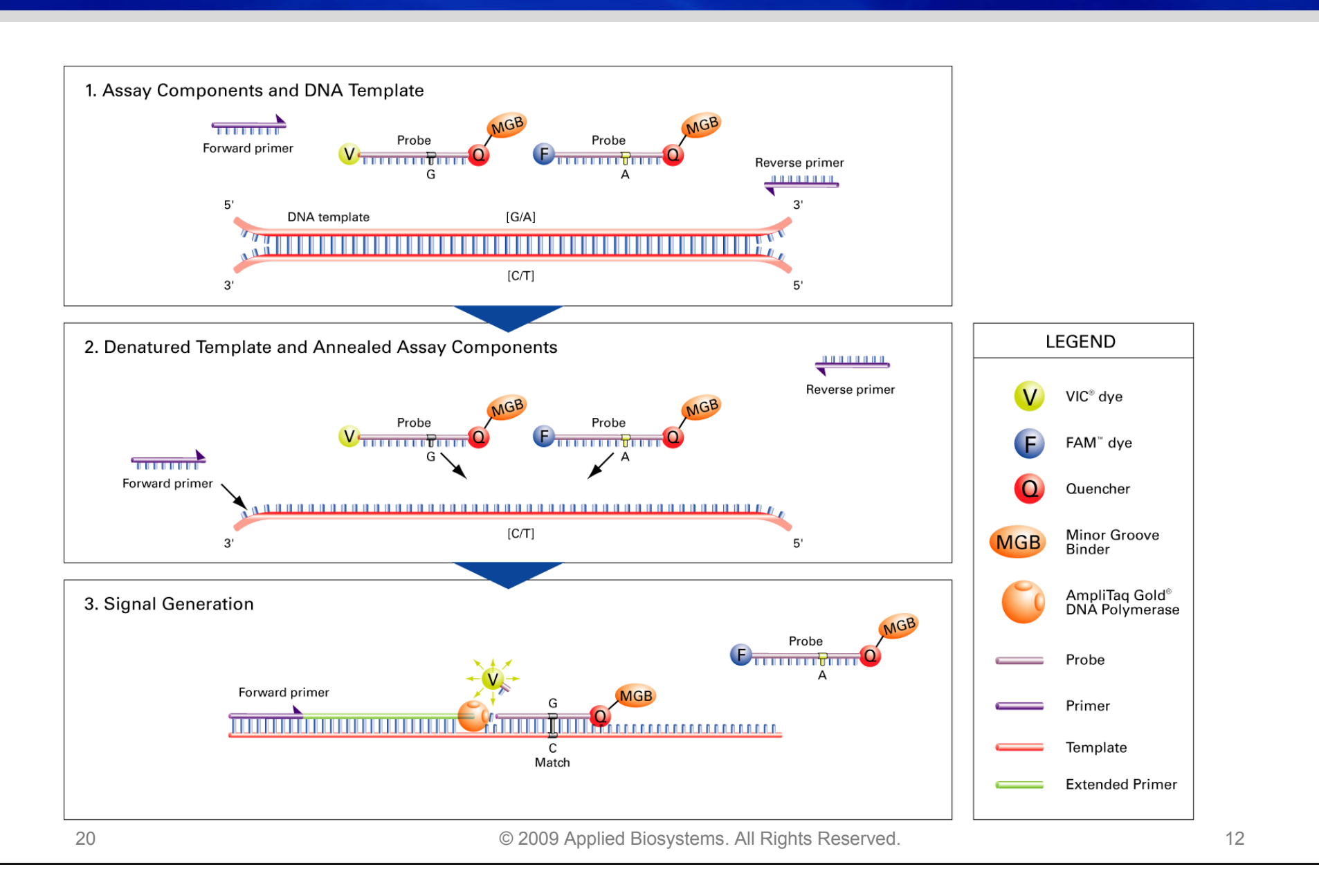

Applied Biosystems

part of *life* technologies"

# Allelic Discrimination (SNP) data

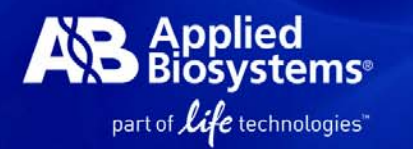

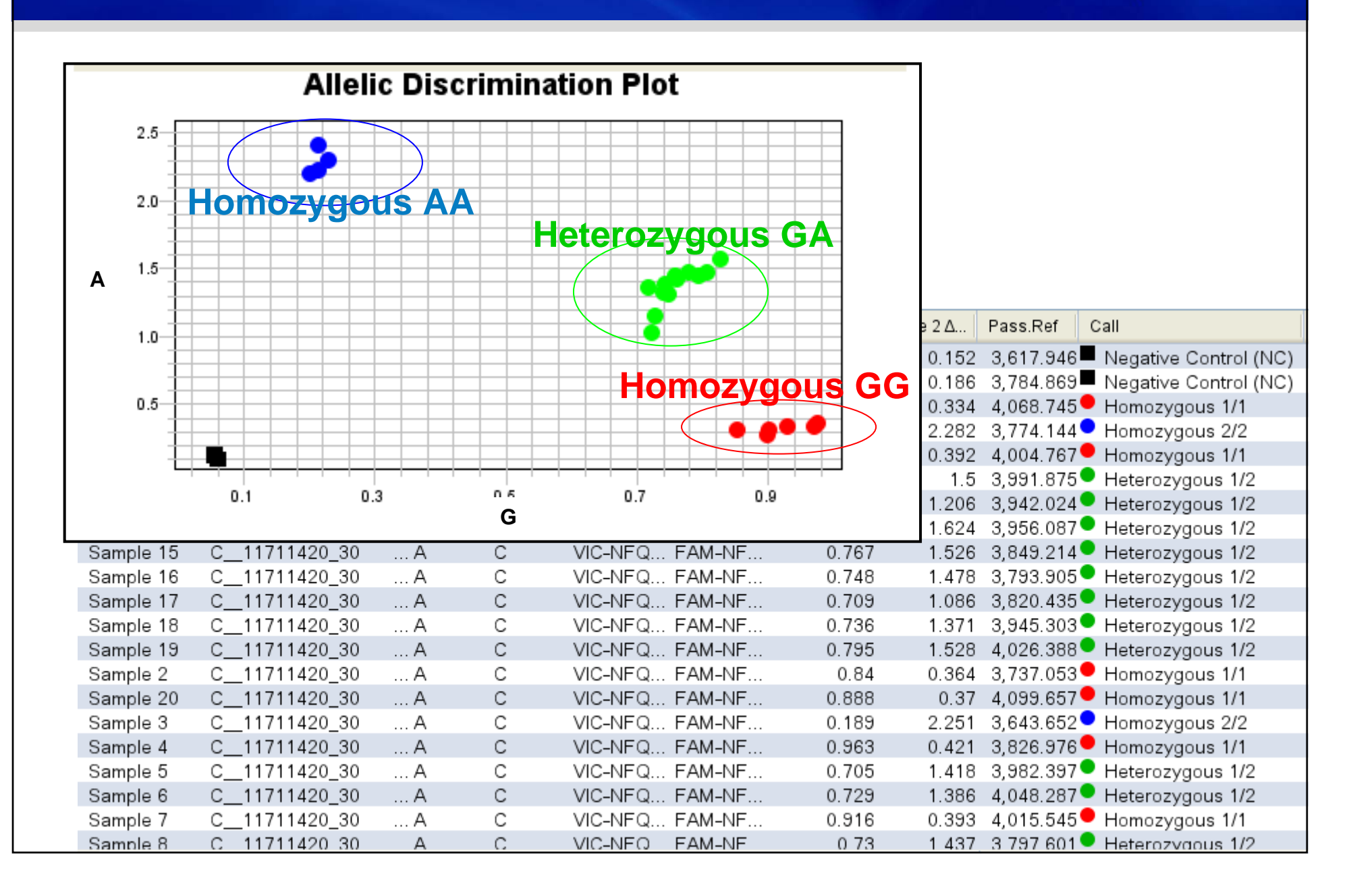

### **CNV** Importance

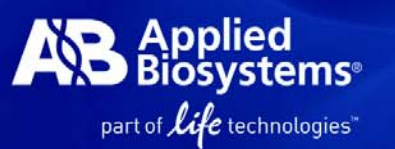

| C                        | A | 0   | Chromose                         |
|--------------------------|---|-----|----------------------------------|
|                          |   |     | Genes fro<br>reference<br>genome |
| Deletion                 |   | D   |                                  |
| Insertion                |   |     | C                                |
| Inversion                |   |     |                                  |
| Copy-number<br>variant   |   | AIA | BC                               |
| Segmental<br>duplication |   |     | A B                              |

Source: "Global variation in copy number in the human genome." Richard Redon, et. al. *Nature* 444, 444-454 (23 November 2006)

- Redon et. al. defined copy number variation (CNV) as a deletion or duplication event involving >1 kb of DNA
  - An important polymorphism
    - ~20,000 identified CNVs
    - Corresponding to >6,000 unique regions/locus in human genome assembly
  - Associated with diseases or genomic disorders such as cancer, immune diseases, and neurological disorders, etc.
- Gene dosage effects can be phenotypic
  - CYP2D6 is associated with drug metabolizing phenotype
  - CCL3L1 affects the susceptibility to HIV/AIDS

### Workflow of TaqMan® Copy Number Assays

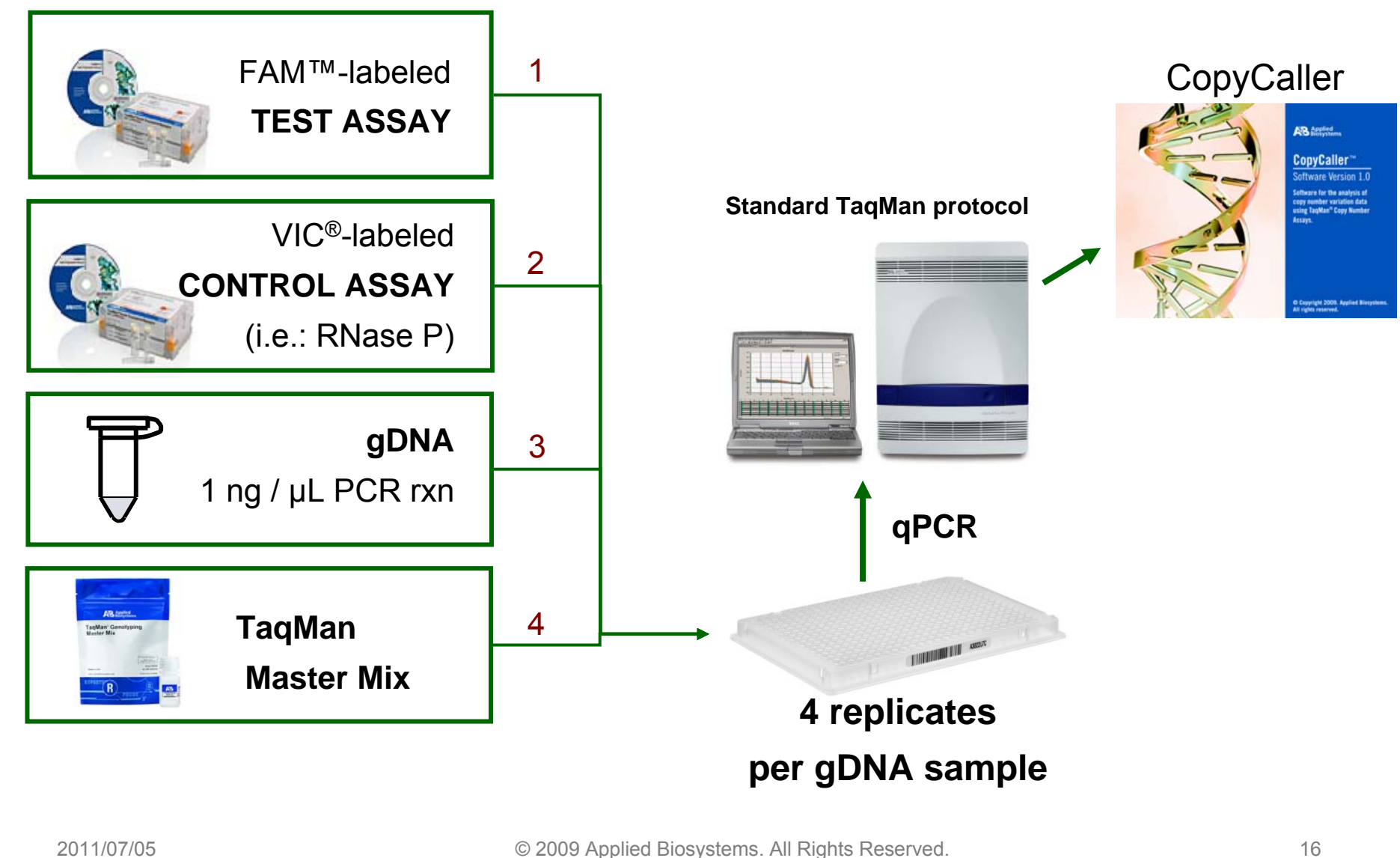

Applied Biosystems

part of *life* technologies"

### CopyCaller<sup>™</sup> Software-輕鬆獲得CNV結果 AB Biosystemse part of *Life* technologies<sup>™</sup>

★ > 1.6M Pre-Designed TaqMan Copy Number Assays available

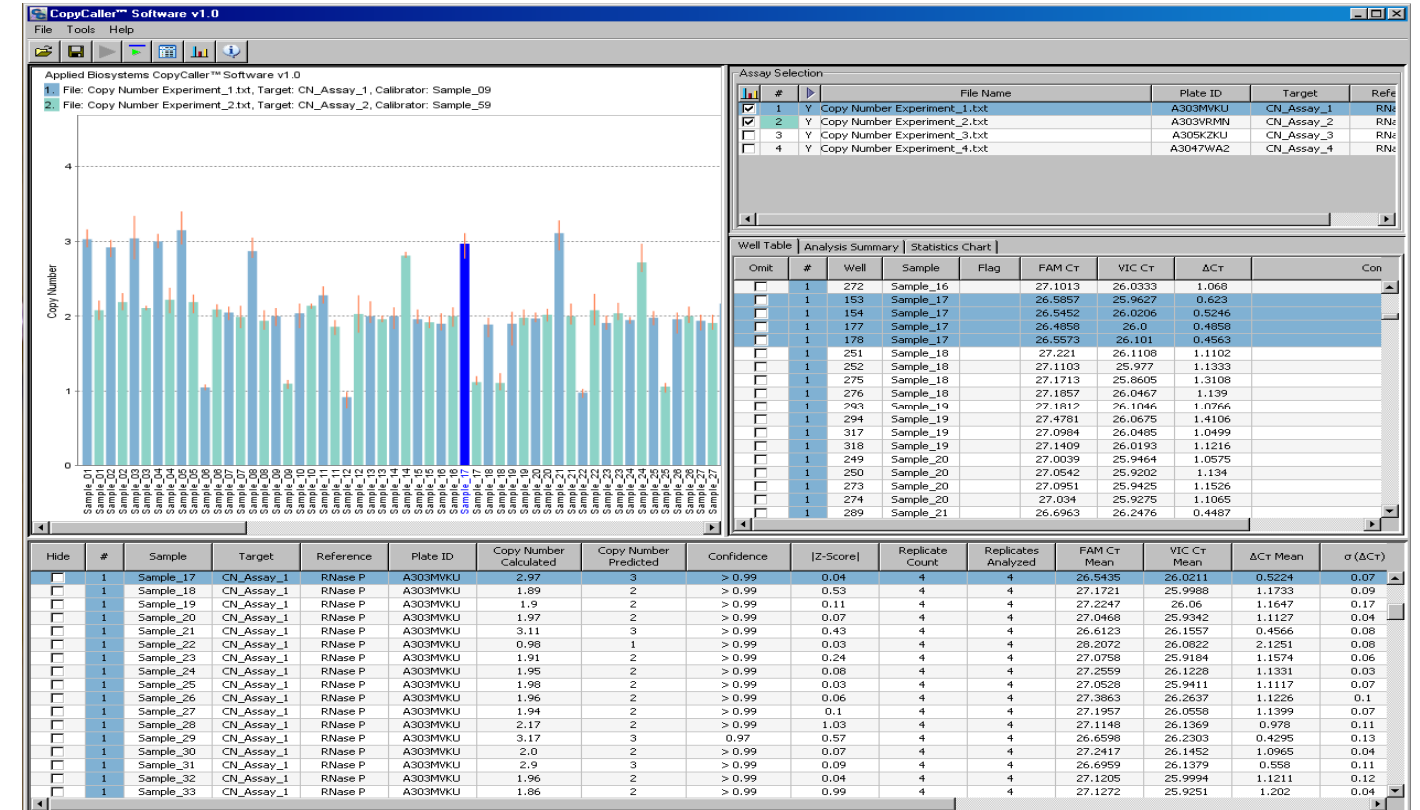

- Flexible 不需要已知拷貝數的 樣品當control
- Free 免費下載分析軟體
- Easy to use 幾分鐘內完成分析,搭配圖形化介面,輕鬆了解判讀結果
- Results with confidence value 軟體內建統計運算邏輯,提供值得信賴的結果

## castPCR Technology

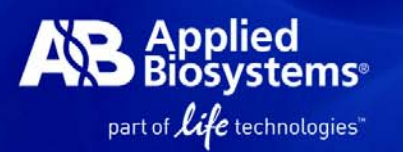

### castPCR: <u>Competitive Allele-Specific TaqMan PCR</u>

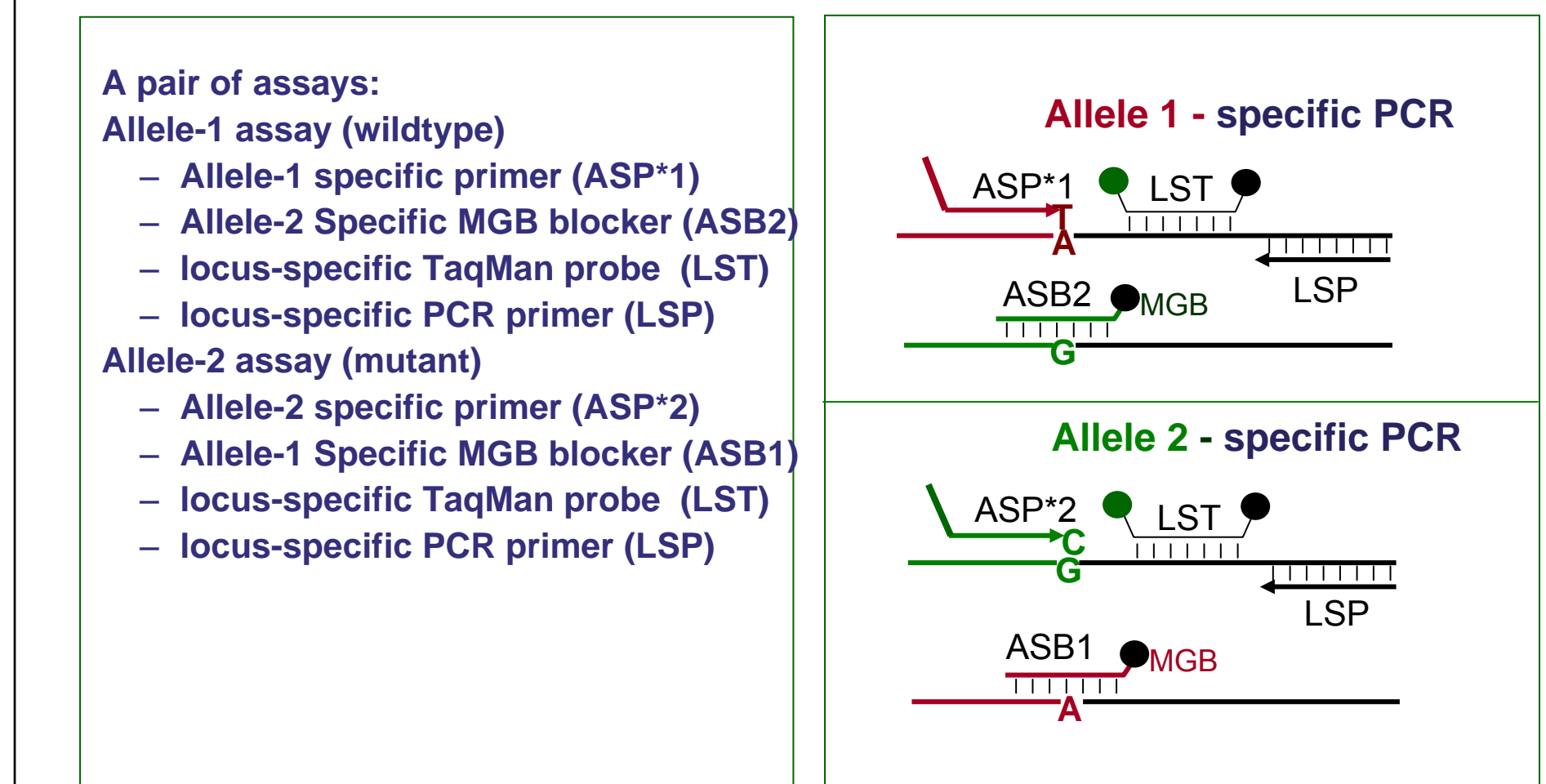

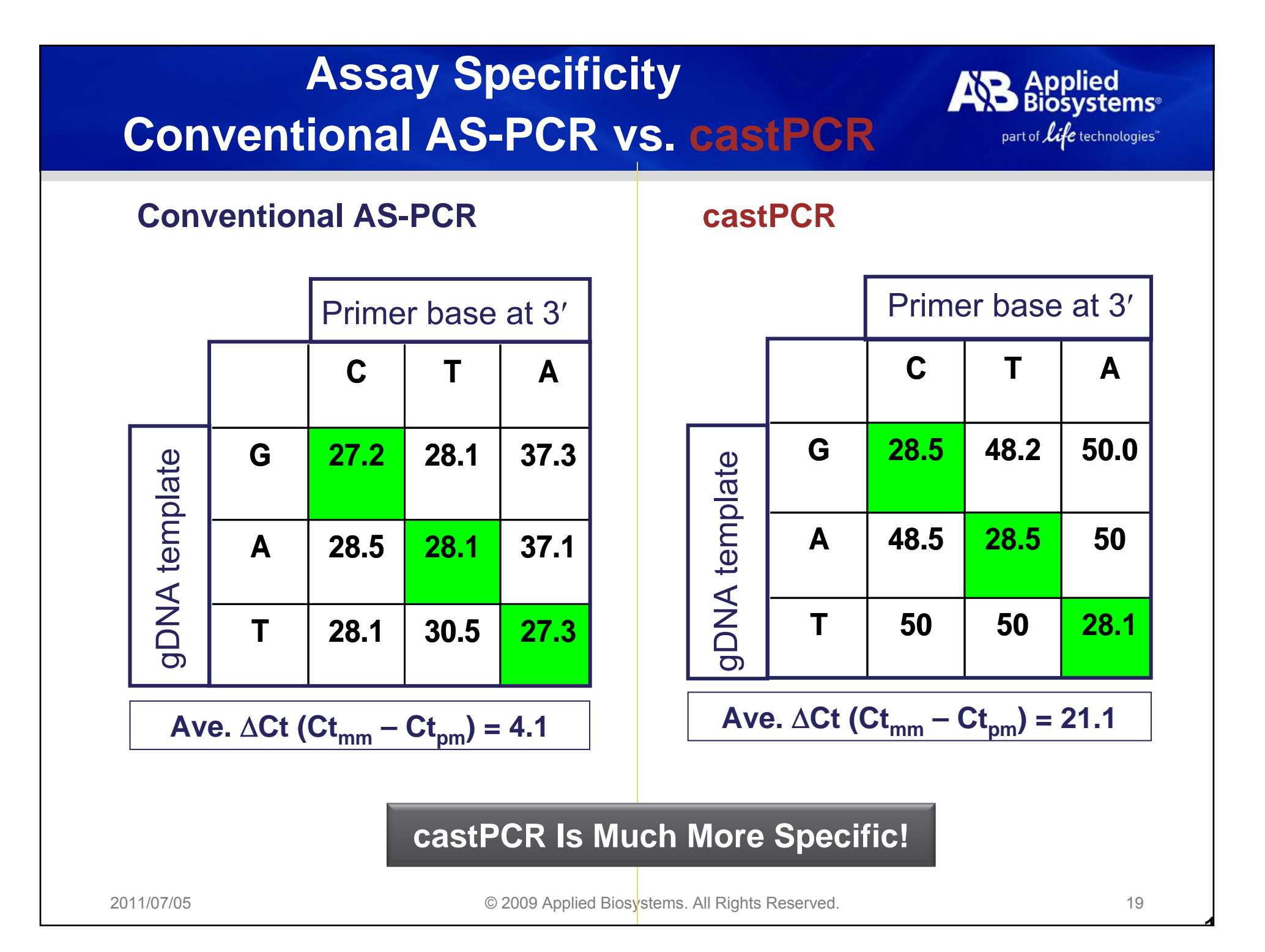

### Fixed Set of Taqman Mutation Detection Assays

- A fixed set of RUO assays for detecting and quantifying the mutation status
- 68 Assays:
  - wild-type and mutant assays
    - 14 KRAS mutations: codon 12, 13, and 61
    - 1 BRAF mutation: codon V600
    - 29 EGFR mutations: Exon 18, 19, 20, and 21
  - One specialty assay detecting 19 deletions on EGFR Exon19
- Three Reference assays
  EGFR\_Ref
  KRAS\_Ref
  BRAF\_Ref
  IPC control kit
  - www.appliedbiosystems.com/KRAS

2011/07/05

© 2009 Applied Biosystems. All Rights Reserved.

svstems®

part of *life* technologies"

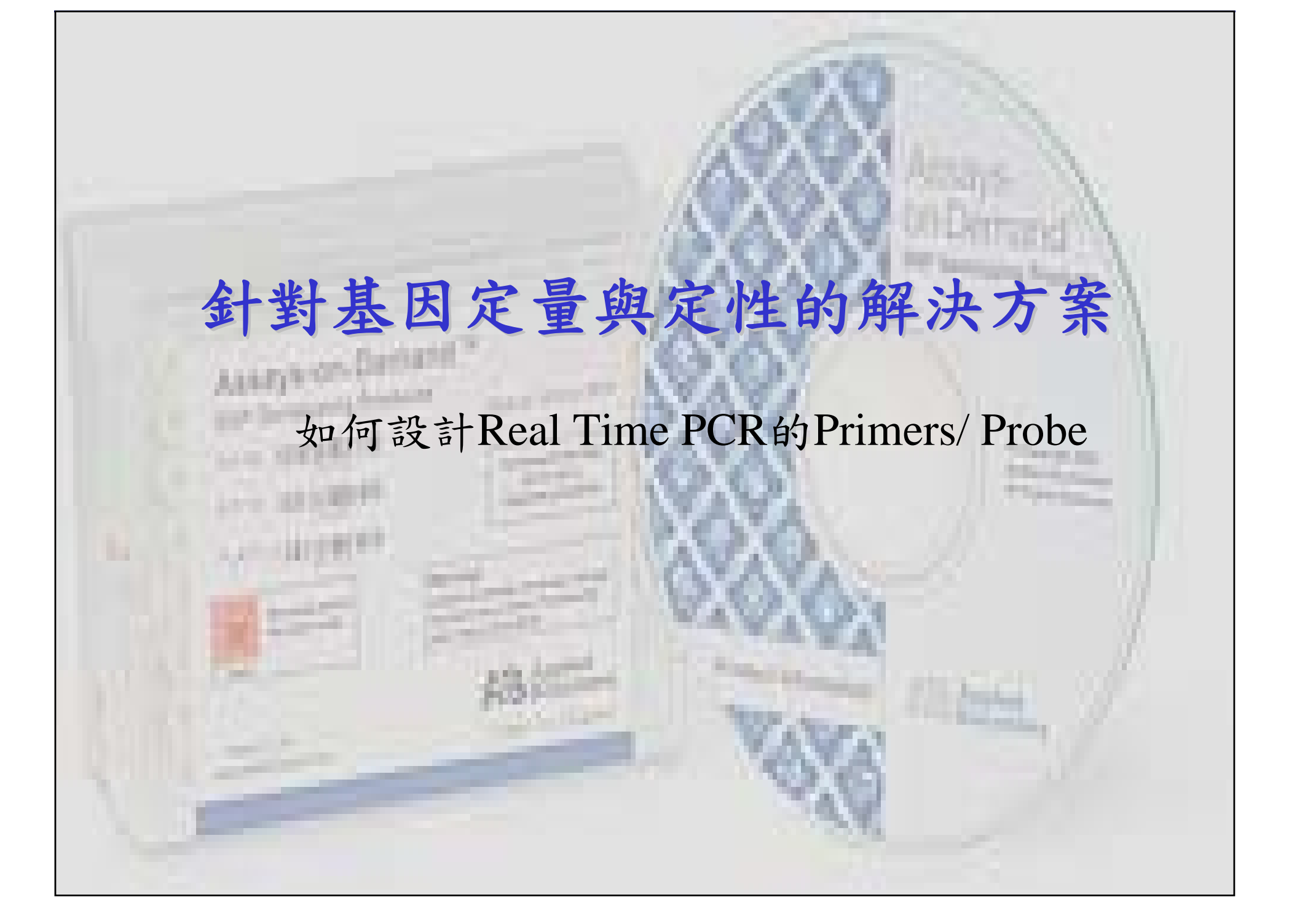

### Applied Biosystems提供Primers/Probe設計的 全方位解決方案

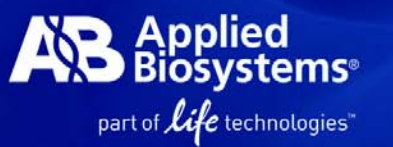

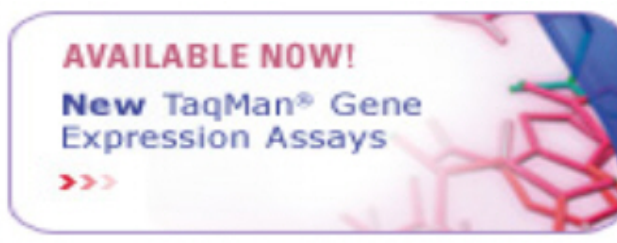

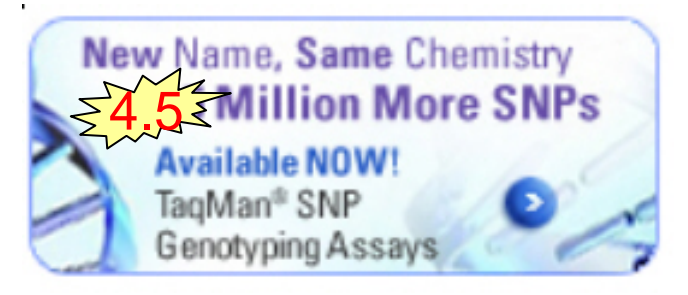

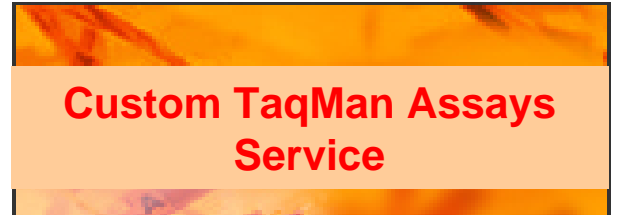

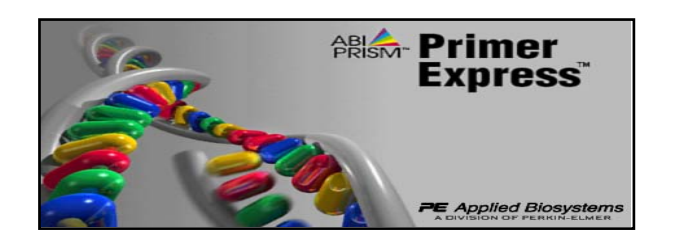

2011/07/05

### TaqMan Gene Expression Assays

- > 1,100,000 個已設計及測試過的 基因定量試劑組
- H. sapiens M. musculus R. norvegicus C. familiaris (Dog) M. mulatta (Rhesus Macaque) A. thaliana B. taurus (Cow) G. gallus (Chicken)
- O. cuniculus (Rabbit) S. scrofa (Pig) C. elegans D. melanogaster D. rerio (Zebrafish) E. caballus (Horse) O. sativa
- TaqMan SNP Genotyping Assays/ CNV Assays
  - Ready-to-Use Assays, single tube formulation
  - 網路選購並提供所有相關生物資訊
  - Updated Human Genome information

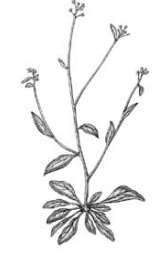

- 代客設計 for SNPs and Gene Expression
   All-in One tube TagMan-based Assay
- Primer Express Software

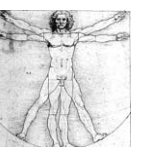

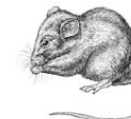

© 2009 Applied Biosystems. All Rights Reserved.

# How to Search ABI TaqMan Gene Expresson assay??

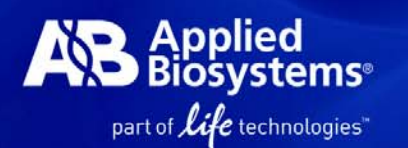

### www.appliedbiosystems.com.tw

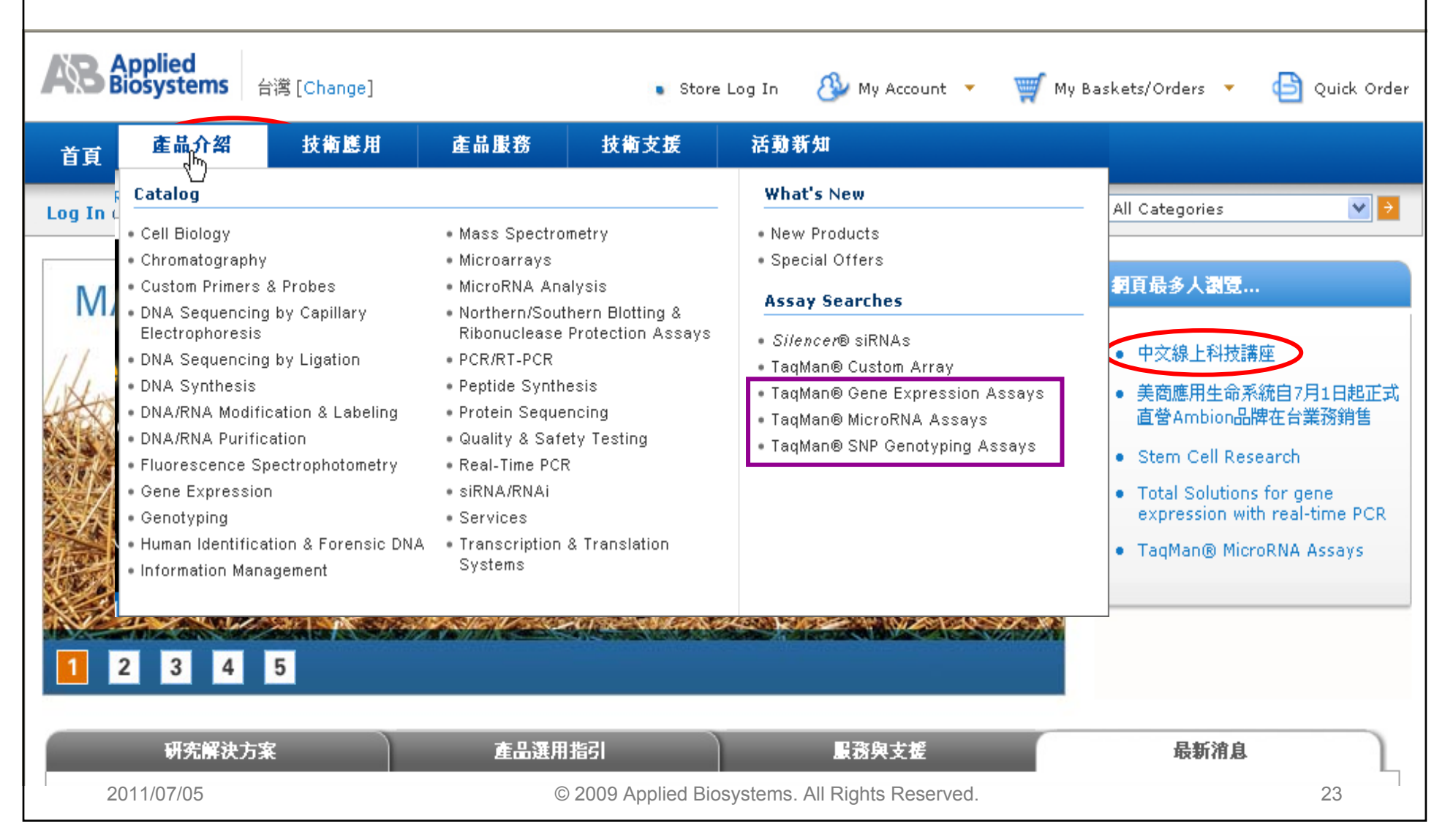

### TaqMan® Array Gene Signature Plates

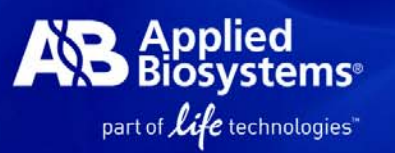

Hs0015637

Hs0017187

Hs0017140

Hs0070513

Hs0076412

Hs002659

Hs0017381

Hs0016594

CD34

DNMT3B

GATA4

IFITM1

LEFTY1

NR6A1

8

#### Plate Guide

#### http://www3.appliedbiosystems.com/AB Home/products/guides/PlateGuide/index.htm

Which TagMan® Array Gene Signature 96-Well Plate is right for you? Simply select a species and disease or pathway below.

|         |                               | S                         | Stem Cell Pluripotency Plate, Human    |                             |                               |                                                                                                    |                                                               |                                         |                                      |  |  |  |  |
|---------|-------------------------------|---------------------------|----------------------------------------|-----------------------------|-------------------------------|----------------------------------------------------------------------------------------------------|---------------------------------------------------------------|-----------------------------------------|--------------------------------------|--|--|--|--|
| Fir     | d Plates:                     | 14-3-3 Ind<br>Signaling F | luced Intracellu<br>Plate, Human       | ılar                        | D                             | <b>Diseases/Pathways:</b> Biomarkers Related Pathway, Cancer, Cel<br>Cycle Proliferation and Regulation, Development and Stem Cells. |                                                               |                                         |                                      |  |  |  |  |
| Ву      | Species                       |                           |                                        |                             | N                             | Neurology, Reproduction                                                                                                    |                                                               |                                         |                                      |  |  |  |  |
| ۲       | All Species                   | Signal Tran               | sduction Pathy                         | ways Plate, Hur             | man                           |                                                                                                    |                                                               |                                         |                                      |  |  |  |  |
| 0       | Human                         | Signaling in              | n GAP Junction                         | s Plate, Human              | Р                             | Plate Description                                                                                                    |                                                               |                                         |                                      |  |  |  |  |
| 0       | Mouse                         | SMAD Signa                | aling Network F                        | Plate, Human                | T                             | ne TaqMan® Array                                                                                                    | Human Stem                                                    | Cell Pluripotenc                        | y 96-well Plate                      |  |  |  |  |
| $\circ$ | Rat                           | Sperm Mot                 | ility Plate, Hum                       | ian                         | ca                            | andidate endogeno                                                                                                    | us control gene                                               | es.                                     | anu 4 assays to                      |  |  |  |  |
| Ву      | Disease/Pathway               | Stem Cell P               | Pluripotency Pla                       | ate, Human                  | TI                            | ne panel of assays                                                                                                    | in this plate wa                                              | as selected in c                        | ooperation with                      |  |  |  |  |
| ۲       | All Diseases/Pathways         | Stem Cell P               | Pluripotency Pla                       | ate, Mouse                  | th<br>25                      | the International Stem Cell Initiative (2007 Nature Biotechnology, 25:803-816). The assays target genes which are validated as       |                                                               |                                         |                                      |  |  |  |  |
| $\circ$ | Apoptosis                     | T-Cell Rece               | eptor and CD3 (                        | Complex Plate.              | Human ia                      | markers for the characterization of human embryonic stem cell                                                                        |                                                               |                                         |                                      |  |  |  |  |
| 0       | Biomarkers Related<br>Pathway | Telomere F                | Telemere Extension by Telemerase Plate |                             |                               |                                                                                                    | isolates. Genes are included based on the following criteria: |                                         |                                      |  |  |  |  |
| 0       | Cancer                        | Human                     |                                        |                             |                               |                                                                                                    |                                                               |                                         |                                      |  |  |  |  |
| 0       | Cell Cycle Proliferation a    | Assay ID                  | 1                                      | 2                           | 3                             | 4                                                                                                    | 5                                                             | 6                                       | 7                                    |  |  |  |  |
| 0       | Regulation                    | Α                         | Hs99999901_s1                          | Hs99999905_m1               | Hs99999909_m                  | 1 Hs99999908_m1                                                                                                    | Hs00606316_m1                                                 | Hs00173490_m1                           | Hs00217848_m1                        |  |  |  |  |
| 0       | Development and Stem          | В                         | Hs00164004_m1                          | Hs00156568_m1               | Hs00201350_m                  | 1 Hs00275636_m1                                                                                                    | Hs00170025_m1                                                 | Hs00251859_m1                           | Hs00157258_m1                        |  |  |  |  |
| Ŭ       | Cells                         | С                         | Hs00170454_m1                          | Hs00176573_m1               | Hs00277509_m                  | 1 Hs00232764_m1                                                                                                    | Hs00255287_s1                                                 | Hs00241459_m1                           | Hs00544355_m1                        |  |  |  |  |
| $\circ$ | ECM Matrix and Adhesion       | D                         | Hs00220998_m1                          | Hs00157674_m1               | Hs00917999_g                  | 1 Hs00747223_g1                                                                                                    | Hs00744391_s1                                                 | Hs00232128_m1                           | Hs00169095_m1                        |  |  |  |  |
| 0       | Endogenous Controls           | E                         | Hs00236830_m1                          | Hs00158126_m1               | Hs00174029_m                  | 1 Hs00196158_m1                                                                                                    | Hs00300550_m1                                                 | Hs00158620_m1                           | Hs00267056_m1                        |  |  |  |  |
| 0       |                               | F                         | Hs02387400_g1                          | Hs00707120_s1               | Hs00159598_m                  | 1 Hs00415443_m1                                                                                                    | Hs00271352_s1                                                 | Hs00383230_g1                           | Hs00187067_m1                        |  |  |  |  |
| $\circ$ | Immune System and             | G                         | Hs00193638_m1                          | Hs00742896_s1               | Hs00829813_s                  | I Hs00603586_g1                                                                                                    | Hs00234119_m1                                                 | Hs00194498_m1                           | Hs00231692_m1                        |  |  |  |  |
| 0       | Neurology                     | H                         | Hs00538143_m1                          | Hs00300531_m1               | Hs00610080_m                  | 1  Hs00356930_m1                                                                                                    | Hs02339499_g1                                                 | Hs00162669_m1                           | Hs00232708_m1                        |  |  |  |  |
| ~       | -                             |                           |                                        |                             |                               |                                                                                                    |                                                               |                                         |                                      |  |  |  |  |
| 0       | Reproduction                  | Gene Symbol               | 1                                      | 2                           | 3                             | 4                                                                                                    | 5                                                             | 6                                       | 7                                    |  |  |  |  |
| $\circ$ | Signal Transduction           | A                         | 18S                                    | GAPDH                       | HPRT1                         | GUSB                                                                                                    | ACTC1                                                         | AFP                                     | BXDC2                                |  |  |  |  |
| -       | Territoria and David          | B                         | COL 444                                | COL 244                     | COMMD3 BMM                    | CDARDO                                                                                                    | CTHUR4                                                        |                                         |                                      |  |  |  |  |
| -       | Loxicology and Drug           |                           | COLIAI                                 | COLZAT                      | COMMD3,DMI1                   | URADPZ                                                                                                    | ICTNNB1                                                       | DDX4                                    | DES                                  |  |  |  |  |
| $\circ$ | Metabolism                    | C                         | FGF5                                   | FLT1                        | FN1                           | FOXA2                                                                                                    | FOXD3                                                         | DDX4<br>GABRB3                          | DES<br>GAL                           |  |  |  |  |
| 0       | Metabolism                    | C<br>D                    | FGF5<br>GDF3                           | FLT1<br>GFAP                | FN1<br>GRB7                   | FOXA2<br>HBB                                                                                                    | FOXD3<br>HBZ                                                  | DDX4<br>GABRB3<br>MNX1                  | GAL<br>IAPP                          |  |  |  |  |
| 0       | Metabolism                    | C<br>D<br>E               | FGF5<br>GDF3<br>PDX1                   | FLT1<br>GFAP<br>ISL1        | FN1<br>GRB7<br>KIT            | FOXA2<br>HBB<br>KRT1                                                                                                    | FOXD3<br>HBZ<br>LAMA1                                         | DDX4<br>GABRB3<br>MNX1<br>LAMB1         | DES<br>GAL<br>IAPP<br>LAMC1          |  |  |  |  |
| 0       | Metabolism                    | C<br>D<br>E<br>F          | FGF5<br>GDF3<br>PDX1<br>NANOG          | FLT1<br>GFAP<br>ISL1<br>NES | FN1<br>GRB7<br>KIT<br>NEUROD1 | FOXA2<br>HBB<br>KRT1<br>NODAL                                                                                                    | FOXD3<br>HBZ<br>LAMA1<br>NOG                                  | DDX4<br>GABRB3<br>MNX1<br>LAMB1<br>NPPA | DES<br>GAL<br>IAPP<br>LAMC1<br>NR5A2 |  |  |  |  |

### Pathway Study (II): GeneAssist™ Pathway Atlas

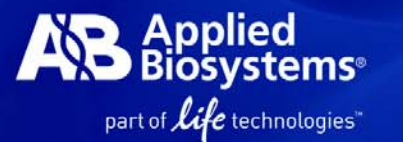

- Provides >350 interactive, signal transduction, metabolic and disease state cell pathway maps
- Incorporates information form publications
   & bioinformatics
- When a protein is selected, additional gene information appears along with the recommended *Silencer*® select siRNAs and TaqMan® Gene Expression Assays

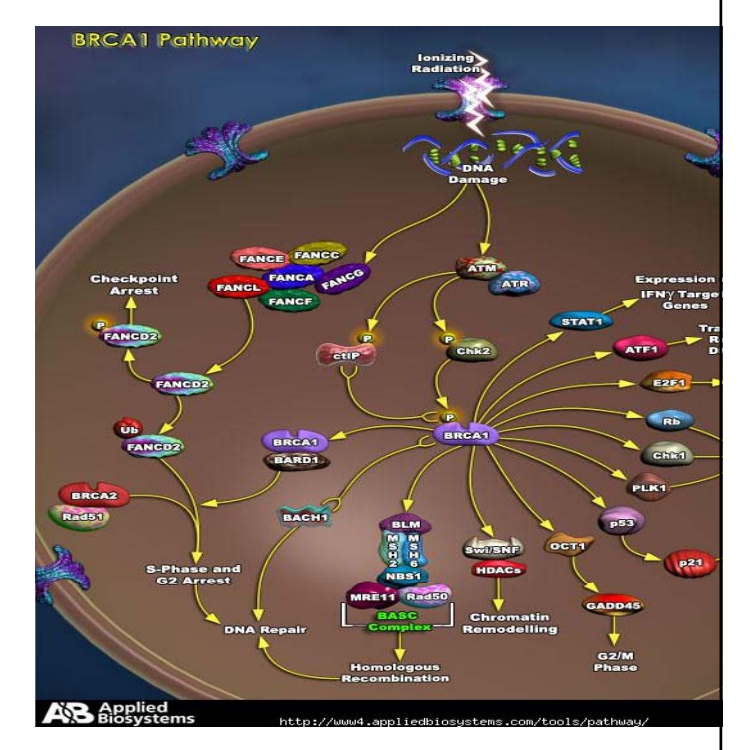

Close Window

#### GeneAssist<sup>™</sup> Pathway Atlas

#### Export Results

BRCA1 Pathway contains total of 64 proteins listed below.

|            | Protein Name | Gene Id | Gene<br>Symbol | Gene Name                                                              | <i>Silencer</i> ® Select/<br><i>Silencer</i> ® siRNA | TaqMan®       |
|------------|--------------|---------|----------------|------------------------------------------------------------------------|------------------------------------------------------|---------------|
|            | ATF1         | 466     | ATF1           | activating transcription factor 1                                      | s1697, s1698, s1696 /<br>41923, 42010, 115615        | Hs00270896_m1 |
|            | ATM          | 472     | АТМ            | ataxia telangiectasia mutated                                          | s1710, s1709, s1708 /<br>214707, 118231, 111194      | Hs00175892_m1 |
|            | ATR          | 545     | ATR            | ataxia telangiectasia and Rad3 related                                 | s534, s535, s536 v /<br>82 v, 83 v, 103302           | Hs00169878_m1 |
| 2011/07/05 | BACH1        | 571     | BACH1          | BTB and CNC homology 1, basic leucine zipper<br>transcription factor 1 | s1859, s1860, s1858 /<br>3268, 115188, 3176          | Hs00895421_m1 |
| 2011/01/00 | 04004        | 500     | 04004          | ppcost environments district description                               | s1887, s1886, s1885 /                                | U-00104407    |

# 定量PCR Primers/ Probe設計軟體

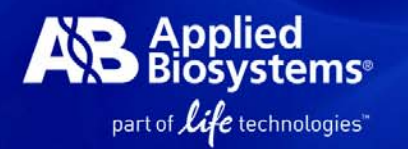

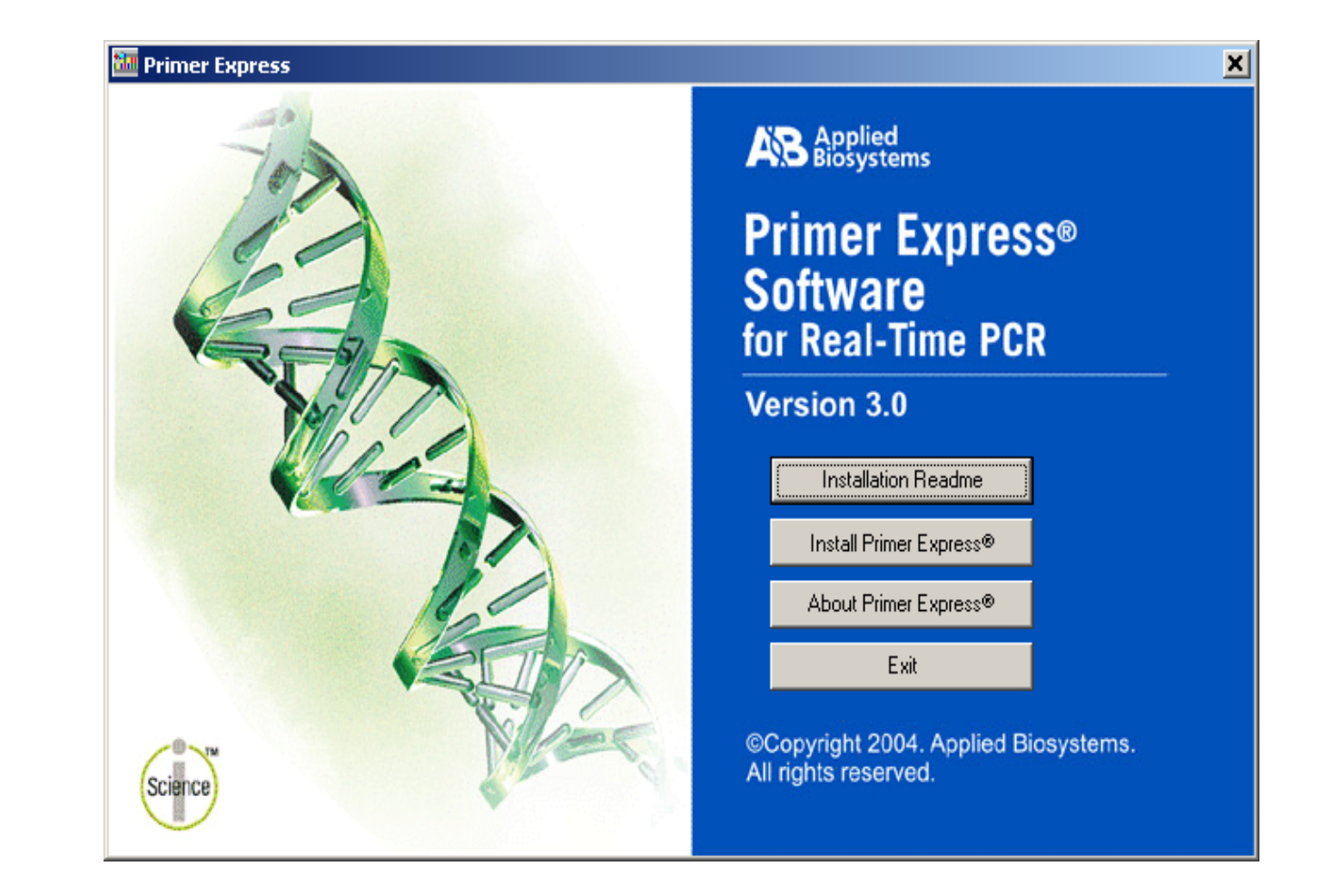

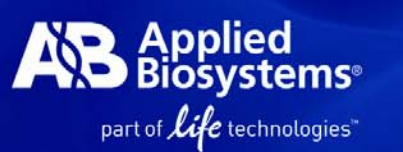

### 清楚明確的 TaqMan Probe & Primer 設計規範

| TaqMan Probe                    |                                                   | Primer             |                                                                |  |  |  |  |
|---------------------------------|---------------------------------------------------|--------------------|----------------------------------------------------------------|--|--|--|--|
| Probe 與 Primer 的距離愈症            | Probe 與 Primer 的距離愈近愈好, PCR 產物大小建議在 50-150 bp 為最佳 |                    |                                                                |  |  |  |  |
|                                 | G/C%為30-80%                                       |                    |                                                                |  |  |  |  |
| 避免有重複序列                         | 的出現,尤其避免4個                                        | 圆以上G的出現            |                                                                |  |  |  |  |
| Tm 值: 68-70℃ (Quantification    | on assay)                                         | Tm 值: 58-60℃       |                                                                |  |  |  |  |
| 65-67°C (Allelic Discriminati   | on assay)                                         |                    |                                                                |  |  |  |  |
| Probe 長度:                       |                                                   | Primer 長度:         |                                                                |  |  |  |  |
| 13~25 bases ( <u>TagMan</u> MGB | probe)                                            | 20 bases (Optimal) |                                                                |  |  |  |  |
| 13~30 bases (TaqMan pro         | obe)                                              |                    |                                                                |  |  |  |  |
| 避免連續6個A的序列                      | 出現 3                                              | 3'端的前五個序列裡不能超過21   | 個 C+G                                                          |  |  |  |  |
| 5'端第一個序列不能為                     | G                                                 |                    |                                                                |  |  |  |  |
| (如果選擇 FAM-dye 在 5'端第二個月         | F列也不能為 G)                                         |                    |                                                                |  |  |  |  |
| 選擇 C 比 G 多的 strand 當作           | ⊊ probe <sup>b</sup>                              |                    |                                                                |  |  |  |  |
| 避免3'端的前4個序列裡含有3                 | 個或以上G                                             | 200 bp amplicon    | 500 bp amplicon                                                |  |  |  |  |
| (GGG-MGB-3' or GGAG-MC          | 3B-3')ª                                           | 2.412              | 2.190                                                          |  |  |  |  |
| 避免 probe 的中間區域含有 2 個或以上的        | 셝 CC diౖ-nucleotides ª                            | 1.738 -            | 1.885                                                          |  |  |  |  |
| a: 針對 <u>TagMan</u> MGB probe   |                                                   | 1.402              | 0.969                                                          |  |  |  |  |
| b: 参數可選擇設定                      |                                                   | 0.729              |                                                                |  |  |  |  |
| 2011/07/05                      | 2009 Applied Biosyster                            | η -0.281           | 43 1 3 5 7 9 11 13 15 17 19 21 23 25 27 29 31 33 35 37 39 41 4 |  |  |  |  |

## **SYBR Green experiment procedure**

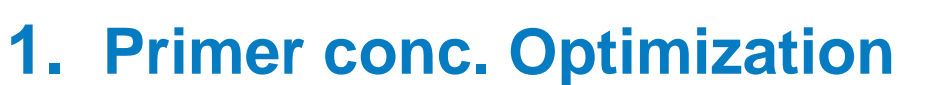

- Primer Final conc. 100-300 nM
- No primer dimer or non-specific product involved

### **2. PCR Primer Efficiency Validation**

 Sample serial dilution to run standard curve for target gene and endogenous control gene

### 3. Real sample run for each gene

part of **life** technologies"

### **Primer Express 3.0 Operation**

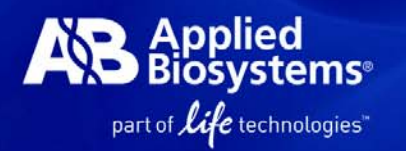

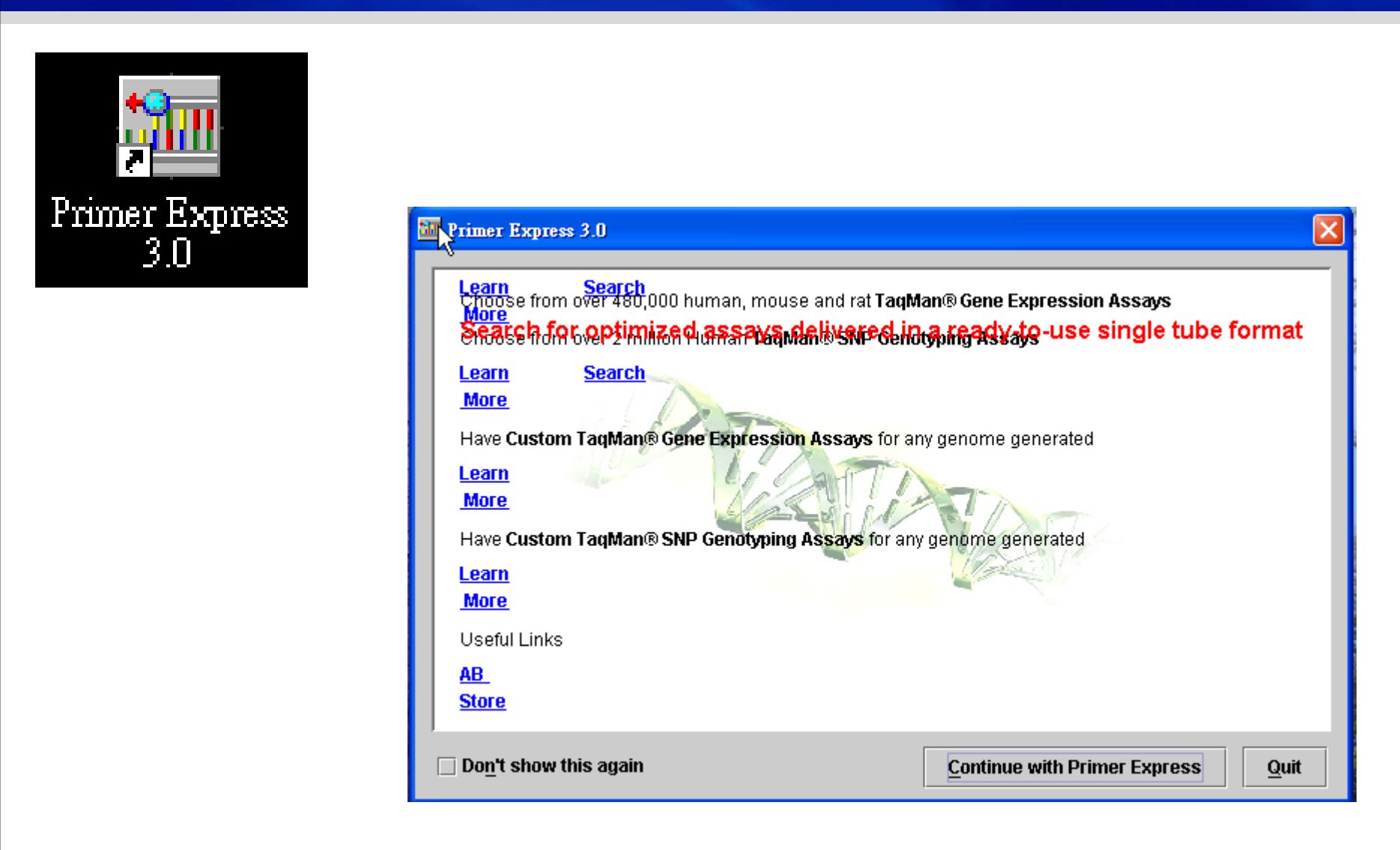

| rimer Express 3.0 Operation                                                                                                    | AB Applied<br>Biosystem<br>part of <i>life</i> technologi |
|----------------------------------------------------------------------------------------------------|-----------------------------------------------------------|
| Timer Express 3.0                                                                                                    |                                                           |
| File       Edit       Yiew       Tools       Window       Help         Image: Second state       Image: Second state       Image: Second sta |                                                           |
| Yer       Yer         Type:       TaqMan® MGB Quantification         Parameters:       TaqMan® MGB Quantification         TaqMan® Quantification       TaqMan® MGB Allelic Discrimination         TaqMan® Allelic Discrimination       TaqMan® Allelic Discrimination                                                                                                    |                                                           |
| OK Cancel                                                                                                    |                                                           |
|                                                                                                    |                                                           |

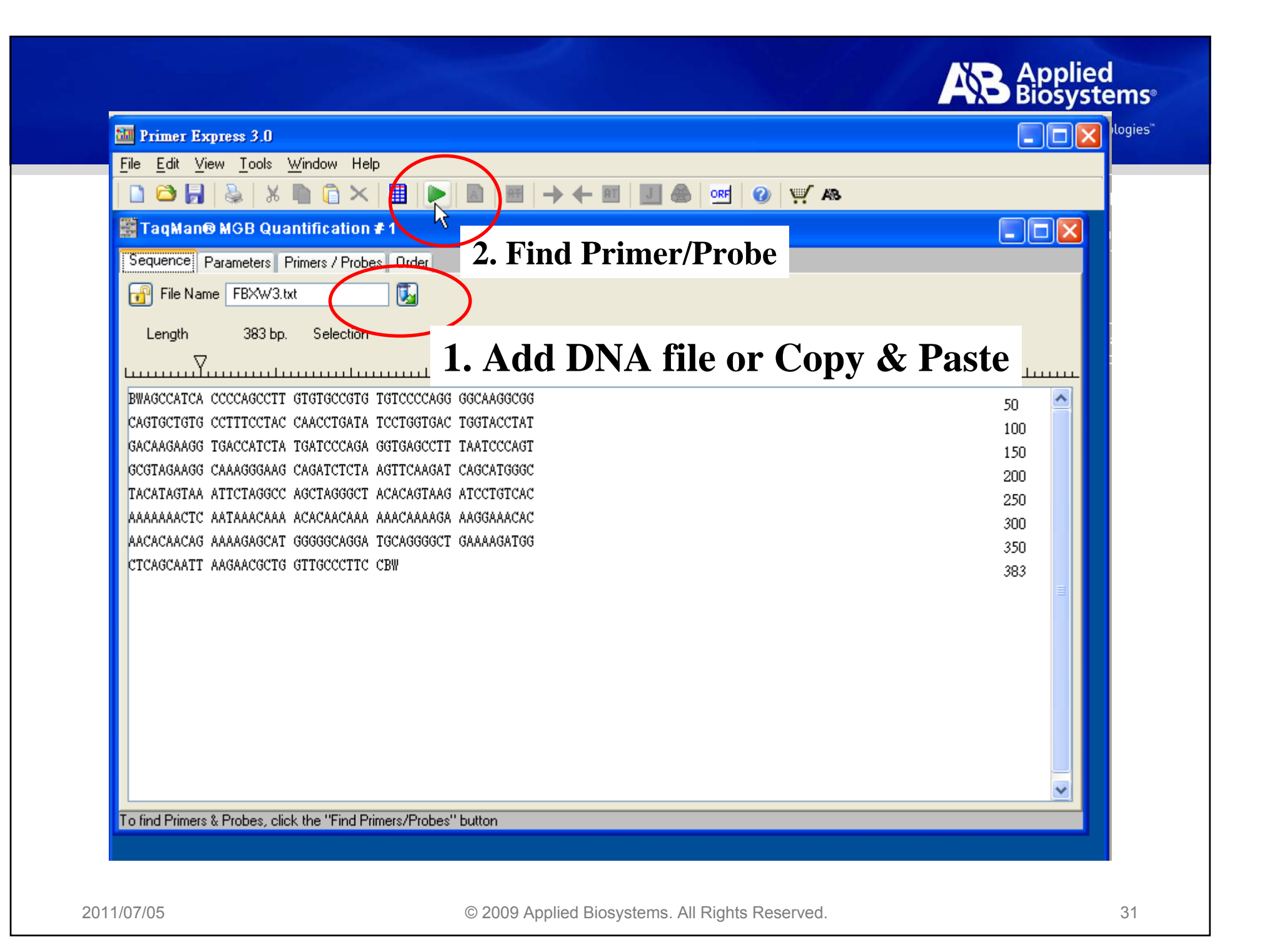

### Result

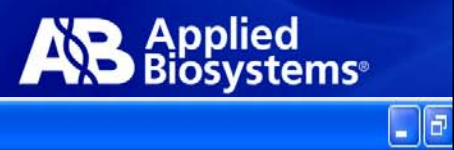

#### TaqMan® MGB Quantification # 1

Sequence Parameters Primers / Probes Order

#### Candidate Primers & Probes-

| #       | Fwd Start       | Fwd Len     | Fwd Tm   | Fwd %GC  | Rev Start | Rev Len | Rev Tm | Rev %GC | Probe Start                 | Probe Le       | Probe Tm | Probe %GC | Amp Tm   | Amp %GC | Amp Ta | Amp Len |
|---------|-----------------|-------------|----------|----------|-----------|---------|--------|---------|-----------------------------|----------------|----------|-----------|----------|---------|--------|---------|
| 1       | 48              | 18          | 60       | 61       | 112       | 26      | 59     | 46      | 67                          | 17             | 69       | 47        | 81       | 52      | 60     | 65      |
| 2       | 48              | 18          | 60       | 61       | 112       | 26      | 59     | 46      | 67                          | 18             | 69       | 44        | 81       | 52      | 60     | 65      |
| 3       | 48              | 18          | 60       | 61       | 112       | 26      | 59     | 46      | 68                          | 18             | 70       | 44        | 81       | 52      | 60     | 65      |
| 4       | 48              | 18          | 60       | 61       | 112       | 26      | 59     | 46      | 70                          | 16             | 69       | 50        | 81       | 52      | 60     | 65      |
| 5       | 122             | 22          | 58       | 50       | 187       | 26      | 59     | 38      | 145                         | 15             | 68       | 60        | 79       | 48      | 58     | 66      |
| 6       | 53              | 21          | 59       | 52       | 119       | 25      | 58     | 44      | 75                          | 19             | 68       | 53        | 80       | 49      | 58     | 67      |
| 1       | 95              | 25          | 58       | 44       | 161       | 22      | 59     | 50      | 121                         | 1/             | 69       | 59        | 80       | 49      | 58     | 67      |
| 8       | 95              | 25          | 58       | 44       | 161       | 22      | 59     | 50      | 123                         | 16             | 68       | 63        | 80       | 49      | 58     | 67      |
| 9       | 121             | 21          | 60       | 52       | 18/       | 26      | 59     | 38      | 143                         | 17             | /U       | 53        | 79       | 48      | 58     | 6/      |
| 10      | 121             | 21          | 50       | 52       | 18/       | 26      | 59     | 38      | 144                         | 10             | 69       | 56        | /9       | 48      | 58     | b/      |
| 10      | 30              | 20          | 58       | 42       | 107       | 22      | 59     | 20      | 123                         | 10             | 68<br>C0 | 53        | 80       | 49      | 58     | b/      |
| 12      | 121             | 22          | 50       | 50       | 100       | 20      | 09     | 38      | 144                         | 15             | 63       | 00        | 13       | 48      | 50     | D/      |
| 13      | 122             | 10          | 00       | 00       | 100       | 27      | 50     | 41      | 140<br>C7                   | 17             | 00       | 47        | 00       | 43      | 00     | 0/      |
| 14      | 40              | 10          | 00<br>C0 | 01<br>C1 | 115       | 20      | 03     | 40      | 67                          | 10             | 03<br>03 | 47        | 01       | 52      | 00     | CO      |
| 16      | 40              | 10          | 60       | 61       | 115       | 25      | 59     | 40      | 68                          | 10             | 70       | 44        | 01<br>Q1 | 53      | 60     | 60      |
|         | 40              | 110         | 100      | lot      | 1115      | 120     | 100    | 140     | 100                         | 110            | 10       | 44        | 101      | 100     | 100    | 100     |
| ) - Sec | ondary Structur | e           | 63       | 81       | 87        |         |        |         |                             |                |          |           |          |         |        |         |
|         |                 | Oligo       |          |          |           | Length  | ı      | H       | airpin Self Dim             | ners Cross Dim | ners     |           |          |         |        |         |
| 0       | Forward Prin    | ner         |          |          |           | 18      |        |         | Most Stable Structure Found |                |          |           |          |         |        |         |
| 0       | Reverse Prin    | ner         |          |          |           | 26      |        |         | GTGACGGC                    | 5'             |          |           |          |         |        |         |
| 0       | Probe           |             |          |          |           | 17      |        |         |                             | T 2'           |          |           |          |         |        |         |
| F       | orward Primer   |             |          |          |           |         |        |         | 010100011                   | 1.5            |          |           |          |         |        |         |
| C       | GGCAGTGCTG      | TGCCTTT     |          |          |           |         |        |         |                             |                |          |           |          |         |        |         |
| R       | everse Primer   |             | ANTONION |          |           |         |        |         |                             |                |          |           |          |         |        |         |
| 0       | ACCTTCTTGT      | CATAGGTACCA | AGTCA    |          |           |         |        |         |                             |                |          |           |          |         |        |         |
| P       | robe            |             |          |          |           |         |        |         |                             |                |          |           |          |         |        |         |
| 0       | TACCAACCTG/     | ATATCC      |          |          |           |         |        |         |                             |                |          |           |          |         |        |         |

# **Design Parameter**

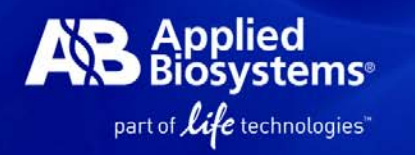

| aquence Parameters Primers / Probes Order |              |
|-------------------------------------------|--------------|
|                                           |              |
| Max Primer Length                         | Value<br>140 |
| Optimal Primer Length                     | 20           |
| Primer Composition                        |              |
| Max Primer G Repeats                      | 3            |
| Max Num Ambig Residues in Primer          | 0            |
| Primer Secondary Structure                |              |
| Max Primer Consec Base Pair               | 4            |
| Max Primer Total Base Pair                | 8            |
| Primer Site Uniqueness                    |              |
| Max % Match in Primer                     | 75           |
| Max Consec Match in Primer                | 9            |
| Max 3' Consec Match in Primer             | 7            |
| Probe Tm                                  |              |
| Min Probe Tm                              | 68           |
| Max Probe Tm                              | 70           |
| Probe GC Content                          |              |
| Min Probe %GC Content                     | 30           |
| Max Probe %GC Content                     | 80           |
| Probe Length                              |              |
| Min Probe Length                          | 13           |
| Max Probe Length                          | 25           |
| Probe Composition                         |              |
| Max Probe G Repeats                       | 3            |
| Max Num Ambig Residues in Probe           | 0            |
| No G at 5' End in Probe                   |              |
| Select Probe with more C's than G's       |              |
| Probe Secondary Structure                 |              |
| Max Probe Consec Base Pair                | 4            |
| Max Probe Total Base Pair                 | 8            |
| Amplicon                                  |              |
| Min Amplified Region Tm                   | 0            |
| Max Amplified Region Tm                   | 85           |
| Min Amplified Region Length               | 50           |
| Max Amplified Region Length               | 150          |
| 🖃 General                                 |              |

# **Check Tm of primers**

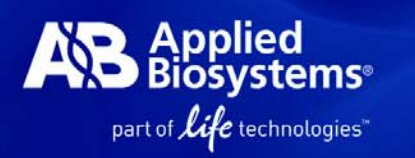

| 📘 🔁 🔚 📘 📔 Find Primers/Probes |        |
|-------------------------------|--------|
|                               | Ctrl+= |
| <u>A</u> dd DNA File          | Ctrl+M |
| <u>B</u> atch Process Tool    | Ctrl+B |
| Convert                       |        |
| Primer Probe Test Tool        |        |
| <u>O</u> ptions               | - VS   |

| 🛅 Primer Probe Test | Tool                                                    | × |
|---------------------|---------------------------------------------------------|---|
| Parameters          |                                                         |   |
| Document Type: Taq  | Man® MGB Quantification 🛛 🖌 Parameter: Default 💽 Browse |   |
| Primers and Probes  |                                                         |   |
|                     | Tm %GC Length                                           |   |
| Fwd Primer          | ACTGATCGATCAGCTACGCATC 58.1 50 22                       |   |
|                     | Testatestatestated                                      |   |
| Hev Primer          | 1CGATCGATCGATCGATCGATCGATCG                             |   |
| Probe 1             | %GC Length                                              |   |
| FIDET               | 0.0 0 0                                                 |   |
| Probe 2             | Tm %GC Length                                           |   |
| Flobe 2             | 0.0 0                                                   |   |
| Trim                |                                                         |   |

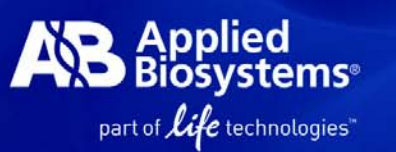

### Standalone (PC-Free) Operation 簡易三步驟!

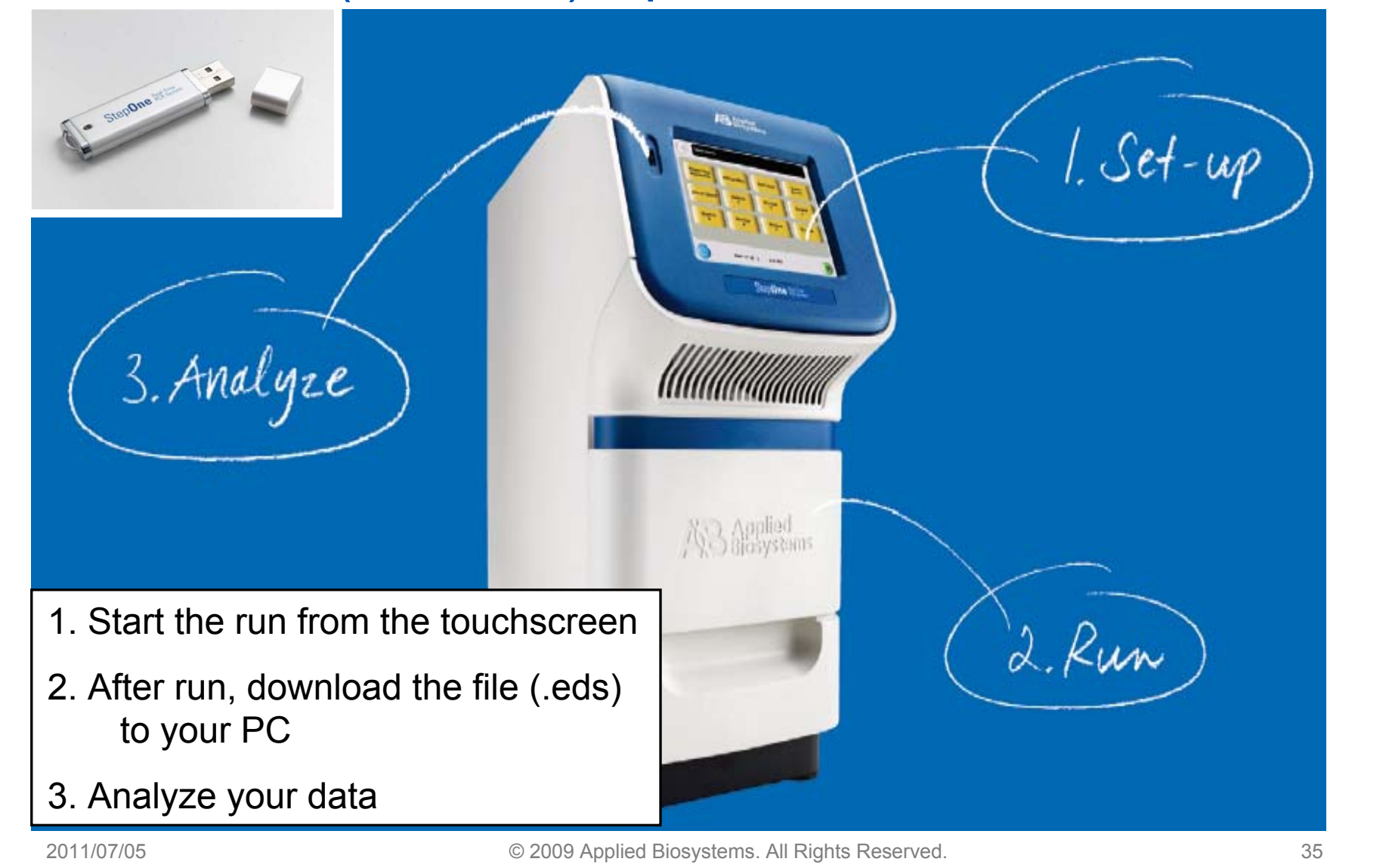

## StepOnePlus<sup>™</sup> Real-Time PCR System The Basics

- 96-Well Block
  - One block, 2 speeds
  - -Fast cycling: 40 cycles in under 40 minutes
  - -Standard cycling: 40 cycles in under 2 hours

00:40:00

-10-30 µl reaction volume

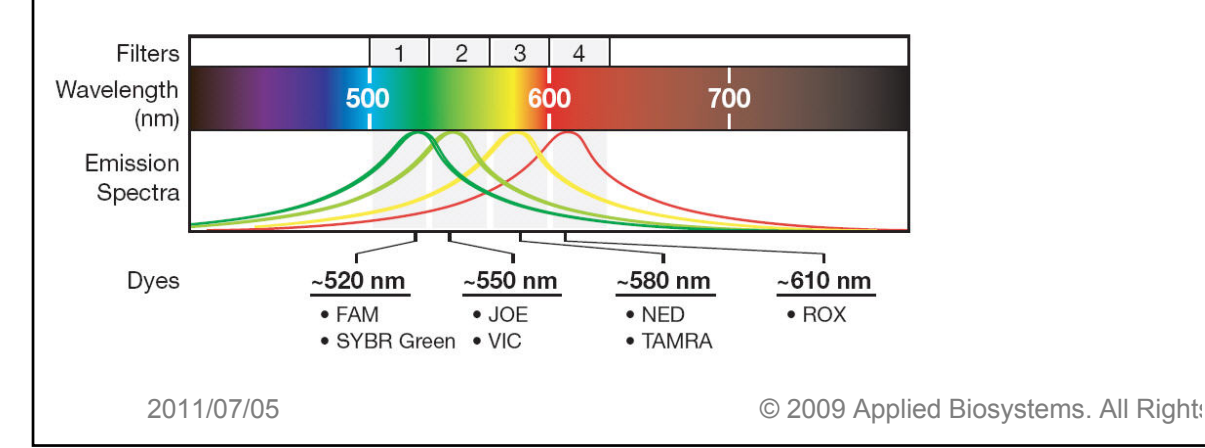

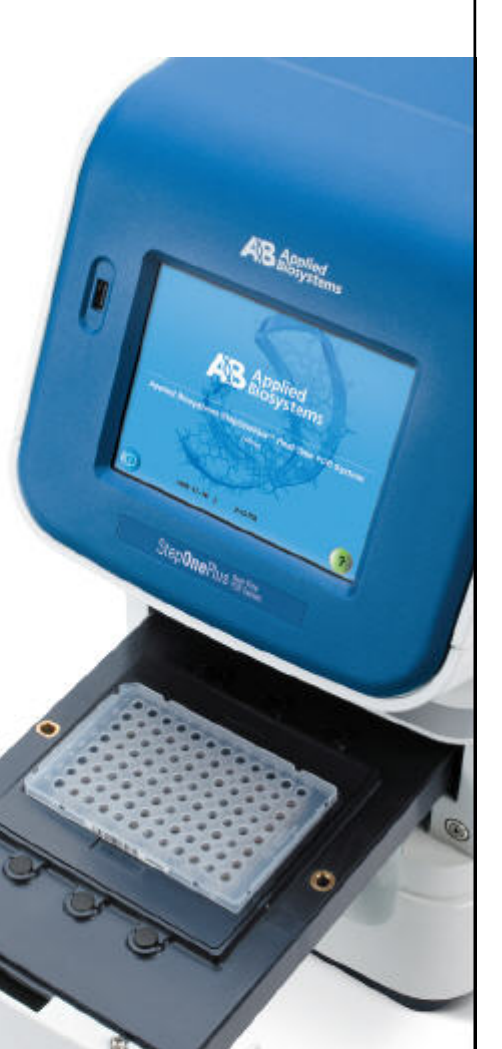

pplied

part of *life* technologies"

**Biosystems**®

49-

### StepOnePlus<sup>™</sup> Real-Time PCR System The Basics

### Veriflex<sup>™</sup> Block

-One block, Six Zones

-The same "Better than gradient" feature from Veriti™ 96-well Thermal Cycler

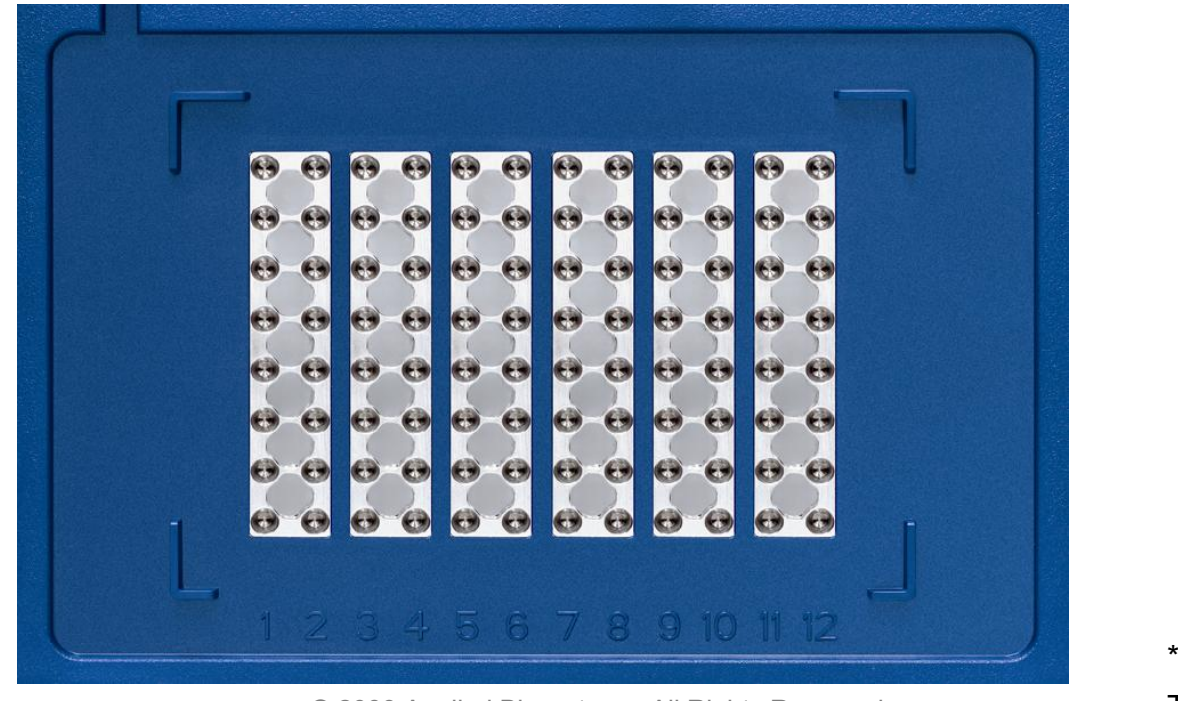

© 2009 Applied Biosystems. All Rights Reserved.

\*Image from Veriti Thermal Cycler

Applied

part of *life* technologies"

**Biosystems**®

49-1

### StepOnePlus<sup>™</sup> Real-Time PCR System The Basics

- Supported consumables:
  - P/N 4346907

Fast 96-Well Reaction Plate (0.1 mL) -10 plates

– P/N 4360954

**Optical Adhesive Film - 25 films** 

– P/N 4358293

Fast 8-Tube Strip (0.1 mL) - 125 strips

–P/N 4323032

Optical 8-Cap Strip - 300 strips

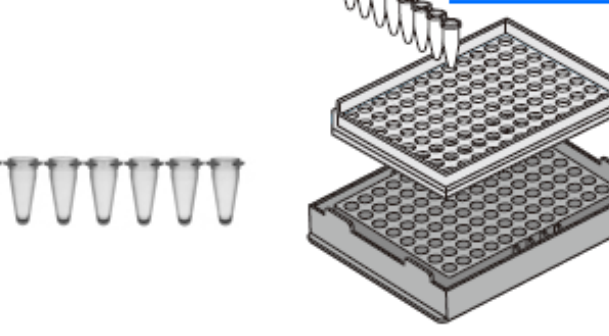

★ Place the tray containing the tube, Load at least 16 tube

/stems<sup>®</sup>

part of *life* technologies"

D

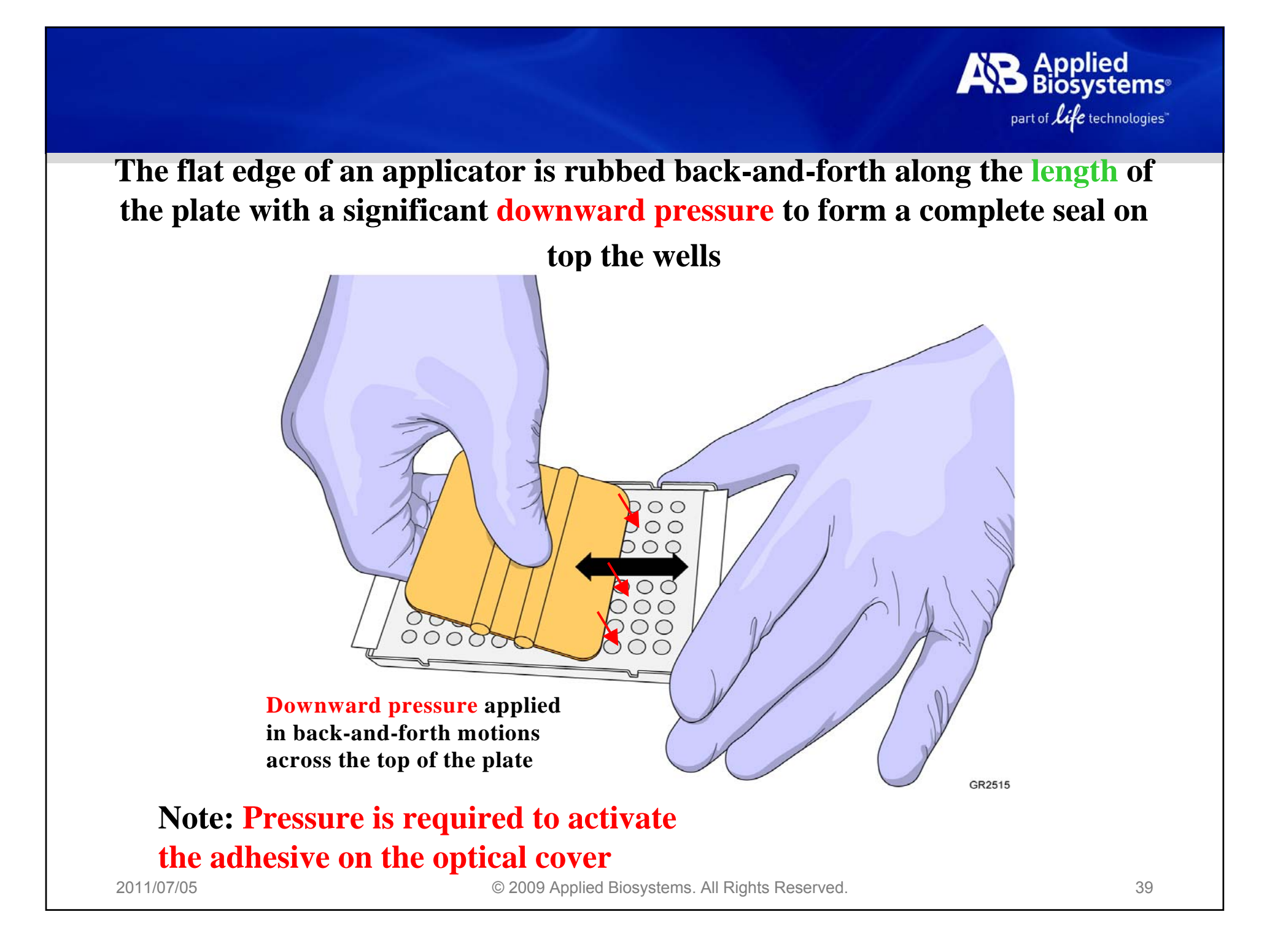

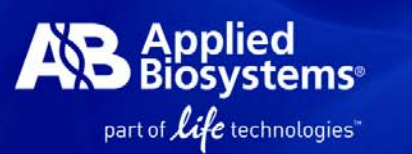

The end of an applicator is rubbed around all the outside edges of the plate with a significant downward pressure to form a complete seal around the outside wells

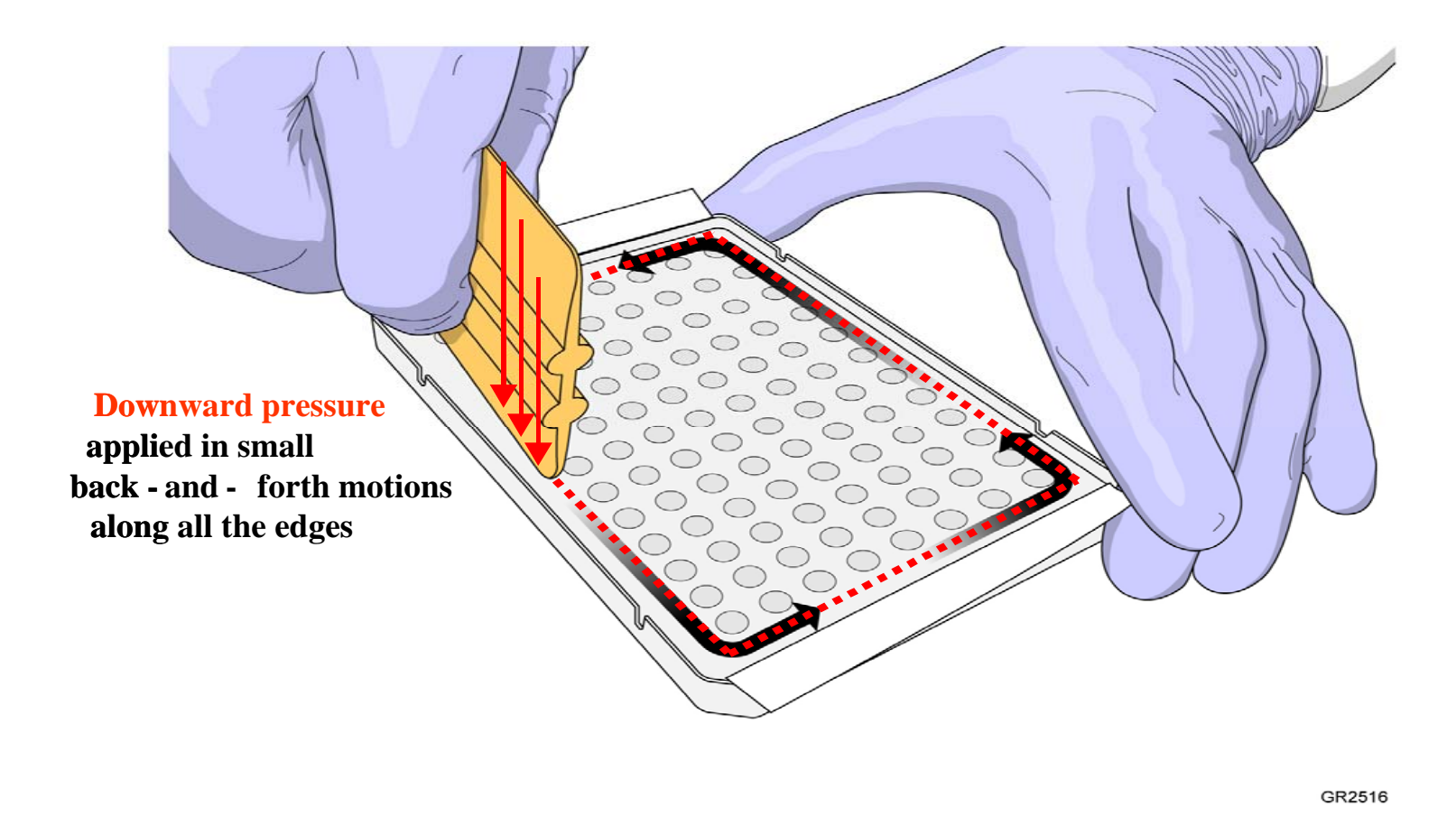

Note: Pressure is required to activate the adhesive on the optical cover

2011/07/05

© 2009 Applied Biosystems. All Rights Reserved.

# **StepOnePlus<sup>™</sup> Operation Notes**

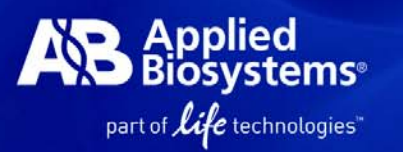

• Directly load fast optical 96-well plate into the instrument

✓ If using the fast individual tubes or 8-tube stripes, load the tube with fast 96-well tray

- Save your data by a USB device after each run (standalone)
- Do not mark any labels on the consumables

 $\checkmark$  This may increase the background signal

Avoid bubbles when pipetting into each well

✓ Centrifuge samples

No Screen Saving during the run

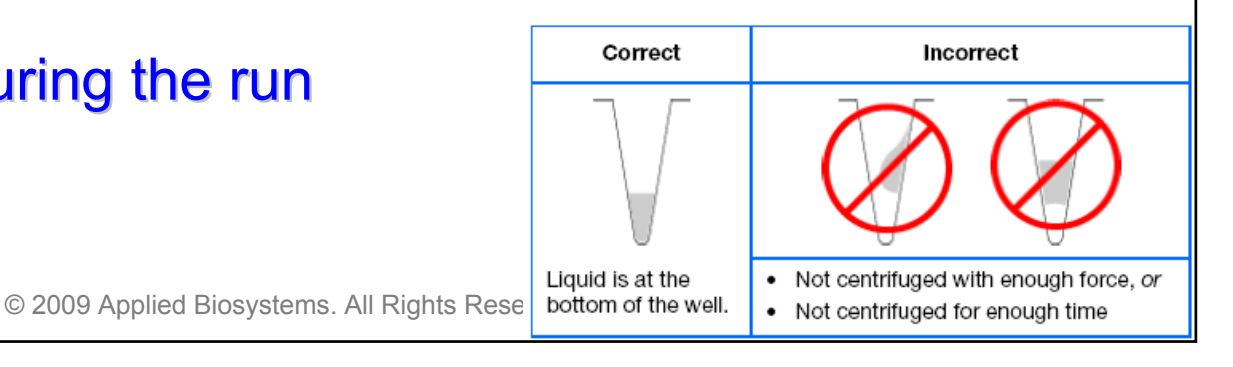

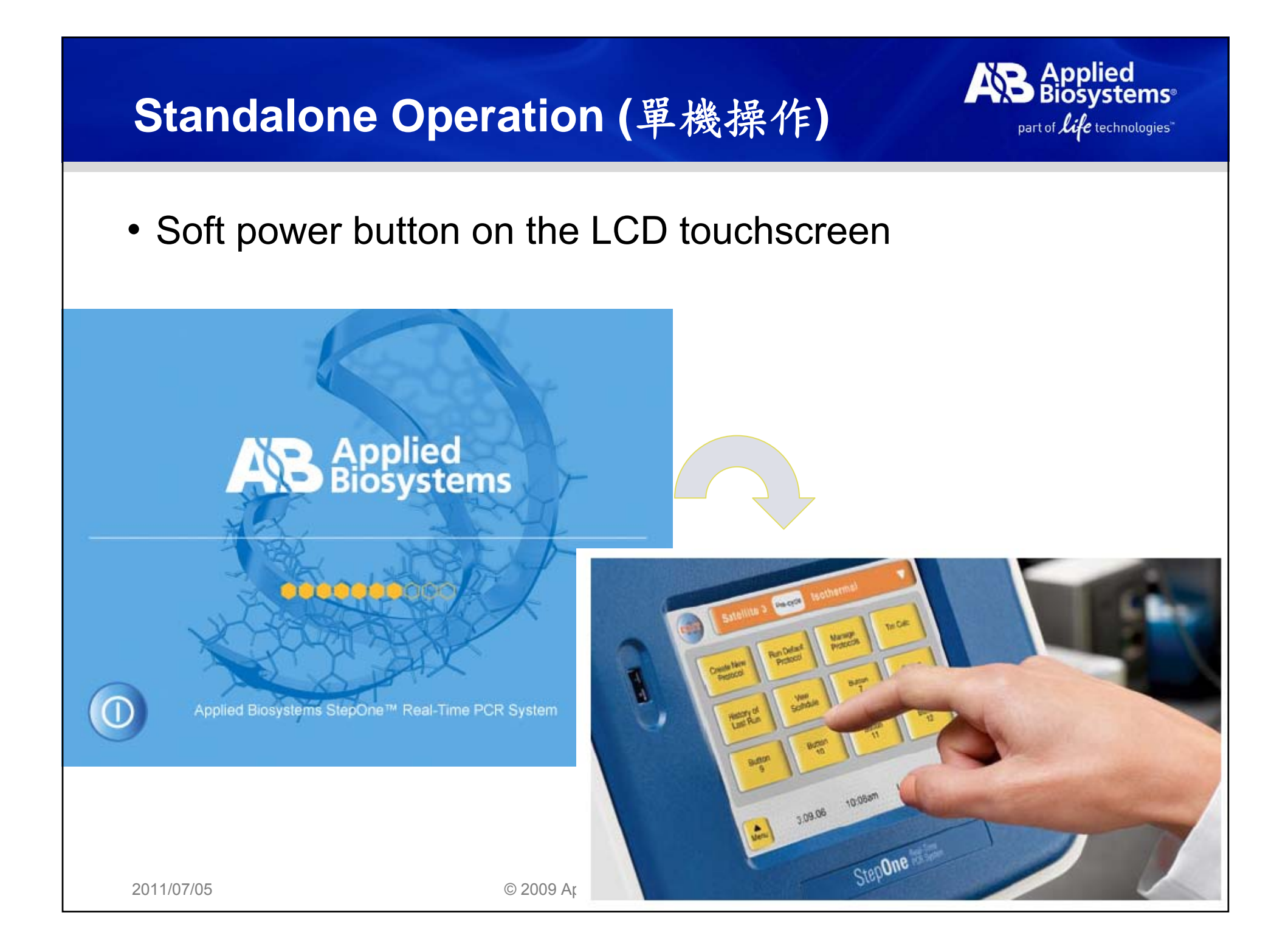

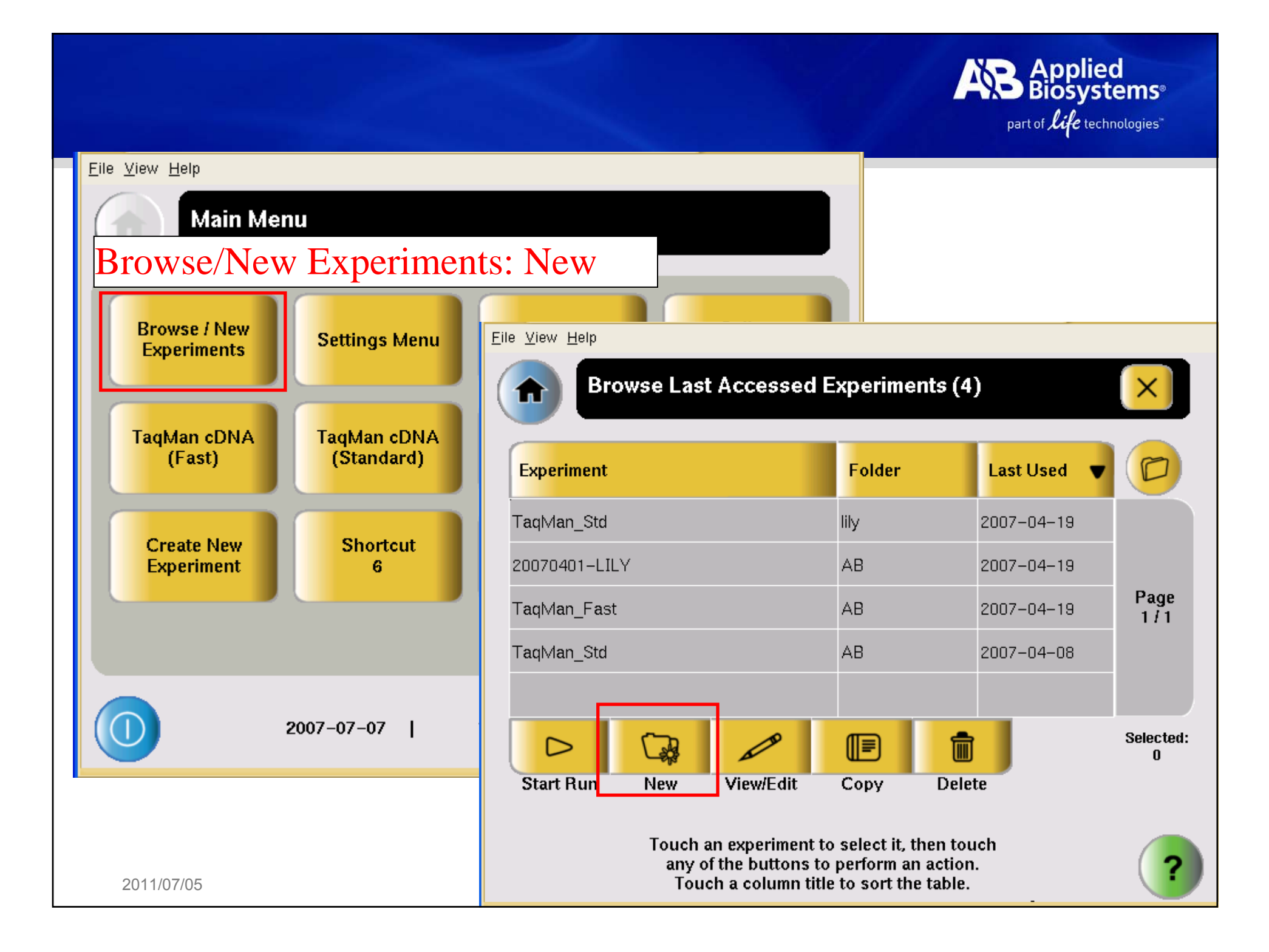

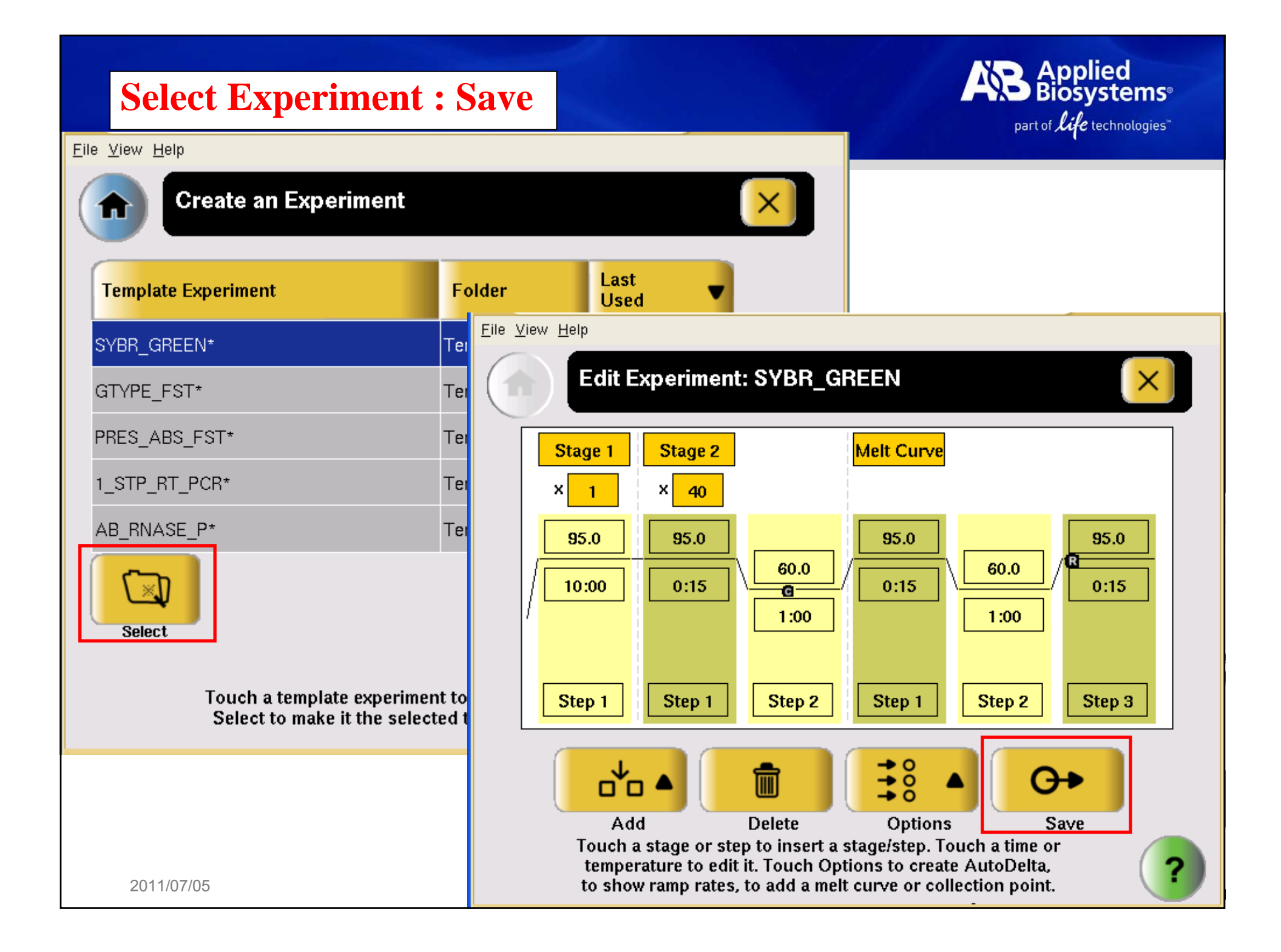

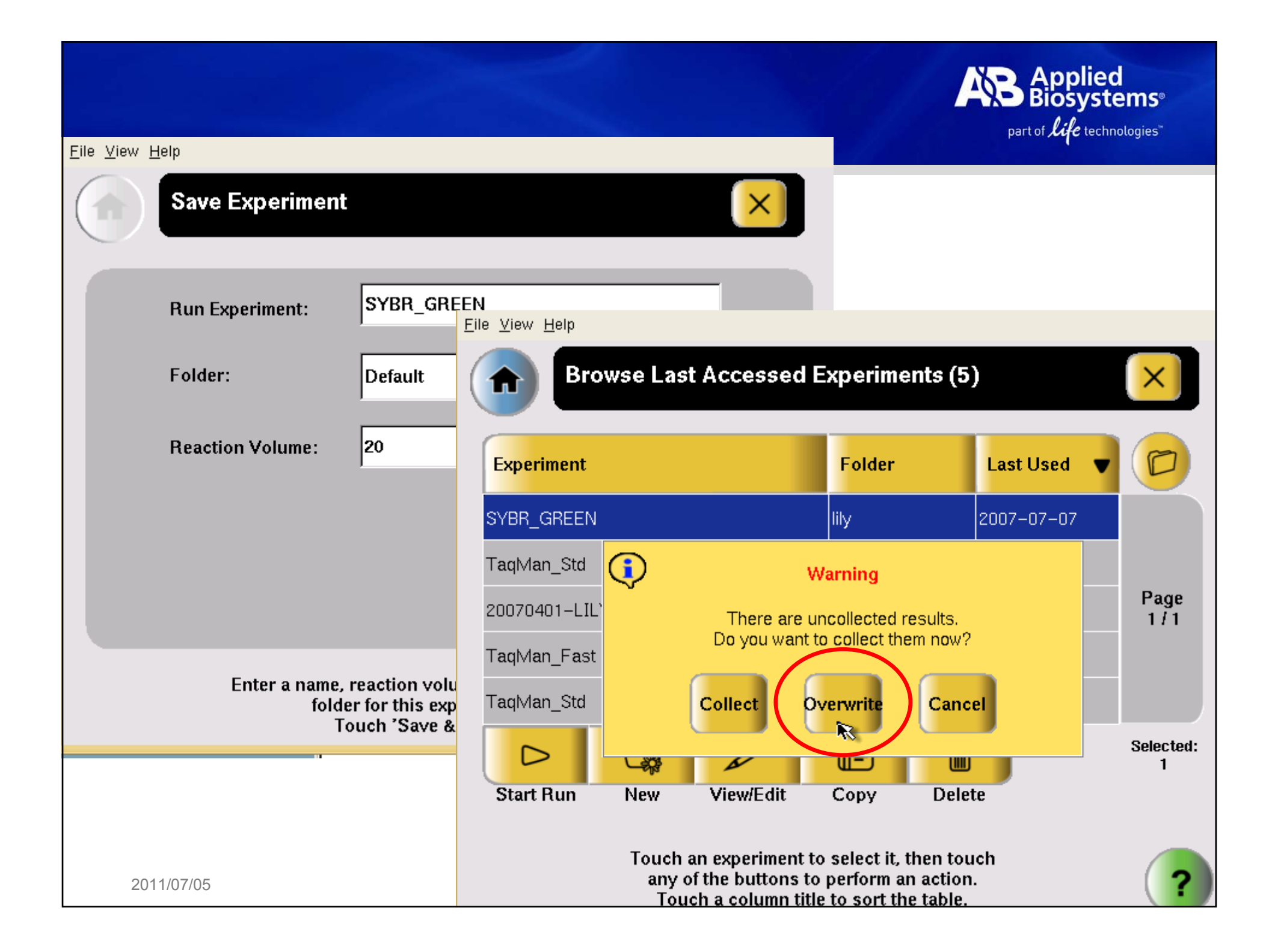

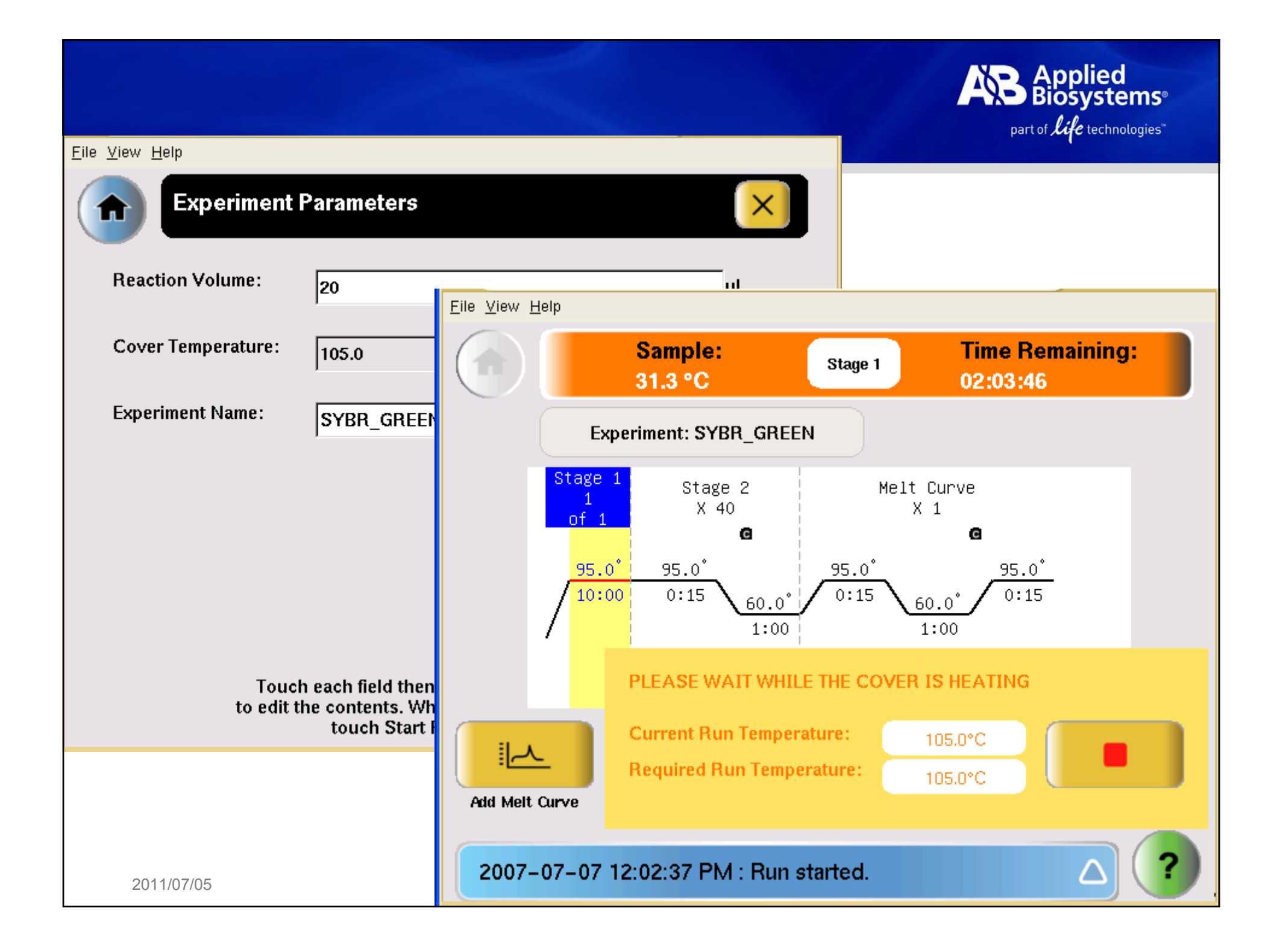

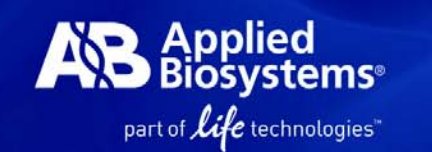

# StepOne Plus 機器只能暫存一個檔案

• 插入USB, 待 icon 出現在右下角, 即可點選 Collect Results 檔案會自動存到 USB 中

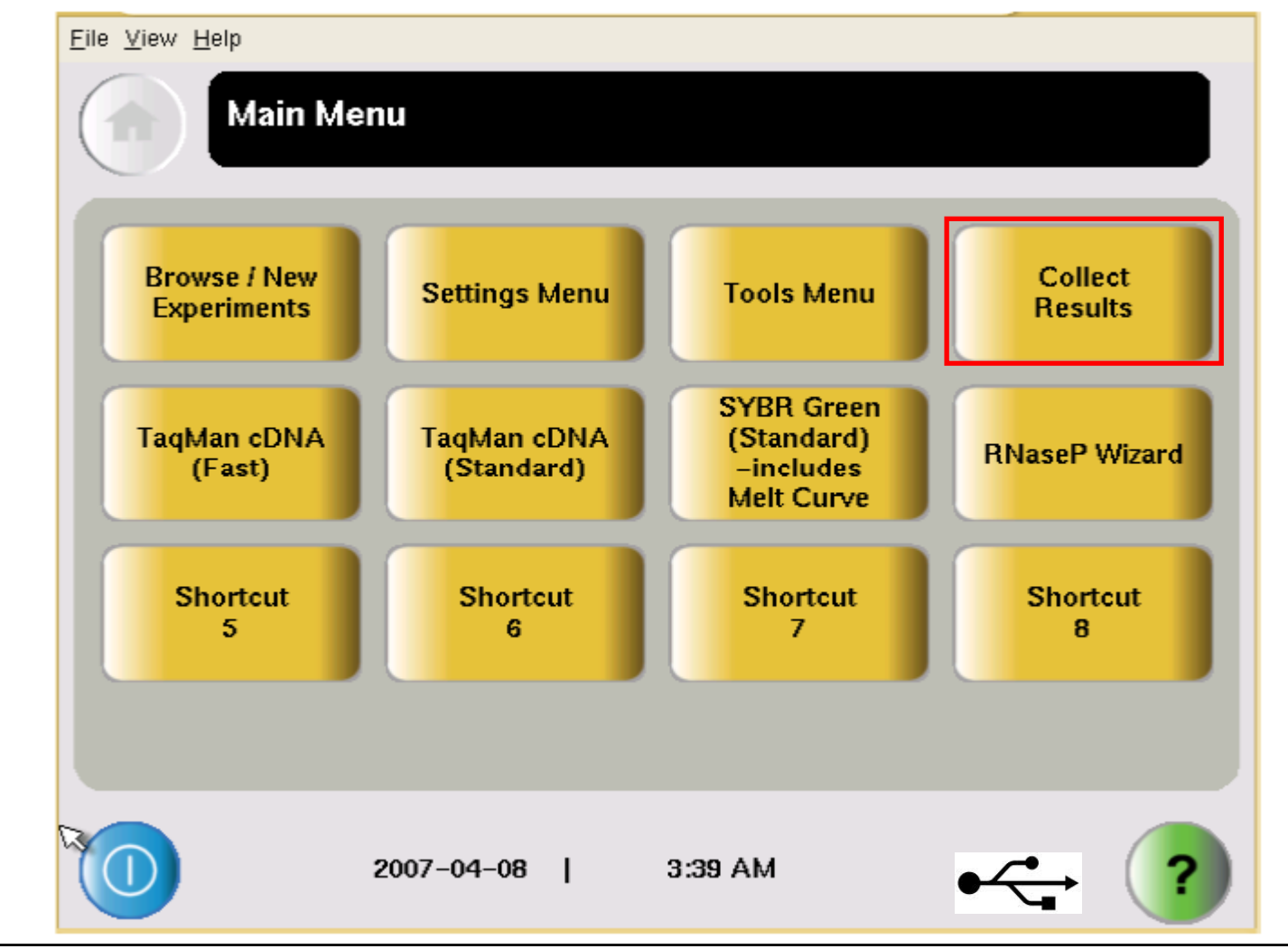

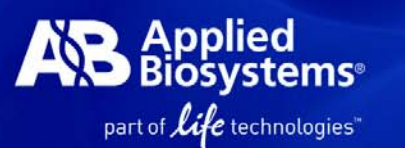

**StepOne<sup>™</sup> v2.1 software** 1280x1024 pixel resolution 一套軟體可以符合全方位的應用

- 絕對定量 Quantification Standard Curve
- 相對定量 Quantification Comparative Ct (△△Ct)
- 相對定量 Quantification Relative Standard Curve
- Melting Curve Analysis
- Genotyping
- Presence/Absence

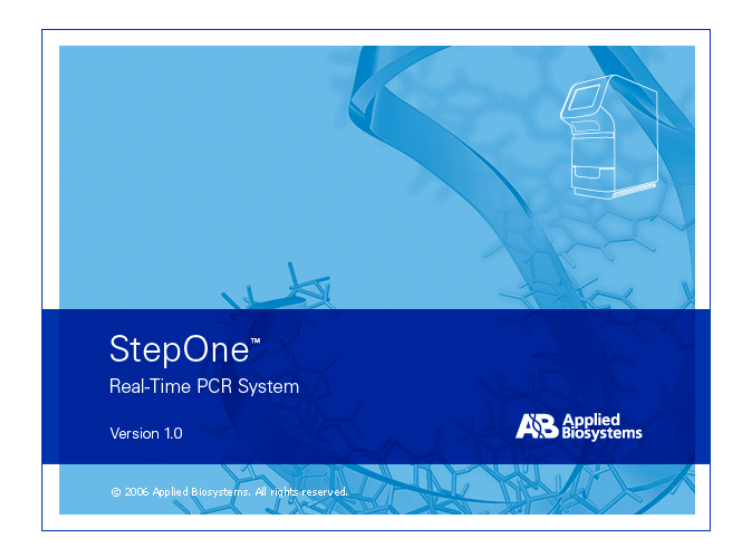

# 1. Run: QuickStart

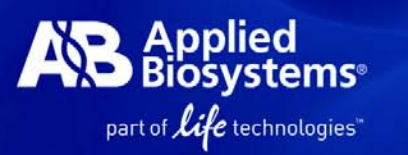

| File     Edit     Instrument     Analysis     To        Image: New Experiment       Image: Open       Image: Open | ools Help<br>Save + 🖿 <u>C</u> lose 🏦 Send E | xperiment to Instrument 😽 Download Experiment from Instrument | 🗶 Export 👻 👗 Print Report |       |
|----------------------------------------------------------------------------------------------------|----------------------------------------------|---------------------------------------------------------------|---------------------------|-------|
|                                                                                                    | Set Up                                       | Run                                                           | Analyze                   |       |
|                                                                                                    | Design Wizard                                | QuickStart                                                    |                           |       |
| ✓ Save current display as the defau                                                                                                    | n.                                           |                                                               | www.appliedbiosystem:     | s.com |
| A Home                                                                                                    |                                              |                                                               |                           |       |

# 2. Setup: Experiment Properties

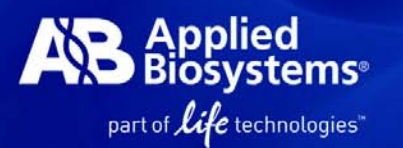

### a. Experiment Name 及檔案儲存位置

| Enter Experiment Name and Location  • Enter •                                           |                                        |                                                    |  |  |  |  |
|-----------------------------------------------------------------------------------------|----------------------------------------|----------------------------------------------------|--|--|--|--|
| Experiment AB Location D:\Applied Biosystems\StepOne System\experiments\AB.eds Erowse : |                                        |                                                    |  |  |  |  |
| b.選擇 Experiment Typ                                                                     | be                                     |                                                    |  |  |  |  |
| • What type of experiment do you want to set                                            | : up?                                  |                                                    |  |  |  |  |
| ✓ Quantitation - Standard Curve                                                         | Quantitation - Relative Standard Curve | Quantitation – Comparative CT ( $\Delta\Delta$ CT) |  |  |  |  |
| Melt Curve                                                                              | Genotyping                             | Presence/Absence                                   |  |  |  |  |
| c.選擇使用螢光系統                                                                              |                                        |                                                    |  |  |  |  |
| Select Reagents                                                                         |                                        |                                                    |  |  |  |  |
| ✓ TaqMan® Reagents                                                                      | SYBR® Green Reagents (No Melt Curve)   | SYBR® Green Reagents (With Melt Curve)             |  |  |  |  |
| Other                                                                                   |                                        |                                                    |  |  |  |  |
| d.選擇Ramp Speed                                                                          |                                        |                                                    |  |  |  |  |
| Which <u>ramp speed</u> do you want to ir                                               | nclude in the instrument run?          |                                                    |  |  |  |  |
| ✓ Standard (~ 2 hours to complete a r                                                   | Fast (~ 40 minutes to complete a ru    | n)                                                 |  |  |  |  |
| e.選擇實驗樣品種類                                                                              |                                        |                                                    |  |  |  |  |
| What type of <u>template</u> do you want t                                              | to use in the real-time PCR reactions  | 5?                                                 |  |  |  |  |
| ✓ cDNA (complementary DNA)                                                              | RNA                                    | gDNA (genomic DNA)                                 |  |  |  |  |

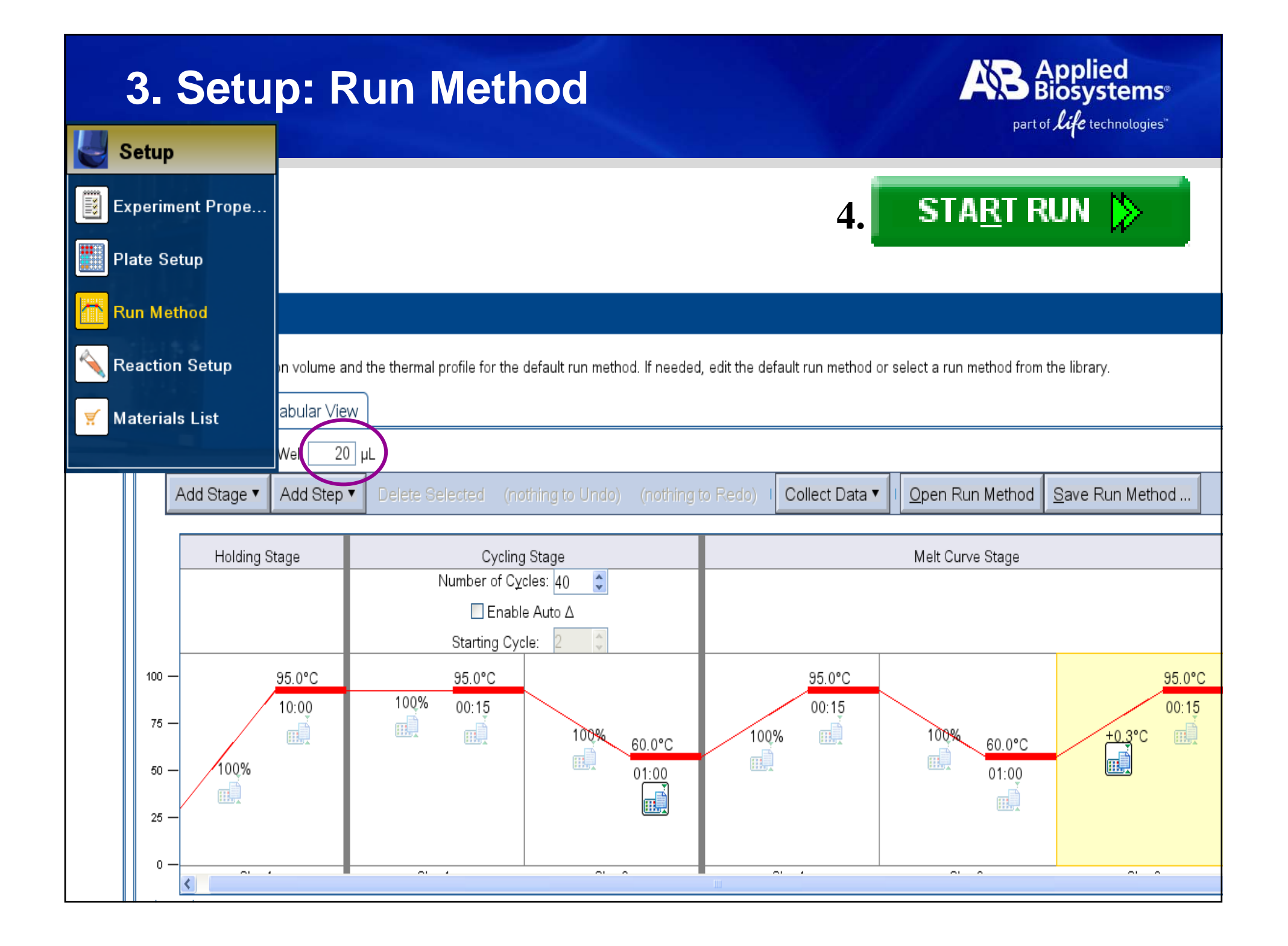

# 5. Setup: Plate Setup 定義基因和樣品名稱

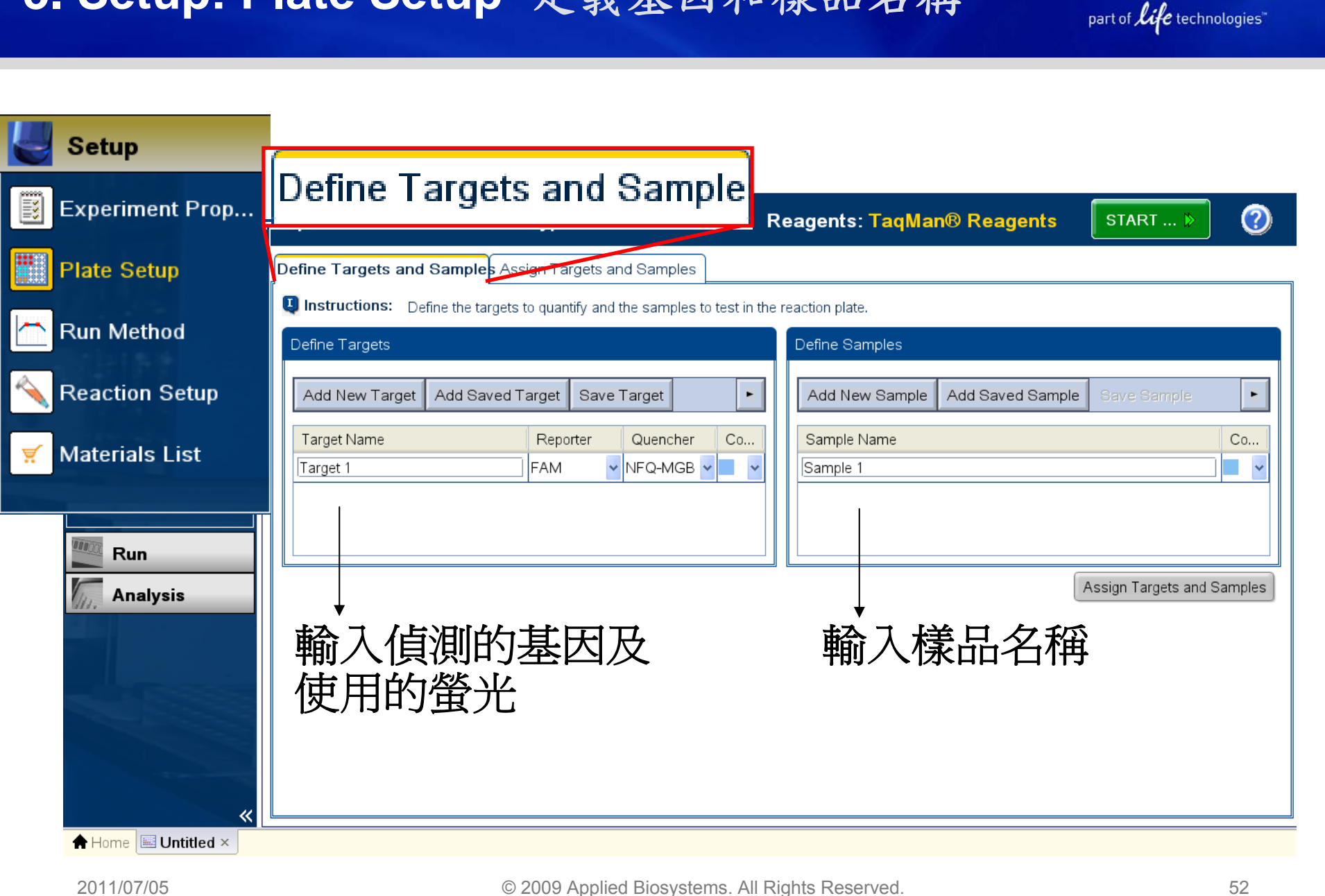

Applied Biosystems

| 6-1. Setup: Plate Setu<br>決定基因和樣品位置(                                                                                                    | part of <i>life</i> technologies"                                                                                                    |                                                   |  |  |  |  |  |
|----------------------------------------------------------------------------------------------------|----------------------------------------------------------------------------------------------------|---------------------------------------------------|--|--|--|--|--|
| Assign Targets                                                                                                    | and Samples                                                                                                    |                                                   |  |  |  |  |  |
| To set up unknowns: select wells, as<br>Instructions: Sample.<br>To set up negative controls: select wells, as<br>assignment.                                                                                                    | ign target(s), select "Unknown (double-click U Icon)" as t<br>Ils, assign target(s), then select "Negative Control (doubl                          | he task for each target assignment, then assign a |  |  |  |  |  |
| Assign target(s) to the selected wells.          Assign       Target       Task         Image: Incomparison of the selected wells.         Image: Incomparison of the selected wells.         Image: Image: Image: Image: Image: Image: Image: Image: Image: Image: Image: Image: Image: Image: Image: Image: Image: Image: Image: Image: Image: Image: Image: Image: Image: Image: Image: Image: Image: Image: Image: Image: Image: Image: Image: Image: Image: Image: Image: Im | <ul> <li>View Plate Layout View Well Table</li> <li>Select Wells With: - Select Item - </li> <li>Show in Wells </li> <li>Show in Wells </li> </ul> |                                                   |  |  |  |  |  |
| Assign sample(s) to the selected wells.          Assign       Sample         1       1                                                                                                    | 1     2     3     4       A                                                                                                    | 5 6 7 8                                           |  |  |  |  |  |
| Select relative quantitation settings.          Reference Sample:       Image: Control:         Endogenous Control:       Image: Control:         Select the dye to use as the passive reference.                                                                                                    |                                                                                                    | ,再從左邊<br>測的基因                                     |  |  |  |  |  |
| ROX                                                                                                    | Wells: U 0 Unknown N 0 Negative Control                                                                                                    | 48 Empty                                          |  |  |  |  |  |

# 7. Analyze Analysis : Amplification Plot

Analysis

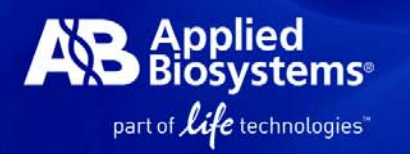

### 3. Analyze or Re-analyze

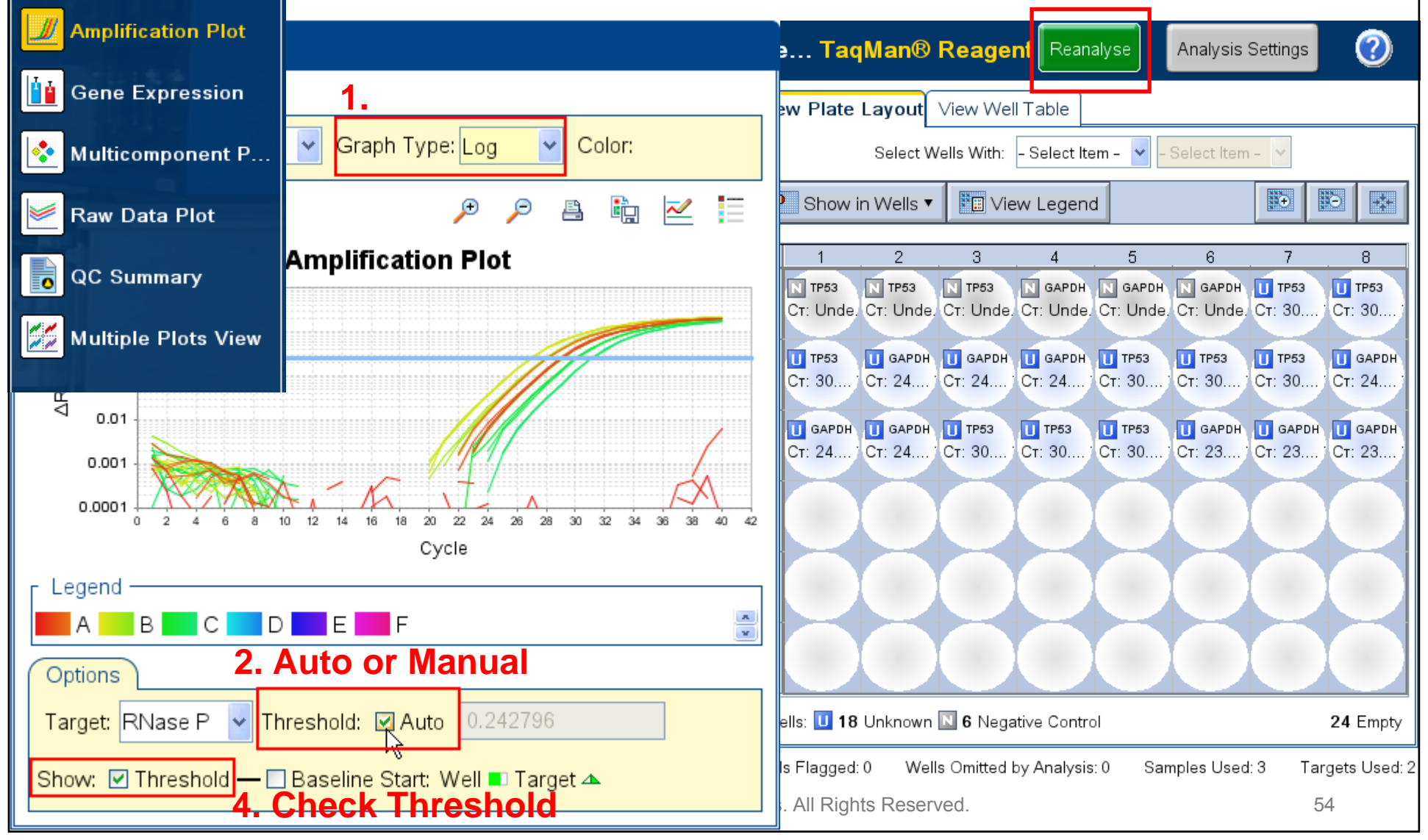

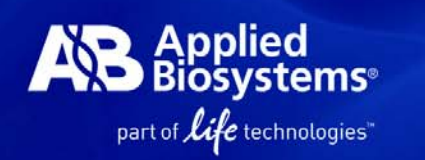

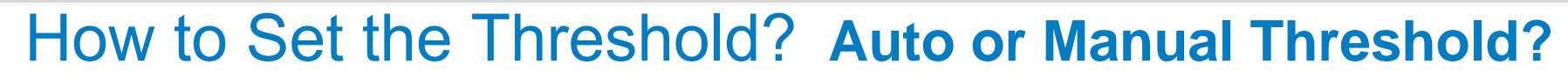

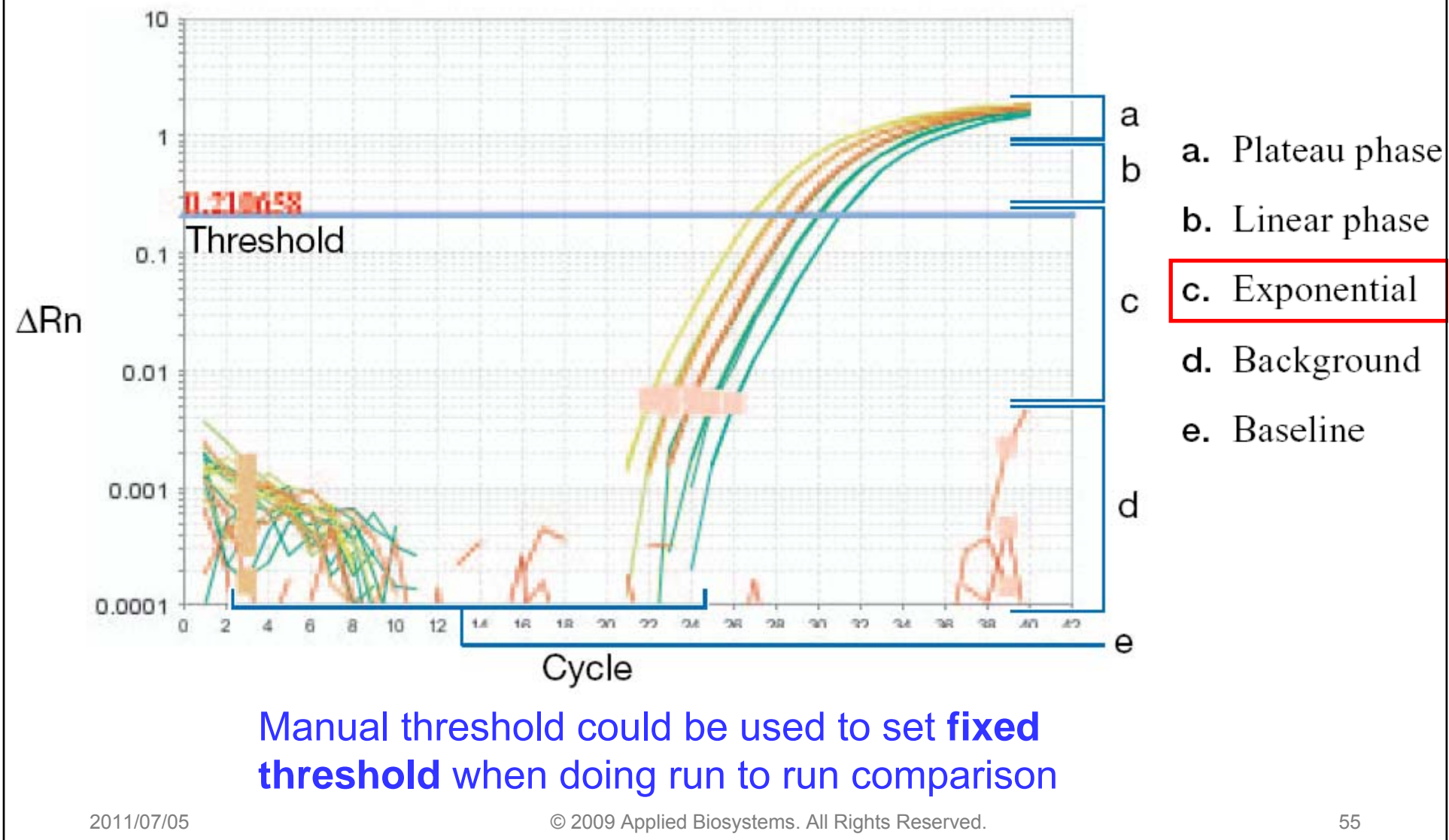

| View Plate Layout         View Weil Table         Target Name<br>Sample Name         Target Name<br>Tak           Show in Table         Group By         Explore         Explore         Explore           #         Weil         Omit         Flag         Sampl         Target         Target         Targ                                                                                                    |      |                 | ysi        | s re         | por   | t          |            |               |           |             |       |          | Gr |                                                        | + Fv          |
|----------------------------------------------------------------------------------------------------|------|-----------------|------------|--------------|-------|------------|------------|---------------|-----------|-------------|-------|----------|----|--------------------------------------------------------|---------------|
| Show in Table ▼       Group By ▼       Flag       Sampl       Target       Task       Dyes       CT       CT Mean       CT SD       Quantity       Well Position (Row)         #       Well       Omit       Flag       Sampl       Target       Task       Dyes       CT       CT Mean       CT SD       Quantity       Well Position (Row)         #       Well       Omit       Flag       Sampl       Target       Task       Dyes       CT       CT Mean       CT SD       Quantity       Well Position (Row)         4       B2                                                                                                    | √iew | Plate La        | yout Vie   | ew Well Ta   | able  | Select Wel | Is With: - | Select Item - | ✓ - Seled | ct Item - 👻 |       | (        | ~  | Target Name<br>Sample Name<br>Task<br>Replicate<br>Dye |               |
| #         Well         Omit         Flag         Sampl         Target         Task         Dyes         CT         CT Mean         CT SD         Quantity         Well Position (Row)           4         B2         -         STAND ARD - 10000.0         RNase P         STANDAFAM-NF         26.874498         26.85865         0.022         10,00         None           5         B3         -         FNase P         STANDAFAM-NF         26.874498         26.85865         0.022         10,00         None           6         B4         -         RNase P         STANDAFAM-NF         26.87646         0.022         10,00         Image           7         C3         -         RNase P         STANDAFAM-NF         29.93555         29.985449         0.059         1,250           8         C4         -         RNase P         STANDAFAM-NF         30.050293         29.985449         0.059         1,250           9         C5         -         RNase P         STANDAFAM-NF         30.050293         29.985449         0.059         1,250           10         B8         -         RNase P         STANDAFAM-NF         28.973732         28.981377         0.021                                                                                                    | Sho  | w in Tabl       | e 🔻 🛛 Gro  | oup By 🔻     |       |            |            |               |           |             |       | Expa     |    | Flag<br>CT<br>Comments                                 |               |
| 4       B2       RNase P       STANDA FAM-NF 26.874498       26.85865       0.022       10,000         5       B3       RNase P       STANDA FAM-NF 26.834158       26.85865       0.022       10,000         6       B4       RNase P       STANDA FAM-NF 26.834158       26.85865       0.022       10,000         6       B4       RNase P       STANDA FAM-NF 26.867296       26.85865       0.022       10,000         6       B4       RNase P       STANDA FAM-NF 29.93595       29.985449       0.059       1,250         7       C3       RNase P       STANDA FAM-NF 29.9701       29.985449       0.059       1,250         8       C4       RNase P       STANDA FAM-NF 29.9701       29.985449       0.059       1,250         9       C5       RNase P       STANDA FAM-NF 29.973732       28.981377       0.021       2,500         10       B8       RNase P       STANDA FAM-NF 29.005375       28.981377       0.021       2,500         11       C1       RNase P       STANDA FAM-NF 27.843782       27.894386       0.045       5,000         12       C2       RNase P       STANDA FAM-NF 27.907658       27.894386 <td< th=""><th>: V</th><th>Vell<br/>RNase F</th><th></th><th>Flag</th><th>Sampl</th><th>Target</th><th>Task</th><th>Dyes</th><th>Ст</th><th>Ст Mean</th><th>CT SD</th><th>Quantity</th><th></th><th>Well Position (R<br/>Well Position (C</th><th>ow)<br/>olumn)</th></td<> | : V  | Vell<br>RNase F |            | Flag         | Sampl | Target     | Task       | Dyes          | Ст        | Ст Mean     | CT SD | Quantity |    | Well Position (R<br>Well Position (C                   | ow)<br>olumn) |
| 5       B3       RNase P       STANDAFAM-NF 26.834158 26.85865       0.022       10,000         6       B4       RNase P       STANDAFAM-NF 26.867296 26.85865       0.022       10,000         9       RNase F       STANDA.RD - 1250.0       -       -       -         7       C3       RNase P       STANDAFAM-NF 29.93595 29.985449       0.059       1,250         8       C4       RNase P       STANDAFAM-NF 29.9701       29.985449       0.059       1,250         9       C5       RNase P       STANDAFAM-NF 30.050293 29.985449       0.059       1,250         9       C5       RNase P       STANDAFAM-NF 30.050293 29.985449       0.059       1,250         9       C5       RNase P       STANDAFAM-NF 30.050293 29.985449       0.059       1,250         9       C5       RNase P       STANDAFAM-NF 28.973732 28.981377       0.021       2,500         10       B8       RNase P       STANDAFAM-NF 29.005375 28.981377       0.021       2,500         12       C2       RNase P       STANDAFAM-NF 27.843782 27.894386       0.045       5,000         13       B5       RNase P       STANDAFAM-NF 27.931719       27.894386 <td< td=""><td>4</td><td>B2</td><td></td><td>10000</td><td></td><td>RNase P</td><td>STANDA</td><td>FAM-NE</td><td>26.874498</td><td>26.85865</td><td>0.022</td><td>10.00</td><td></td><td>None</td><td></td></td<>                                                | 4    | B2              |            | 10000        |       | RNase P    | STANDA     | FAM-NE        | 26.874498 | 26.85865    | 0.022 | 10.00    |    | None                                                   |               |
| 6       B4       RNase P       STANDA FAM-NF 26.867296 26.85865       0.022       10,000         P       RNase P       STANDA.RD - 1250.0                                                                                                    | 5    | B3              |            |              |       | RNase P    | STANDA     | FAM-NF        | 26.834158 | 26.85865    | 0.022 | 10,000   | 0  |                                                        |               |
| P RNase P       - STANDARD - 1250.0         7       C3       RNase P       STANDA FAM-NF 29.93595       29.985449       0.059       1,250         8       C4       RNase P       STANDA FAM-NF 29.9701       29.985449       0.059       1,250         9       C5       RNase P       STANDA FAM-NF 29.9701       29.985449       0.059       1,250         9       C5       RNase P       STANDA FAM-NF 30.050293       29.985449       0.059       1,250         9       RNase F       - STAND ARD - 2500.0       T       7       12       0.021       2,500         10       B8       RNase P       STANDA FAM-NF 28.973732       28.981377       0.021       2,500         11       C1       RNase P       STANDA FAM-NF 29.005375       28.981377       0.021       2,500         12       C2       RNase P       STANDA FAM-NF 28.965023       28.981377       0.021       2,500         13       B5       RNase P       STANDA FAM-NF 27.943782       27.894386       0.045       5,000         14       B6       RNase P       STANDA FAM-NF 27.907658       27.894386       0.045       5,000         15       B7       RNase P <td>6</td> <td>Β4</td> <td></td> <td></td> <td></td> <td>RNase P</td> <td>STANDA</td> <td> FAM-NF</td> <td>26.867296</td> <td>26.85865</td> <td>0.022</td> <td>10,000</td> <td>0</td> <td></td> <td></td>                                                                     | 6    | Β4              |            |              |       | RNase P    | STANDA     | FAM-NF        | 26.867296 | 26.85865    | 0.022 | 10,000   | 0  |                                                        |               |
| 7       C3       C4       RNase P       STANDA FAM-NF 29.93595       29.985449       0.059       1,250         8       C4       RNase P       STANDA FAM-NF 29.9701       29.985449       0.059       1,250         9       C5       RNase P       STANDA FAM-NF 30.050293       29.985449       0.059       1,250         9       C5       RNase P       STANDA FAM-NF 30.050293       29.985449       0.059       1,250         9       C5       RNase P       STANDA FAM-NF 30.050293       29.985449       0.059       1,250         9       C5       RNase P       STANDA FAM-NF 28.973732       28.981377       0.021       2,500         10       B8       RNase P       STANDA FAM-NF 29.005375       28.981377       0.021       2,500         11       C1       RNase P       STANDA FAM-NF 29.005375       28.981377       0.021       2,500         12       C2       RNase P       STANDA FAM-NF 28.965023       28.981377       0.021       2,500         13       B5       RNase P       STANDA FAM-NF 27.937658       27.894386       0.045       5,000         14       B6       RNase P       STANDA FAM-NF 27.931719       2                                                                                                    |      | RNase P         | - STAND    | ARD - 1250.0 | )     |            |            |               |           |             |       |          |    |                                                        |               |
| 8       C4       RNase P       STANDA FAM-NF 29.9701       29.985449       0.059       1,250         9       C5       RNase P       STANDA FAM-NF 30.050293       29.985449       0.059       1,250         10       B8       RNase P       STANDA FAM-NF 28.973732       28.981377       0.021       2,500         11       C1       RNase P       STANDA FAM-NF 29.005375       28.981377       0.021       2,500         12       C2       RNase P       STANDA FAM-NF 29.005375       28.981377       0.021       2,500         12       C2       RNase P       STANDA FAM-NF 29.005375       28.981377       0.021       2,500         12       C2       RNase P       STANDA FAM-NF 29.005375       28.981377       0.021       2,500         13       B5       RNase P       STANDA FAM-NF 27.943782       27.894386       0.045       5,000         14       B6       RNase P       STANDA FAM-NF 27.907658       27.894386       0.045       5,000         15       B7       RNase P       STANDA FAM-NF 27.931719       27.894386       0.045       5,000         16       C6       RNase P       STANDA FAM-NF 31.05255       31.04659                                                                                                    | 7    | C3              |            |              |       | RNase P    | STANDA     | FAM-NF        | 29.93595  | 29.985449   | 0.059 | 1,250    | 0  |                                                        |               |
| 9       C5       RNase P       STANDA FAM-NF 30.050293 29.985449       0.059       1,250         9       RNase F       -STAND ARD - 2500.0                                                                                                    | 8    | C4              |            |              |       | RNase P    | STANDA     | FAM-NF        | 29.9701   | 29.985449   | 0.059 | 1,250    | 0  |                                                        |               |
| Image Relation       RNase P       STANDA FAM-NF 28.973732       28.981377       0.021       2,500         11       C1       C1       RNase P       STANDA FAM-NF 29.005375       28.981377       0.021       2,500         12       C2       RNase P       STANDA FAM-NF 28.965023       28.981377       0.021       2,500         II       C1       RNase P       STANDA FAM-NF 28.965023       28.981377       0.021       2,500         II       RNase F       STANDA FAM-NF 27.843782       27.894386       0.045       5,000         II       B6       RNase P       STANDA FAM-NF 27.907658       27.894386       0.045       5,000         II       B7       RNase P       STANDA FAM-NF 27.931719       27.894386       0.045       5,000         II       B6       RNase P       STANDA FAM-NF 27.931719       27.894386       0.045       5,000         II       B7       RNase P       STANDA FAM-NF 27.931719       27.894386       0.045       5,000         II       RNase P       STANDA FAM-NF 31.05255       31.04659       0.01       625         II       C6       RNase P       STANDA FAM-NF 31.052055       31.04659       0.01                                                                                                    | 9    | C5              |            |              |       | RNase P    | STANDA     | FAM-NF        | 30.050293 | 29.985449   | 0.059 | 1,250    | 0  |                                                        |               |
| 10       B8       RNase P       STANDA FAM-NF 28.973732 28.981377       0.021       2,500         11       C1       RNase P       STANDA FAM-NF 29.005375 28.981377       0.021       2,500         12       C2       RNase P       STANDA FAM-NF 28.965023 28.981377       0.021       2,500         13       B5       RNase P       STANDA FAM-NF 27.843782 27.894386       0.045       5,000         14       B6       RNase P       STANDA FAM-NF 27.907658 27.894386       0.045       5,000         15       B7       RNase P       STANDA FAM-NF 27.907658 27.894386       0.045       5,000         16       C6       RNase P       STANDA FAM-NF 27.931719 27.894386       0.045       5,000         16       C6       RNase P       STANDA FAM-NF 31.05255 31.04659       0.01       625         17       C7       RNase P       STANDA FAM-NF 31.05205 31.04659       0.01       625         18       C8       RNase P       STANDA FAM-NF 31.035166 31.04659       0.01       625                                                                                                    |      | RNase P         | - STAND    | ARD - 2500.0 | )     |            |            |               |           |             |       |          |    |                                                        |               |
| 11       C1       RNase P       STANDA FAM-NF 29.005375 28.981377       0.021       2,500         12       C2       RNase P       STANDA FAM-NF 28.965023 28.981377       0.021       2,500         II       RNase P       STANDA FAM-NF 28.965023 28.981377       0.021       2,500         II       RNase P       STANDA FAM-NF 27.843782 27.894386       0.045       5,000         13       B5       RNase P       STANDA FAM-NF 27.907658 27.894386       0.045       5,000         14       B6       RNase P       STANDA FAM-NF 27.931719 27.894386       0.045       5,000         15       B7       RNase P       STANDA FAM-NF 27.931719 27.894386       0.045       5,000         16       C6       RNase P       STANDA FAM-NF 31.05255       31.04659       0.01       625         17       C7       RNase P       STANDA FAM-NF 31.052055       31.04659       0.01       625         18       C8       RNase P       STANDA FAM-NF 31.035166       31.04659       0.01       625                                                                                                    | 10   | B8              |            |              |       | RNase P    | STANDA     | FAM-NF        | 28.973732 | 28.981377   | 0.021 | 2,50     | 0  |                                                        |               |
| 12       C2       C2       RNase P       STANDA FAM-NF 28.965023 28.981377       0.021       2,500         Image: RNase P       STANDA.RD - 5000.0       RNase P       STANDA FAM-NF 27.843782 27.894386       0.045       5,000         13       B5       Image: RNase P       STANDA FAM-NF 27.907658 27.894386       0.045       5,000         14       B6       Image: RNase P       STANDA FAM-NF 27.907658 27.894386       0.045       5,000         15       B7       Image: RNase P       STANDA FAM-NF 27.931719 27.894386       0.045       5,000         Image: RNase P       STANDA FAM-NF 27.931719 27.894386       0.045       5,000         Image: RNase P       STANDA FAM-NF 31.05255       31.04659       0.01       625         16       C6       Image: RNase P       STANDA FAM-NF 31.05255       31.04659       0.01       625         17       C7       Image: RNase P       STANDA FAM-NF 31.052055       31.04659       0.01       625         18       C8       Image: RNase P       STANDA FAM-NF 31.035166       31.04659       0.01       625                                                                                                    | 11   | C1              |            |              |       | RNase P    | STANDA     | FAM-NF        | 29.005375 | 28.981377   | 0.021 | 2,50     | 0  |                                                        |               |
| Image P - STANDARD - 5000.0         13       B5       RNase P       STANDA FAM-NF 27.843782 27.894386       0.045       5,000         14       B6       RNase P       STANDA FAM-NF 27.907658 27.894386       0.045       5,000         15       B7       RNase P       STANDA FAM-NF 27.931719 27.894386       0.045       5,000         I6       C6       RNase P       STANDA FAM-NF 31.05255 31.04659       0.01       625         17       C7       RNase P       STANDA FAM-NF 31.052055 31.04659       0.01       625         18       C8       RNase P       STANDA FAM-NF 31.035166 31.04659       0.01       625                                                                                                    | 12   | C2              |            |              |       | RNase P    | STANDA     | FAM-NF        | 28.965023 | 28.981377   | 0.021 | 2,50     | 0  |                                                        |               |
| 13       B5       B5       RNase P       STANDA FAM-NF 27.843782 27.894386       0.045       5,000         14       B6       RNase P       STANDA FAM-NF 27.907658 27.894386       0.045       5,000         15       B7       RNase P       STANDA FAM-NF 27.931719 27.894386       0.045       5,000         IS       B7       RNase P       STANDA FAM-NF 27.931719 27.894386       0.045       5,000         IS       B7       RNase P       STANDA FAM-NF 27.931719 27.894386       0.045       5,000         IS       RNase P       STANDA FAM-NF 27.931719 27.894386       0.045       5,000         IS       RNase P       STANDA FAM-NF 31.05255       31.04659       0.01       625         16       C6       RNase P       STANDA FAM-NF 31.052055       31.04659       0.01       625         17       C7       RNase P       STANDA FAM-NF 31.035166       31.04659       0.01       625         18       C8       RNase P       STANDA FAM-NF 31.035166       31.04659       0.01       625                                                                                                    | 10   | RNase P         | - STAND    | ARD - 5000.0 | )     |            |            | EANANIE       | 07.040700 | 07.004000   | 0.045 | 5.00     | ^  |                                                        |               |
| 14       B6       Image P       STANDA FAM-NF 27.907658       27.894386       0.045       5,000         15       B7       Image P       STANDA FAM-NF 27.931719       27.894386       0.045       5,000         Image P       STANDA FAM-NF 27.931719       27.894386       0.045       5,000         Image P       STANDA FAM-NF 27.931719       27.894386       0.045       5,000         Image P       STANDA FAM-NF 27.931719       27.894386       0.045       5,000         Image P       STANDA FAM-NF 27.931719       27.894386       0.045       5,000         Image P       STANDA FAM-NF 31.05255       31.04659       0.01       625         17       C7       Image P       STANDA FAM-NF 31.052055       31.04659       0.01       625         18       C8       Image P       STANDA FAM-NF 31.035166       31.04659       0.01       625                                                                                                    | 13   | B2              |            |              |       | RNase P    | STANDA     |               | 27.843782 | 27.894386   | 0.045 | 5,000    | 0  |                                                        |               |
| Instruction       Instruction                        | 14   | B0<br>D7        |            |              |       | RNase P    | STANDA     |               | 27.907038 | 27.894380   | 0.045 | 5,000    | 0  |                                                        |               |
| 16       C6       C6       RNase P       STANDA FAM-NF 31.05255       31.04659       0.01       625         17       C7       RNase P       STANDA FAM-NF 31.052055       31.04659       0.01       625         18       C8       RNase P       STANDA FAM-NF       31.035166       31.04659       0.01       625                                                                                                    | 10   | D/              |            | APD 625.0    |       | rivase r   | STANDA     |               | 21.951719 | 21.094300   | 0.045 | 5,000    | 0  |                                                        |               |
| 17       C7       C7       RNase P       STANDA FAM-NF       31.052055       31.04659       0.01       625         18       C8       C8       C8       C8       C1       625                                                                                                    | 16   | C6              |            | ND - 020.0   |       | RNase P    |            |               | 31.05255  | 31.04659    | 0.01  | 62       | 5  |                                                        |               |
| 18 C8 RNase P STANDA FAM-NF 31.035166 31.04659 0.01 625                                                                                                    | 17   | C7              |            |              |       | RNase P    | STANDA     | EAM-NE        | 31.052055 | 31.04659    | 0.01  | 62       | 5  |                                                        |               |
|                                                                                                    | 18   | C8              |            |              |       | RNase P    | STANDA     | FAM-NF        | 31.035166 | 31.04659    | 0.01  | 62       | 5  |                                                        |               |
|                                                                                                    | Ξ    | non1_R          | Naco P _ I | INKNOWN      |       |            | STATE/     |               | 01000100  | 0101000     | 0.01  |          |    |                                                        | 1             |

# **Analysis : Gene Expression**

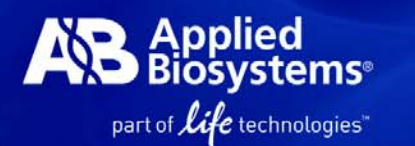

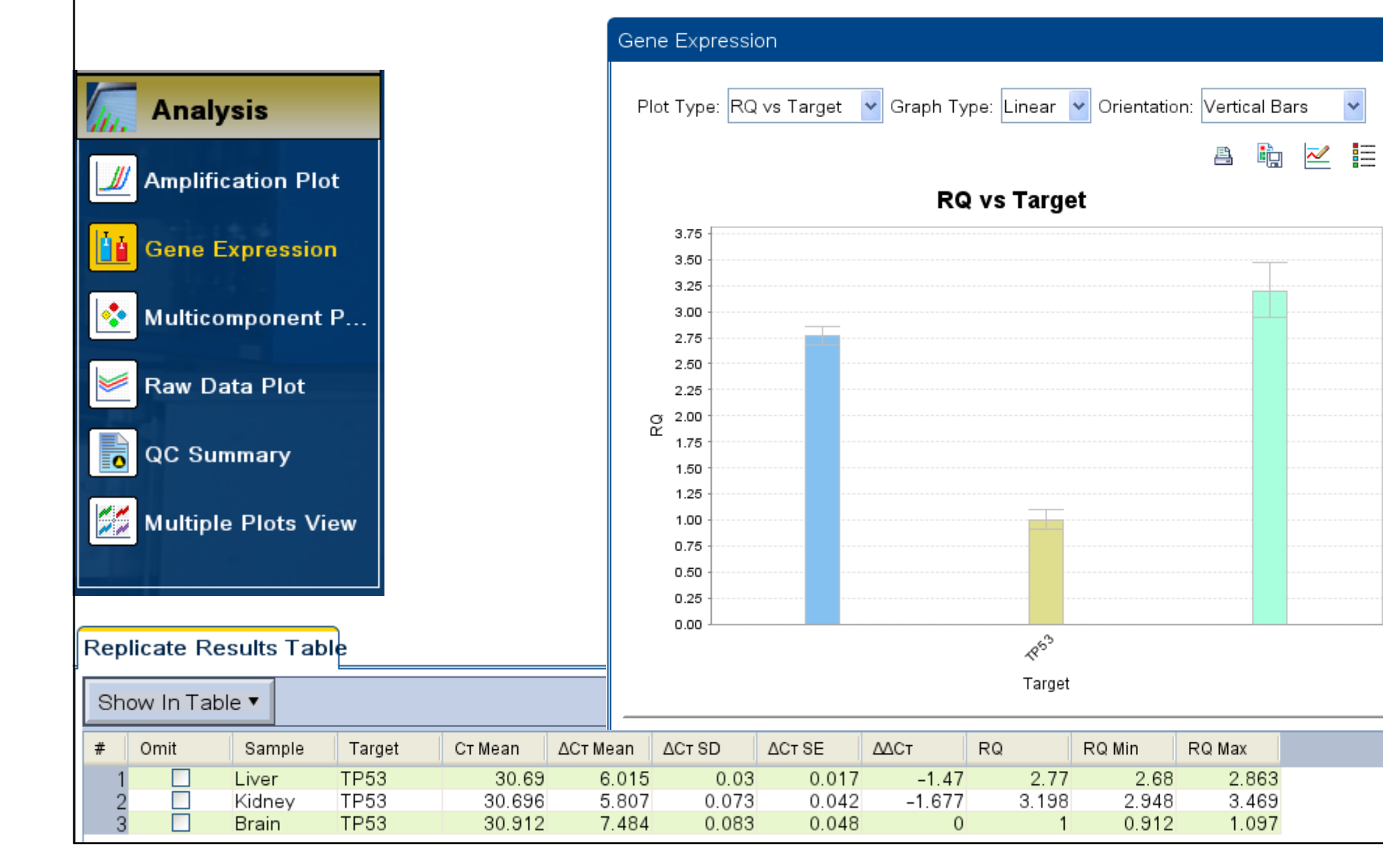

| 6-2. Setup: Plate Setup<br>決定基因和樣品位置 (fc                                                                                                    | or Standard curve)                                                                                                    |
|----------------------------------------------------------------------------------------------------|----------------------------------------------------------------------------------------------------|
| Assign Targets and Sa         Define Targets and Samples         Assign Targets and Samples         To set up standards: Click "Define and Se         To set up unknowns: Select wells, assign         To set up negative controls: Select wells, assign | amples<br>mples<br>t Up Standards."<br>target(s), select "U" (Unknown) as the task for each target assignment, then assign a sample.<br>assign target(s), then select "N" (Negative Control) as the task for each target assignment. |
| Assign target(s) to the selected wells.<br>Assign Target Task Quantity<br>IL5 ISN<br>Mixed Unknown S Standard<br>Mixed Unknown S Standard<br>Assign sample(s) to the selected wells.<br>Assign Sample<br>Sample 1                                        | View Plate Layout View Well Table<br>Select Wells With: -Select Item - ♥ -Select Item - ♥<br>Show in Wells ▼ ■ View Legend<br>1 2 3 4 5 6 7 8<br>A<br>A<br>B<br>C<br>D<br>图選樣品擺放位置,再從左邊<br>E 勾選樣品名稱與偵測的基因                            |

### Automatic Standard Curve Setup

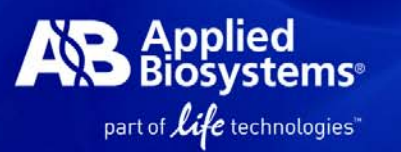

| Select a target                                                                                | • = Required           |
|------------------------------------------------------------------------------------------------|------------------------|
| ➡ • Select a target for the standards IL5 🔽                                                    |                        |
| Define the standard curve • = Required                                                         | Standard Curve Preview |
|                                                                                                |                        |
|                                                                                                | 1 <u>E</u> 2           |
| Starting Quantity: 100.0 Enter the highest or lowest standard quantity for the standard curve. |                        |
| <ul> <li>Serial Factor: 1:5</li> <li>Select a value from 1:10 to 10×</li> </ul>                | 1.6E-1                 |
| 5 Points X 3 Replicates = Required Wells                                                       |                        |
| Select and arrange wells for the standards                                                     |                        |
| Line Weller Automatically Select Wells for Ma                                                  |                        |
|                                                                                                |                        |
| A 15 Required Wells / 1                                                                        | 5 Selected Wells       |
| B B8,C1,C2,C3,C4,C5,C6,C7,C8,D1,                                                               | D2,D3,D4,D5,D6         |
|                                                                                                |                        |
|                                                                                                |                        |
| F                                                                                              |                        |

### **Analysis : Standard Curve**

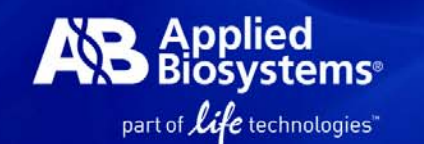

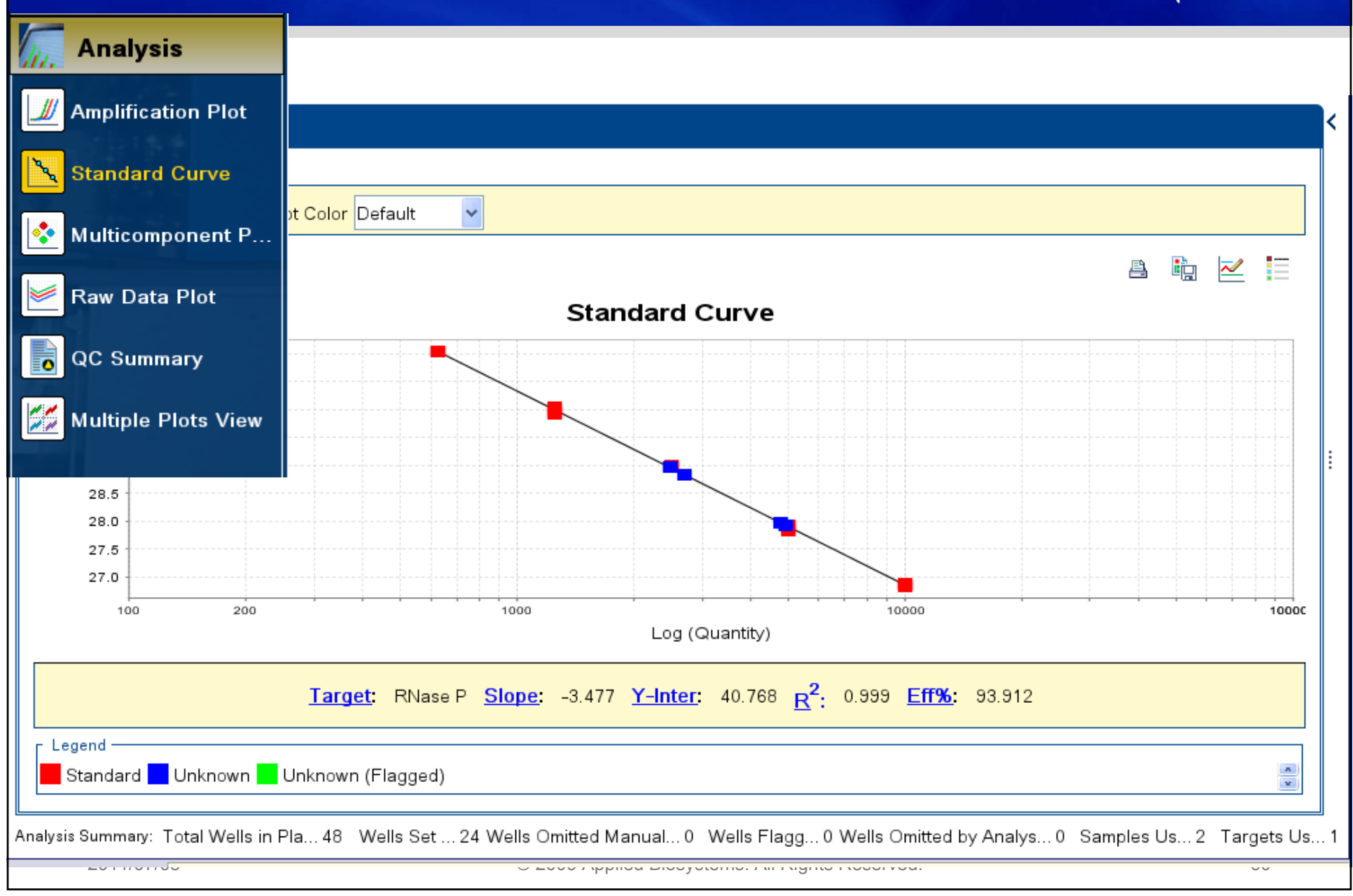

# Analysis : Melt Curve (SYBR Green)

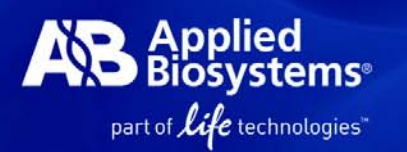

| Run                        | Melt Curve                                      |  |
|----------------------------|-------------------------------------------------|--|
| Analysis                   | Plot Settings                                   |  |
| Machine Amplification Plot | Plot Derivative Repo V Target All V Colour Well |  |
| Standard Curve             | Alt Curve                                       |  |
| Melt Curve                 |                                                 |  |
| 📀 Multicomponent           | 4.0                                             |  |
| 🞽 Raw Data Plot            |                                                 |  |
| QC Summary                 |                                                 |  |
| Multiple Plots View        |                                                 |  |
|                            |                                                 |  |
|                            |                                                 |  |
|                            |                                                 |  |
|                            | 65.0 70.0 75.0 80.0 85.0 90.0 95.0              |  |

#### Applied Biosystems QC Summary Help Your Troubleshooting part of *life* technologies" Analysis Amplification Plot He He Standard Curve View Plate Layout View W ummarv Nulticomponent ... Select Wells Wit ag Summary Raw Data Plot tal Wells: 96 Processed Wel...65 Manually Omitted Wel...0 Targets Used: 5 0 Show in Wells 🔻 ells Set ... 65 Flagged Wells: 21 Analysis Omitted Wells: 0 Samples Us... 4 QC Summary 3 4 📁 Multiple Plots View ad Details NP NPA He.. 🚺 Н... A 🚺 He.. 🚺 He.. CT CT: Frequen... Wells Flag: Name NPA NP AMPNC Amplification in negative control F1, F3 🚺 He. He. В U He.. U He.. BADROX Bad passive reference signal 0 CT' Ст: ... OFFSCALE Fluorescence is offscale 0 NP NPA NP HIGHSD High standard deviation in replic... 6 C7, C8, C9, C1... U He. 🚺 He. 📙 He.. No amplification С NOAMP U He.. CT: Ст: ... Ст: ... Noise higher than others in plate NOISE 0 NP NP NP NPA SPIKE Noise spikes 🚺 Sa.. Sa.. Sa.. 🚺 Sa. NOSIGNAL No signal in well n D Ст: ... Ст: ... Ст: ... Ст: .. OUTLIER... Outlier in replicate group n EXPFAIL Exponential algorithm failed NP NPA 0 NP NP RLEAI **Q**. Qa. 🔲 Qa. Baseline algorithm failed n U Q. Ε CT' CT Flag: AMPNC—Amplification in negative control N Sa. N He. F Flag Detail: A sequence amplified in a negative control N He. Ст: ... N He., Ст: ... reaction. Flag Criteria: CT < 35.0 G Flagged Wells: F1, F3 2011/07/05 View AMPNC Troubleshooting Information

| 數據和圖形                                                                                                | 簡易輸出!超easy~                                                                                                |                                                           | Applied<br>Biosystems®<br>part of <i>life</i> technologies"                                                                                                    |
|----------------------------------------------------------------------------------------------------|----------------------------------------------------------------------------------------------------|-----------------------------------------------------------|----------------------------------------------------------------------------------------------------|
| Export to                                                                                            | Excel, PowerPoint or sa                                                                                    | ve as jpeg                                                |                                                                                                    |
| Export     Export     Export     Send To PowerPoint      1. Select data to export:                   | Report<br>i, then enter export file properties. (Optional) Click<br>ik "Start Export" to export your data. |                                                           |                                                                                                    |
| 2. Select one file or separate files: One File                                                       | Select to export all data in one file or in separate files for each data type.                             | Multiple Plots View                                       |                                                                                                    |
| Export File Name: Standard Curve Example_data<br>Export File Location: C:\Applied Biosystems\7500\ex | rperiments File Type: ً (*.xls) ♥                                                                          | Amplification Plot - ARn vs<br>) ) ) ) Amplification Plot | s Cycle     Multicomponent Plot       Image: Second system     Image: Second system       Image: Second system     Image: Second system       Image: Second system     Image: Second sys |
| Open file(s) when export is complete Save current settings as the default                            | Start Export Cancel                                                                                        | E 2 2 1 0 0 0 0 0 0 0 0 0 0 0 0 0 0 0 0 0                 | a b b b b b b b b b b b b b b b b b b b                                                                                                    |
| Save current settings as the derault                                                                 | Start Export                                                                                               | Standard Curve<br>Standard Curve                          | Gene Expression Plot                                                                                                    |
| 2011/07/05                                                                                           | © 2009 Applied Biosystems. All Righ                                                                        | ts                                                        | ກ່ານແມ່ນ ແຜ່ນ<br>Target                                                                                                    |

# **Comparative Ct Study: 1. Create Study**

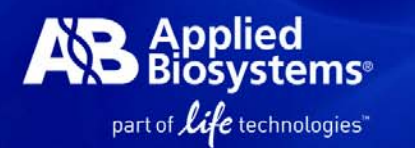

### 不限樣品盤數,但上機條件要相同,且每盤需含endogenous control

| 🤹 StepOne™ Software ∨2.1                         |                                                                                             |                                                        |
|--------------------------------------------------|---------------------------------------------------------------------------------------------|--------------------------------------------------------|
| <u>File Edit Instrument Analysis Tools H</u> elp |                                                                                             |                                                        |
| New Experiment + 🦉 Open 📓 Save + 📓 Close         | Send Experiment to Instrument 🧐 Download Experiment from Instrument 🥔 Expert 👗 Print Report |                                                        |
| Set Up                                           | Run                                                                                         | Analyze                                                |
| Design Wizard                                    | QuickStart                                                                                  | Analyze Experiment                                     |
|                                                  | <u>-Q</u>                                                                                   |                                                        |
| Advanced Setup                                   |                                                                                             | Create Study                                           |
|                                                  |                                                                                             |                                                        |
| Template                                         |                                                                                             |                                                        |
|                                                  |                                                                                             |                                                        |
|                                                  |                                                                                             |                                                        |
| Save current display as the default              |                                                                                             | Applied Biosystems Home<br>Real-Time PCR Decision Tree |

### Comparative Ct Study: 2. Add Experiment

| Type, uninterni               | # of Experiments: 1                                                    | Last Modified:                                                                                                    |
|-------------------------------|------------------------------------------------------------------------|----------------------------------------------------------------------------------------------------|
|                               |                                                                        |                                                                                                    |
| itudy                         | Analysis: unknown                                                      |                                                                                                    |
|                               |                                                                        |                                                                                                    |
| ST                            |                                                                        |                                                                                                    |
|                               | Number of Experime                                                     | nts: 1                                                                                                    |
|                               |                                                                        |                                                                                                    |
|                               |                                                                        |                                                                                                    |
| Inde Filter                   |                                                                        |                                                                                                    |
| = V                           |                                                                        | Apply Filter Femove                                                                                                    |
| Number of Targets Number of S | Samp. Operator Run Date                                                | Properties: Comparative Ct Example                                                                                                    |
| eds 6 4                       | Applied Biosystems sa 10/25/2004 12                                    | 2:23:56 GM                                                                                                    |
|                               |                                                                        | Overview Samples Targets                                                                                                    |
|                               |                                                                        |                                                                                                    |
|                               |                                                                        | **********                                                                                                    |
|                               |                                                                        |                                                                                                    |
|                               |                                                                        | Negative Control Well                                                                                                    |
|                               |                                                                        | Standard Well                                                                                                    |
|                               |                                                                        | Empty Well                                                                                                    |
|                               |                                                                        |                                                                                                    |
|                               |                                                                        |                                                                                                    |
|                               |                                                                        |                                                                                                    |
|                               |                                                                        |                                                                                                    |
|                               | study<br>ST<br>stdod Experiment(s) Hide Filter<br>"Apply Filter."<br>= | study Analysis: unknown ST Number of Experime "Apply Filter." = Number of Targets Number of Samp Operator Run Date eds 6 4 Applied Biosystems sa 10/25/2004 1 |

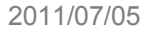

Applied Biosystems®

lilo

"aginglo

### Comparative Ct Study: 3. Add or Edit Biological Group

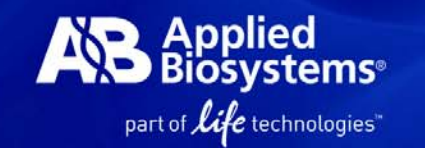

若有biological replicates, 請點選 [Add Biological Group] 沒有的話請跳到 4. Analyze & check threshold

| Study Menu 🛠      | Study: RQ study                     | Type: unknown                      | # of Experiments: 1     | Last Modified: 🕐                 | Analysis Settings Analyze |
|-------------------|-------------------------------------|------------------------------------|-------------------------|----------------------------------|---------------------------|
| Setup             | Instructions: Add biological replic | ate groups to the study as needed. |                         |                                  |                           |
| Study Properties  | Set Up Biological Replicate Gi      | roups                              |                         |                                  |                           |
| Define Replicates | Add Biological Group                | Edit Biological Group              | Delete Biological Group |                                  |                           |
| Analysis          | Biological Group Name Col           | or # of Replicates Commen          | ts                      | Properties                       |                           |
|                   |                                     |                                    |                         | Biological Group Name:<br>Color: |                           |
|                   |                                     |                                    |                         | Comments:<br># of Replicates:    |                           |
|                   |                                     |                                    |                         | Sample                           | Target                    |
| 7                 |                                     |                                    |                         |                                  |                           |
| 94                |                                     |                                    |                         |                                  |                           |
| 4                 |                                     |                                    |                         |                                  |                           |
|                   |                                     |                                    |                         |                                  |                           |
|                   |                                     |                                    |                         |                                  |                           |
|                   |                                     |                                    |                         |                                  |                           |
|                   |                                     |                                    |                         | Used on Plate(s):                |                           |
|                   |                                     | ,                                  |                         |                                  |                           |

### Comparative Ct Study: 3. Add or Edit Biological Group

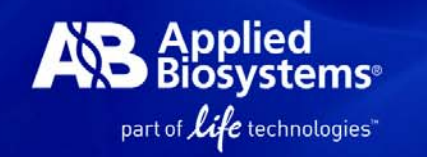

| 1. 輸入Biological Group Name<br>iological Group Name: Kiney<br>B 255,222 ▼                                                                                                    |     |
|----------------------------------------------------------------------------------------------------|-----|
| Biological Group Name:       Kidney       8, 255, 222         Biological Group Name:       Kidney       8, 255, 222         Addechtal replicates to the new biological replicate group       Addechtal replicates to the new biological replicate group         Image: Comparative Clearange 2 data       A. 從下拉式選單選擇另外一盤,<br>並重複 steps2 and 3, 直到把這<br>個Biological Group b的所有樣品都<br>選進來       Taget         Image: Comparative Clearange 2 data       Taget       Taget       Taget         Image: Comparative Clearange 2 data       Comparative Clearange 2 data       Comparative Clearange 2 data <th< td=""><td></td></th<>                                                                                                    |     |
| Comment       Ad dechnical replicate so the new biological replicate group:         Ad dechnical replicates to the new biological replicate group:       A: 從下拉式選單選擇另外一盤,         We will a block so the new biological replicate so the new biological replicate so the new biological Group bioline files.       Herefore Groups added to Biological Beplicate Group:         Image: Source New Logond       Image: Source New Logond       Image: Source New Logond       Image: Source New Logond         Image: Source New Logond       Image: Source New Logond       Image: Source New Logond       Image: Source New Logond         Image: Source New Logond       Image: Source New Logond       Image: Source New Logond       Image: Source New Logond         Image: Source New Logond       Image: Source New Logond       Image: Source New Logond       Image: Source New Logond         Image: Source New Logond       Image: Source New Logond       Image: New Logond       Image: Source New Logond       Image: Source New Logond         Image: Source New Logond       Image: New Logond       Image: New Logond       Image: New Logond       Image: New Logond       Image: New Logond         Image: Source New Logond       Image: New Logond       Image: New Logond       Image: New Logond       Image: New Logond       Image: New Logond       Image: New Logond       Image: New Logond       Image: New Logond       Image: New Logond       Image: New Logond       Image: New Logond<                                                                                                    |     |
| A. 從下拉式選單選擇另外一盤,<br>並重複 steps2 and 3, 直到把這<br>個Biological Group的所有樣品都<br>選進來 But I Service Service      |     |
| 並重複 steps2 and 3, 直到把這<br>個Biological Group的所有樣品都<br>選進來 Were used used used used used used used use                                                                                                    |     |
| Image: State in the intervent of the intervent of the inter                                  |     |
| <ul> <li></li></ul>                                                                                                    |     |
| B       B                                                                                                    |     |
| Birds       Birds       <                                                                                                    |     |
| □       □       □       □       □       □       □       □       □       □       □       □       □       □       □       □       □       □       □       □       □       □       □       □       □       □       □       □       □       □       □       □       □       □       □       □       □       □       □       □       □       □       □       □       □       □       □       □       □       □       □       □       □       □       □       □       □       □       □       □       □       □       □       □       □       □       □       □       □       □       □       □       □       □       □       □       □       □       □       □       □       □       □       □       □       □       □       □       □       □       □       □       □       □       □       □       □       □       □       □       □       □       □       □       □       □       □       □       □       □       □       □       □       □       □       □       □       □       □                                                                                                          |     |
| ■ ● ● ● ● ● ● ● ● ● ● ● ● ● ● ● ● ● ● ●                                                                                                    |     |
| E       3. Click >>         審選這個Biological       Image: Click and and an and an and an and an and an and an and an and an and an and an and an and an and an and an and an and an and an and an and an and an and an and an and an and an and an and an and an and an and an and an and an and an and an and an and an and an and an an an and an an an an an an an an an an an an an                                                                                                    |     |
| 密選這個Biological     roup 的 wells     Universal2 Universal2           |     |
| roup 的 wells<br>+ Live2 Live2 Live2 Live2 Universal2 Universal2 Uni |     |
| H Liver2 Liver2 Liver    | ıer |
| Malle: U de Linknown C a Standard C a Nanative Control de Empty                                                                                                    | 另-  |
|                                                                                                    |     |
| Save and Add Another Group                                                                                                    |     |
| A Home I ROP_Cell to C32 37_48_fixed × I Comparative Cal Groups).edm × S Untitled × I                                                                                                    |     |

### Comparative Ct Study: 4. Analyze & check threshold

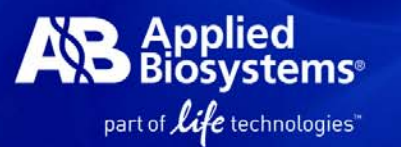

68

### 確認Threshold是否設在Exponential phase

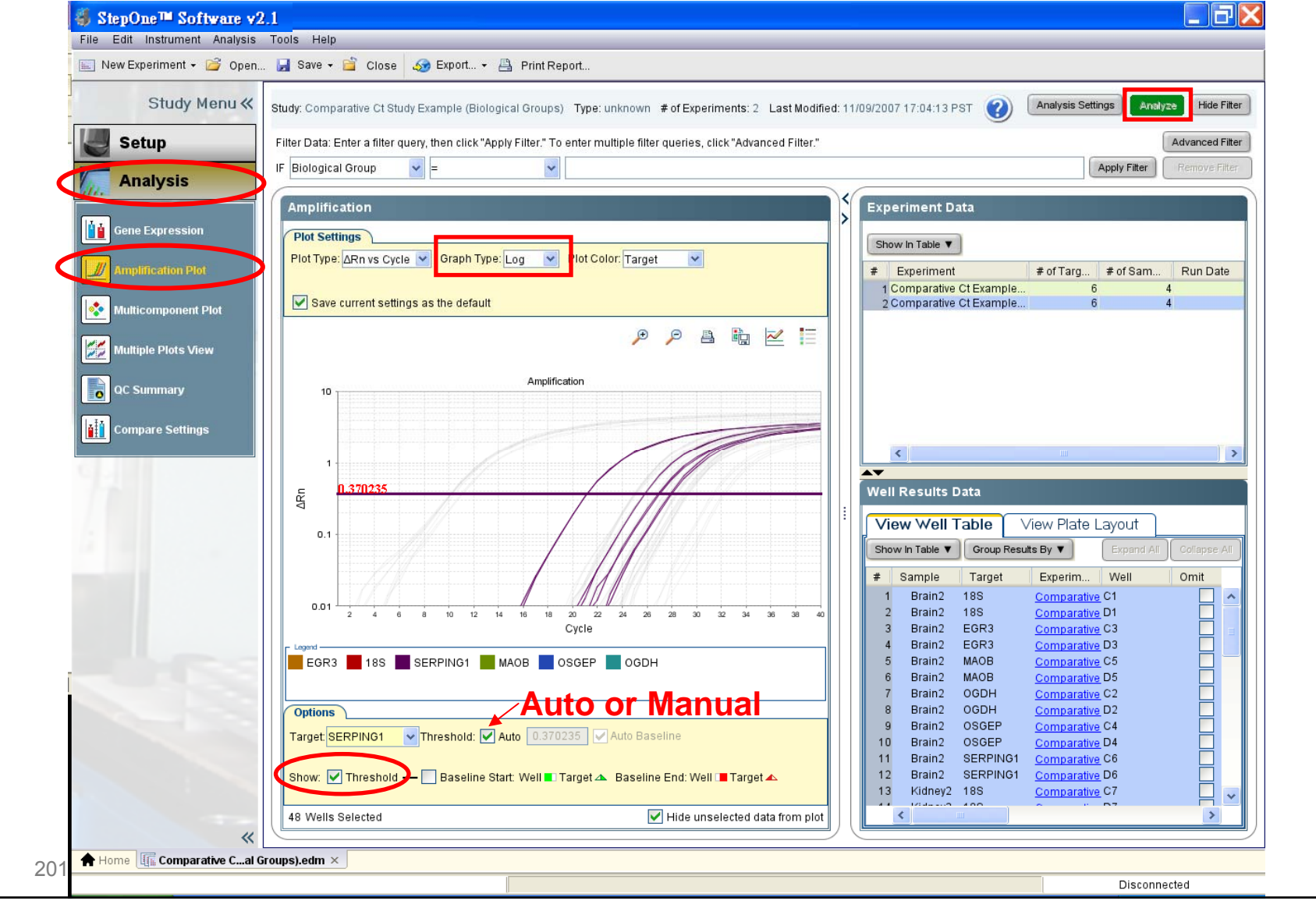

# 5. View Gene Expression Plot by Technical Replicates

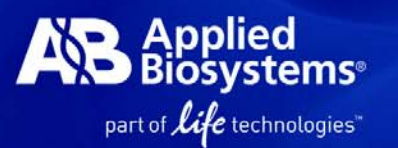

### 檢視 technical replicate group 的 2<sup>-ddCt</sup>結果

| Study: Comparative Ct Study     Filter Data: Enter a filter que                                                                                     | r Example (Biological Groups) Type: unknown <b>#</b> of Experiments: 2 Las<br>ery, then click "Apply Filter." To enter multiple filter queries, click "Advanced Filter." | st Modified: 11/09/2007 17:04:13 PST (2) Analysis Settings Analyze Hide Filter<br>Advanced Filter<br>Apply Filter Ferrove Filter                                                                                                    |
|----------------------------------------------------------------------------------------------------|----------------------------------------------------------------------------------------------------|----------------------------------------------------------------------------------------------------|
| Gene Expression                                                                                                    | e V Graph Type: Linear V Orientation: Vertical Bars V                                                                                                    | Replicate Results Data<br>Technical Replicates<br>Show in Table ▼ Add BioGroup Endo Controls ▼ Ref Sample ▼<br># Omit Sample T 185 ΔCT Mec                                                                                                    |
| 20.0<br>20.0<br>17.5<br>15.0<br>12.5<br>10.0<br>7.5<br>5.0<br>2.5<br>0.0<br>2.5<br>0.0<br>2.5<br>0.0<br>0.0<br>0.0<br>0.0<br>0.0<br>0.0<br>0.0<br>0 | RQ vs Sample                                                                                                    | 2 Brain1 EG<br>3 Brain1 MA<br>4 Brain1 OG<br>5 Brain1 OG<br>6 Brain1 OG<br>6 Brain1 OG<br>6 Brain1 SE<br>7 Brain2 18 SERPING1<br>8 Brain2 18 SERPING1<br>11 Brain2 18 SERPING1<br>11 Brain2 18 Choose<br>15 Kidney1 I<br>14 Kidney1 I<br>15 Kidney1 K<br>Weil Results Data<br>Show in Table ▼ Group Results<br>¥ Sample Target Experime yveir Orinit CT |

# 6. View Gene Expression Plot by Biological Replicates

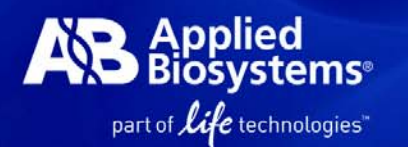

### 檢視 biological replicate group 的 2-ddCt 結果

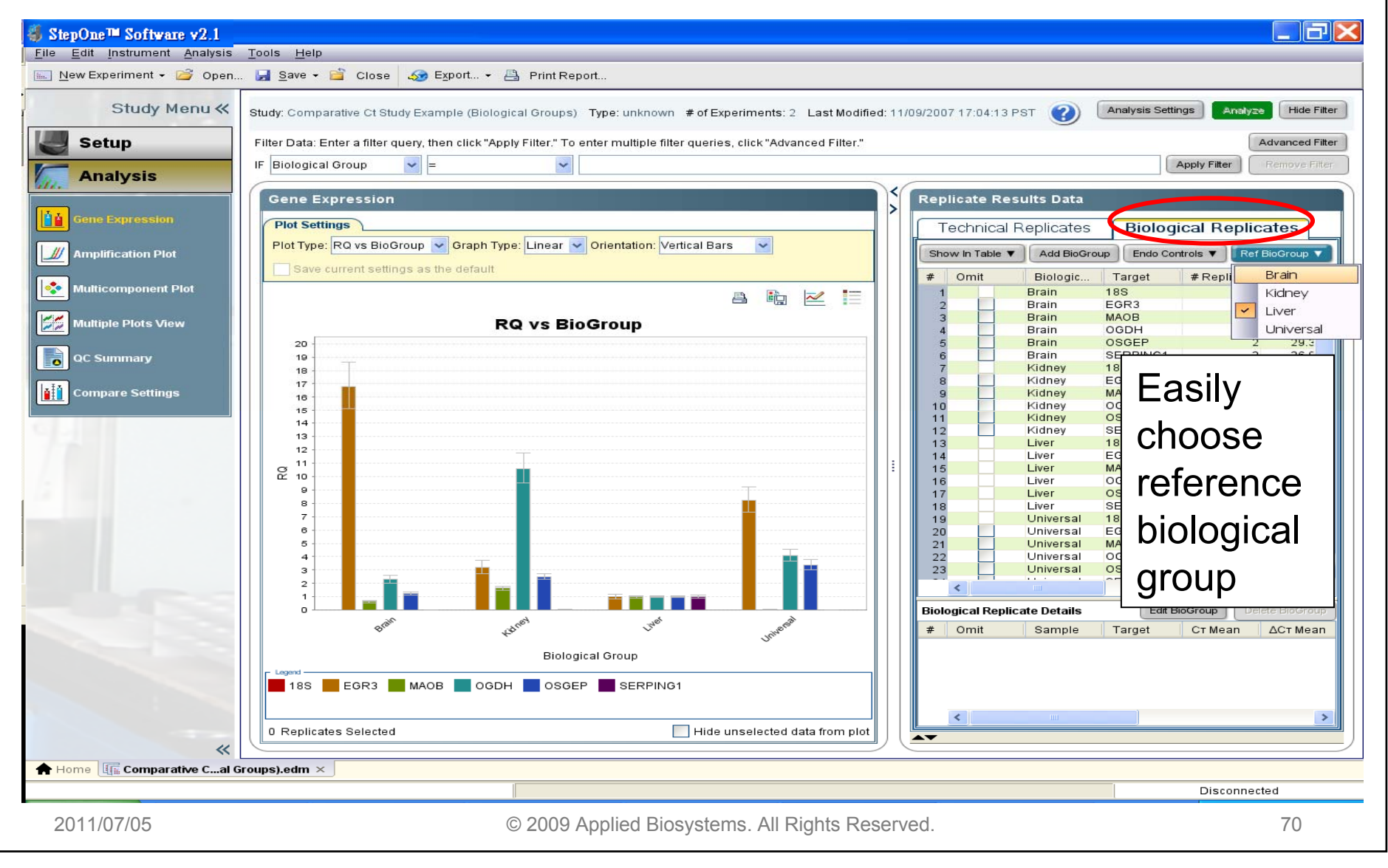

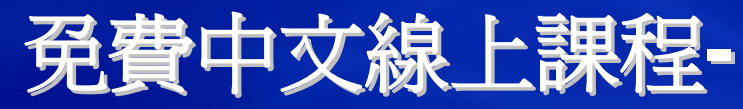

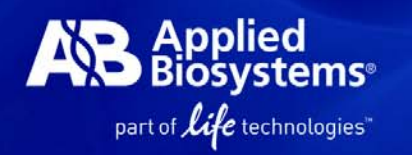

# 隨時複習real-time PCR相關知識與軟體操作

### Http://www.appliedbiosystems.com.tw

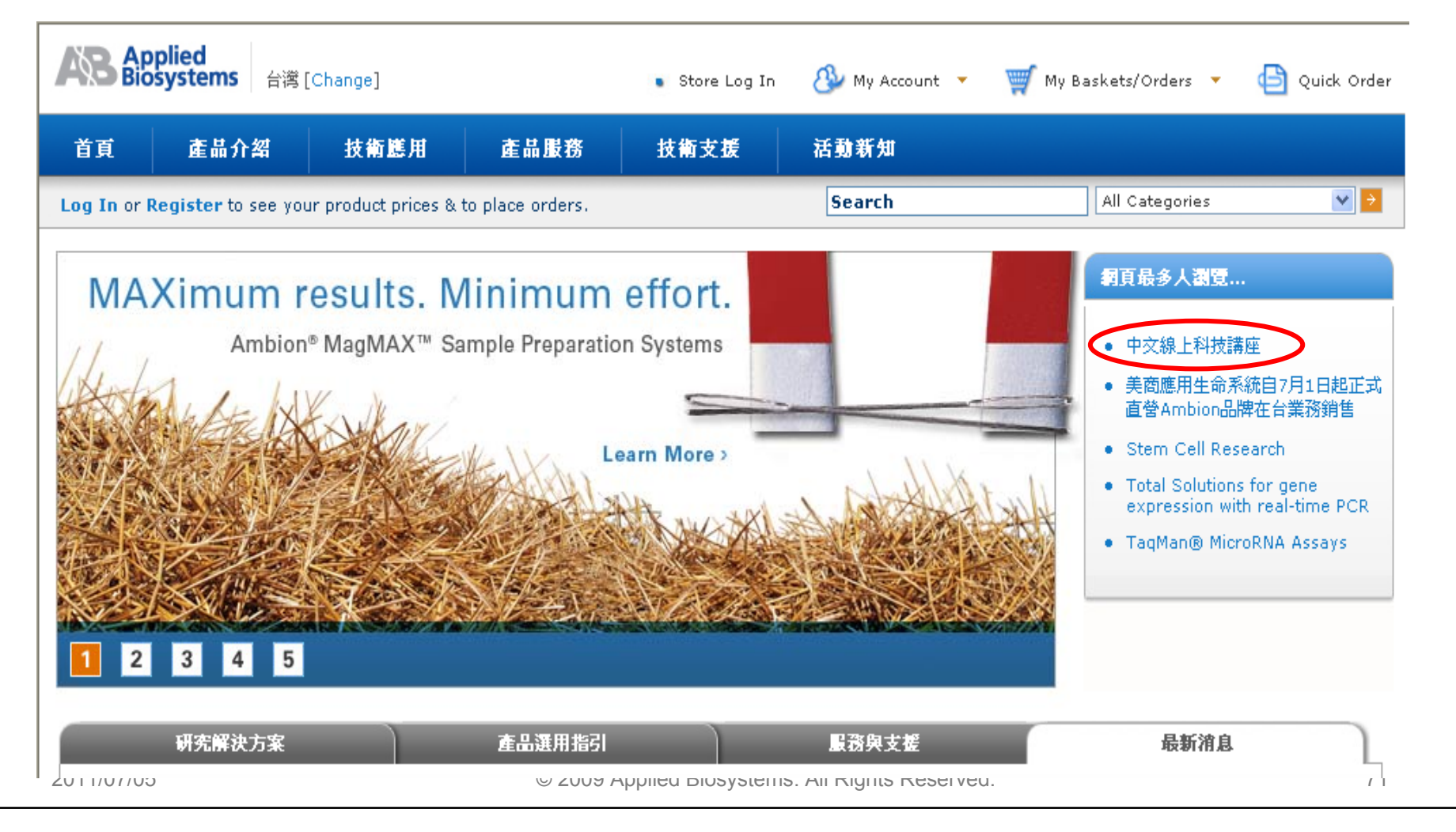

Applied Biosystems, Taiwan

Accelerate the Pace of Discovery, Enable Sciences for Life

www.appliedbiosystems.com.tw

技術服務E-mail: <u>Support.tw@lifetech.com</u> 訂貨及維修服務專線: 0800-251-326